# ขั้นตอนการนำเข้าข้อมูลแผนที่ภาษีจากโปรแกรม LTAX GIS เก่า เข้าสู่โปรแกรม LTAX GIS ใหม่ ประจำปี พ.ศ. 2559

กรณีองค์กรปกครองส่วนท้องถิ่นได้จัดทำแผนที่ภาษีในโปรแกรมเดิมเสร็จแล้ว หรือยังไม่แล้วเสร็จแต่มีความประสงค์จะใช้โปรแกรม LTAX GIS ใหม่ สามารถนำเข้าฐานข้อมูล แผนที่จากโปรแกรม LTAX GIS เก่าได้ โดยไม่ต้องดำเนินการใหม่ แต่ก่อนที่จะนำเข้าฐานข้อมูล แผนที่ในโปรแกรมฯ ใหม่ องค์กรปกครองส่วนท้องถิ่นจะต้องติดตั้งโปรแกรมแผนที่ภาษีและ ทะเบียนทรัพย์สิน (LTAX 3000) และโปรแกรมประยุกต์ระบบสารสนเทศภูมิศาสตร์ (LTAX GIS) ใหม่ให้เสร็จเรียบร้อยก่อน

1. สถานที่จัดเก็บฐานข้อมูลแผนที่ของโปรแกรมประยุกต์ระบบสารสนเทศภูมิศาสตร์ (LTAX GIS) เก่าได้จัดเก็บไว้ที่โฟลเดอร์ LTAXGISBOOK ประกอบด้วย

- data จัดเก็บชั้นข้อมูลต่างๆ
- RAWANG จัดเก็บไฟล์ระวางที่ดินที่สแกนจากสำนักงานที่ดิน
- RAWANGRC จัดเก็บไฟล์ระวางที่ด<mark>ินที่ได้กำหน</mark>ดค่าพิกัดแล้ว
- RAW<mark>ANGC จั</mark>ดเก็บไฟล์ระวางที่ดิ<mark>นที่ได้ตัดข</mark>อบแล้ว
- 2. เปิดโปรแกรมประยุกต์ระบบสารสนเทศภูมิศาสตร์ (LTAX GIS) ใหม่ ดังภาพ

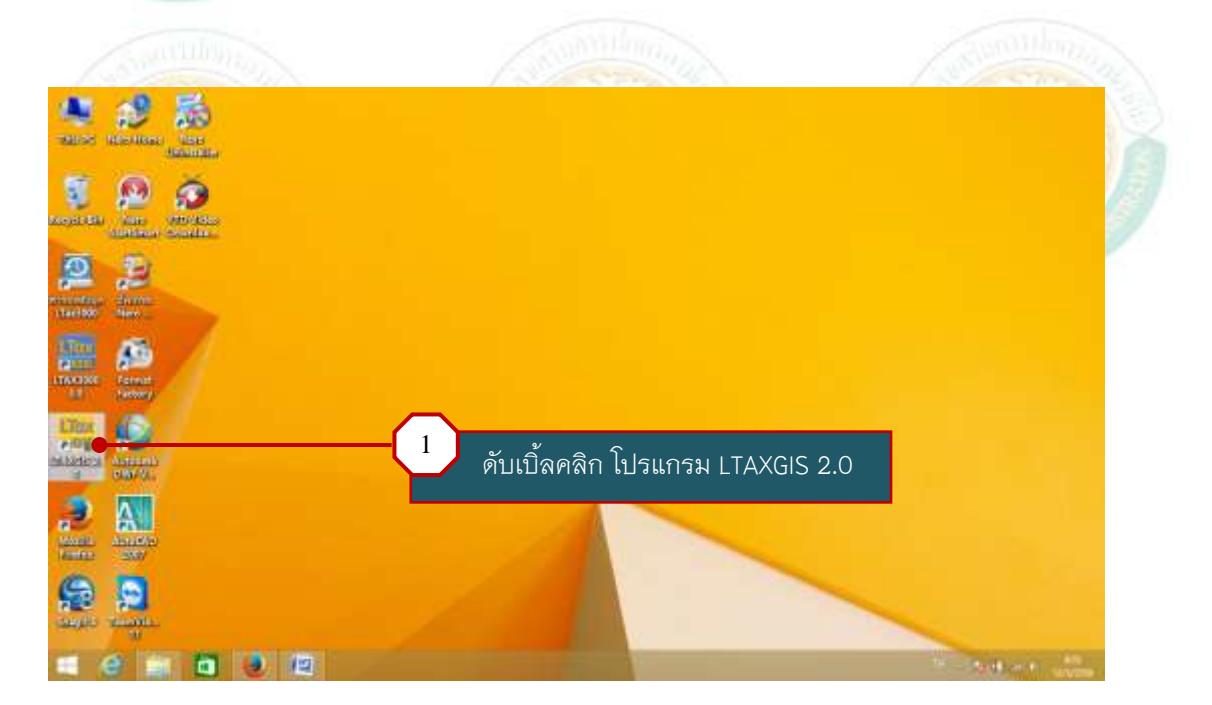

🛠 ป้อนรหัสชื่อผู้ใช้งาน คือ admin

รหัสผ่าน คือ adminitax

2

| ยินดี                | ต้อนรับเข้า                                | าสู่โปรแกรม LTaxGIS                           |
|----------------------|--------------------------------------------|-----------------------------------------------|
|                      |                                            |                                               |
|                      | รหัสชื่อผู้ใช้งาร                          | u: admin                                      |
|                      | รหัสผ่า                                    | <mark>u:</mark> ******                        |
|                      | IP เครื่อง LTax300                         | 0: 127.0.0.1                                  |
|                      |                                            | • เข้าสู่ระบบ                                 |
|                      |                                            |                                               |
|                      |                                            |                                               |
|                      |                                            | 2 คลิก เข้าสู่ระบบ                            |
| 5 53                 |                                            |                                               |
| (R = 2)              |                                            |                                               |
|                      |                                            |                                               |
| ปรแกรมแสด            | เงหน้าต่างการทำ                            | งานของโปรแกรม LTAX GIS ดังภาพ                 |
|                      | LTaxGIS พ่อสนาจากโปรแก                     | ารม QGIS โดยกรมส่งเสริมการปกครองท้องกิน 🛛 🗕 🗖 |
|                      | ► # # # # # # # # # # # # # # # # # # #    | C Q. Q E 1. III — III-                        |
| 7日応報末日×<br>・ロ・ロ・ト・○・ | 19 0 N + + + + + + + + + + + + + + + + + + | 第三人類の単葉症を10                                   |
| 8 . 7 3 3 G          | **                                         |                                               |
|                      |                                            |                                               |
|                      |                                            |                                               |
|                      |                                            |                                               |
|                      |                                            |                                               |
|                      |                                            |                                               |

คู่มือการใช้โปรแกรมประยุกต์ระบบสารสนเทศภูมิศาสตร์ (LTAX GIS): กรมส่งเสริมการปกครองท้องถิ่น Page | 2

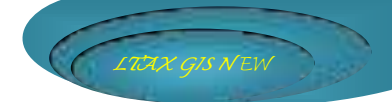

## 3. การเรียกระวางที่ดินที่ตัดขอบแล้วที่อยู่ในโฟลเดอร์ RAWANGC

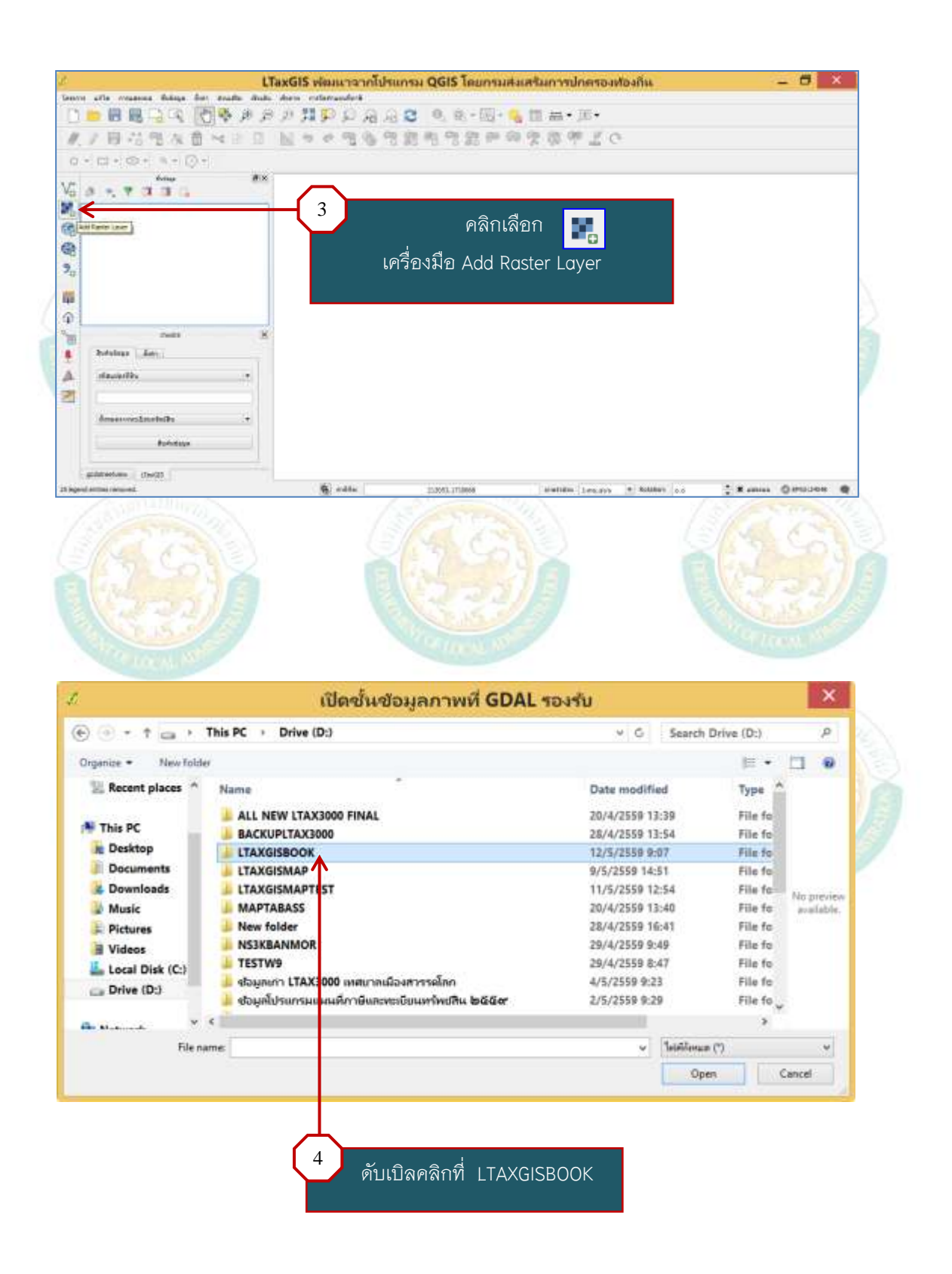

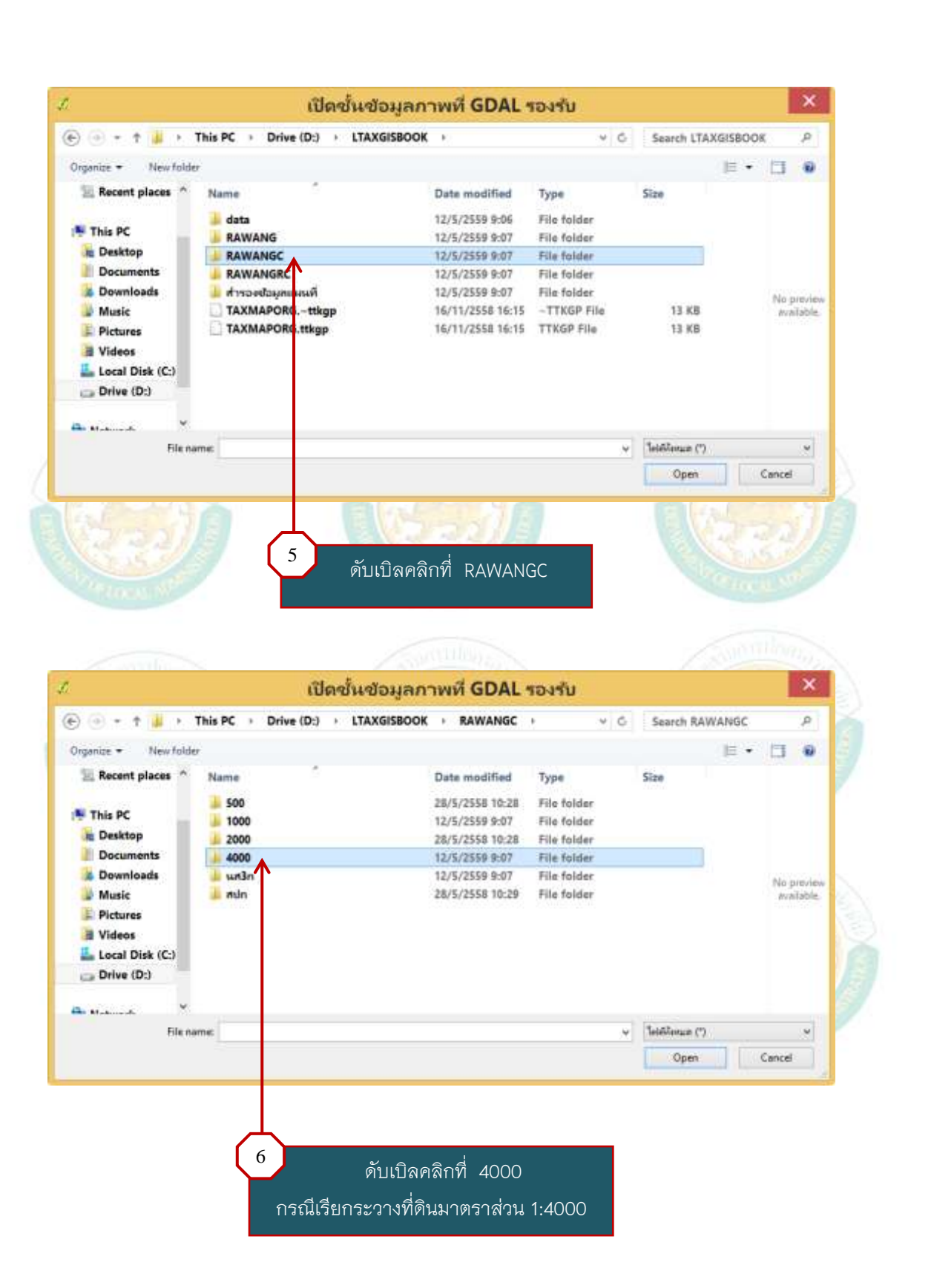

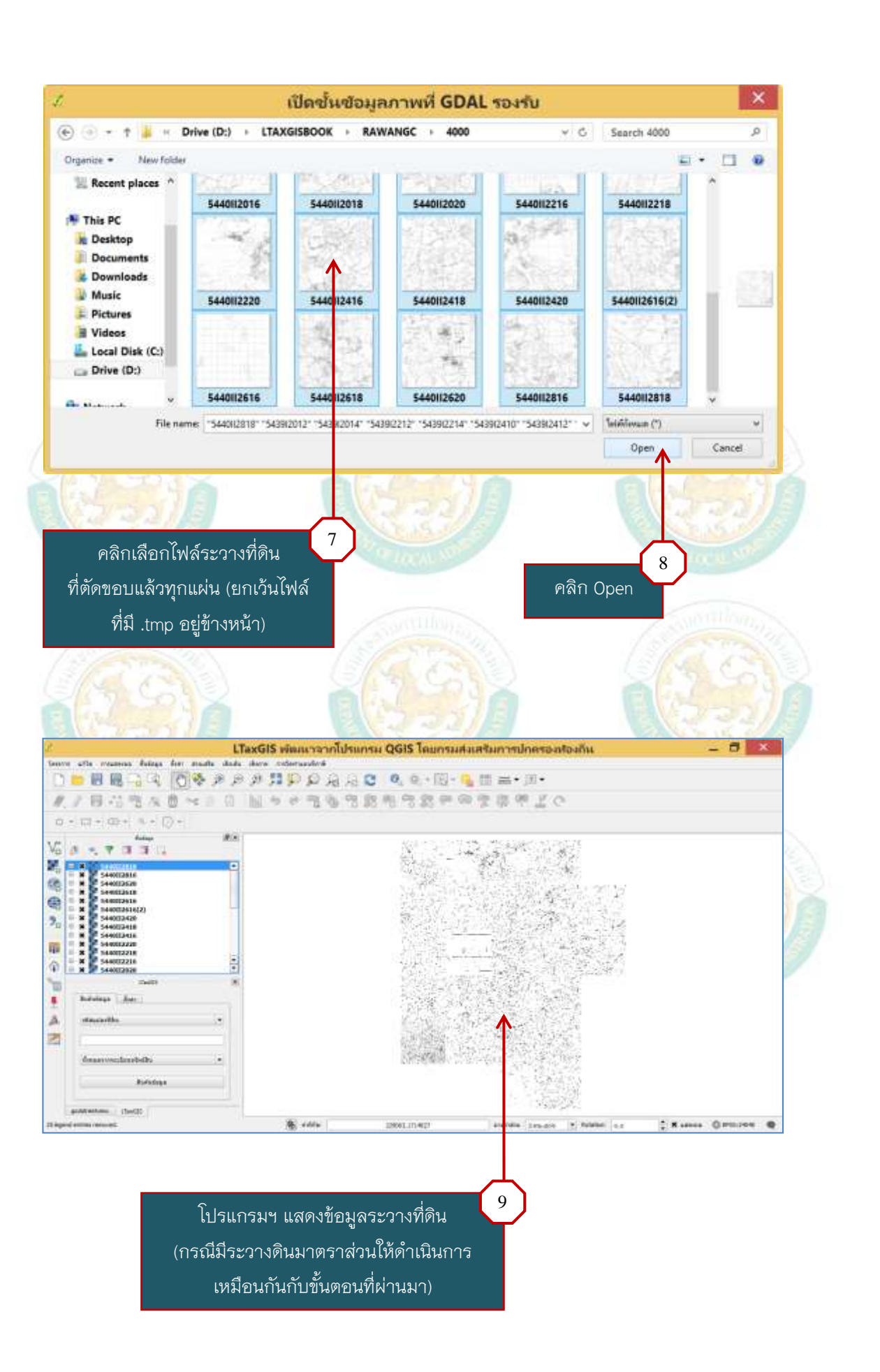

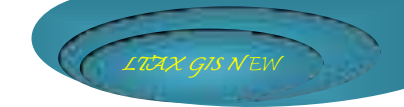

## 4. การบันทึกโครงการแผนที่และทะเบียนทรัพย์สิน

เพื่อความสะดวกในการปฏิบัติงาน โดยสามารถเข้าใช้งานจากโครงการ (Project) ที่บันทึกไว้ ให้ดำเนินการบันทึกโครงการ (Project) ดังนี้

คลิกที่เมนู "โครงการ" เลือก "บันทึกเป็น"

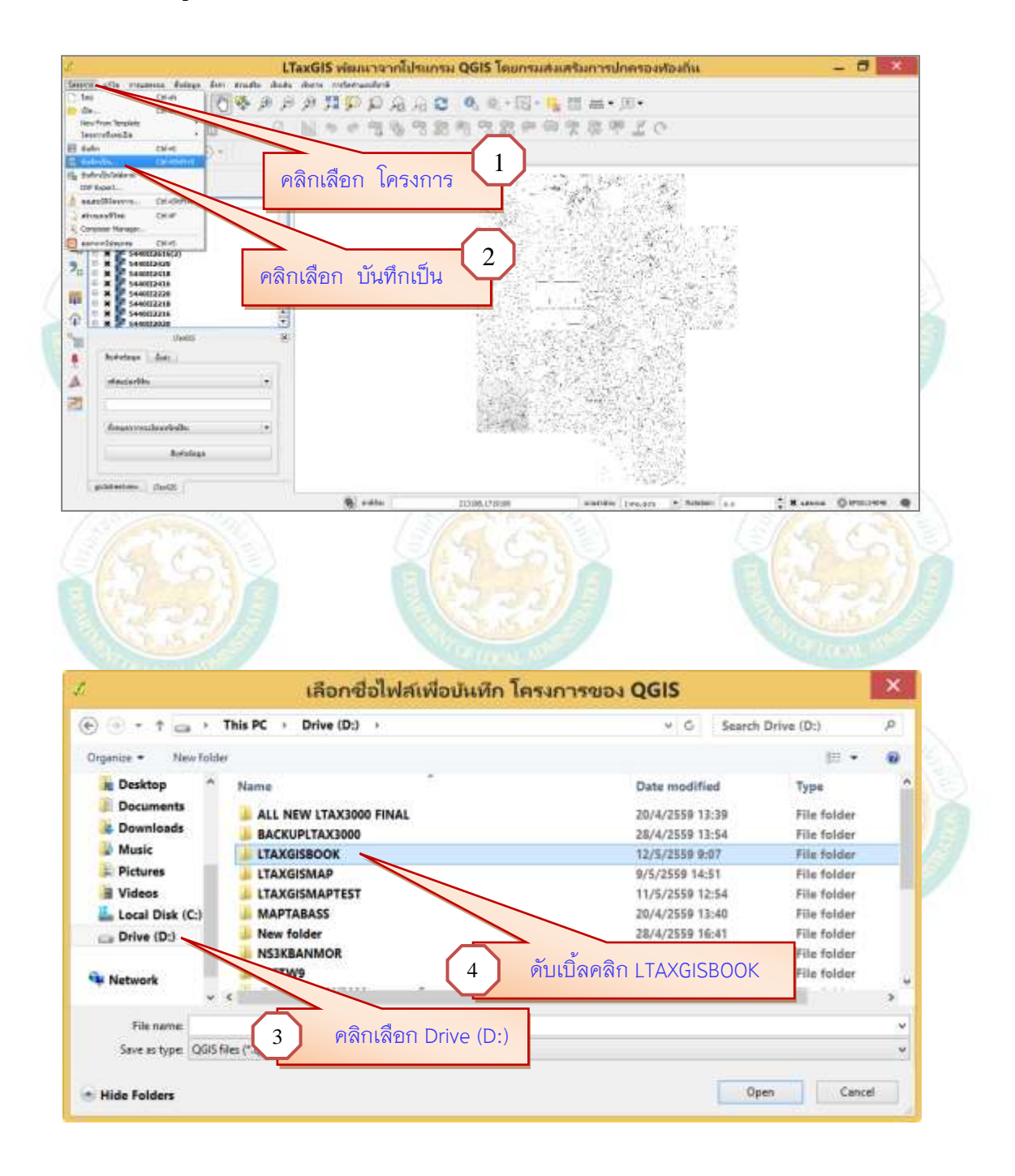

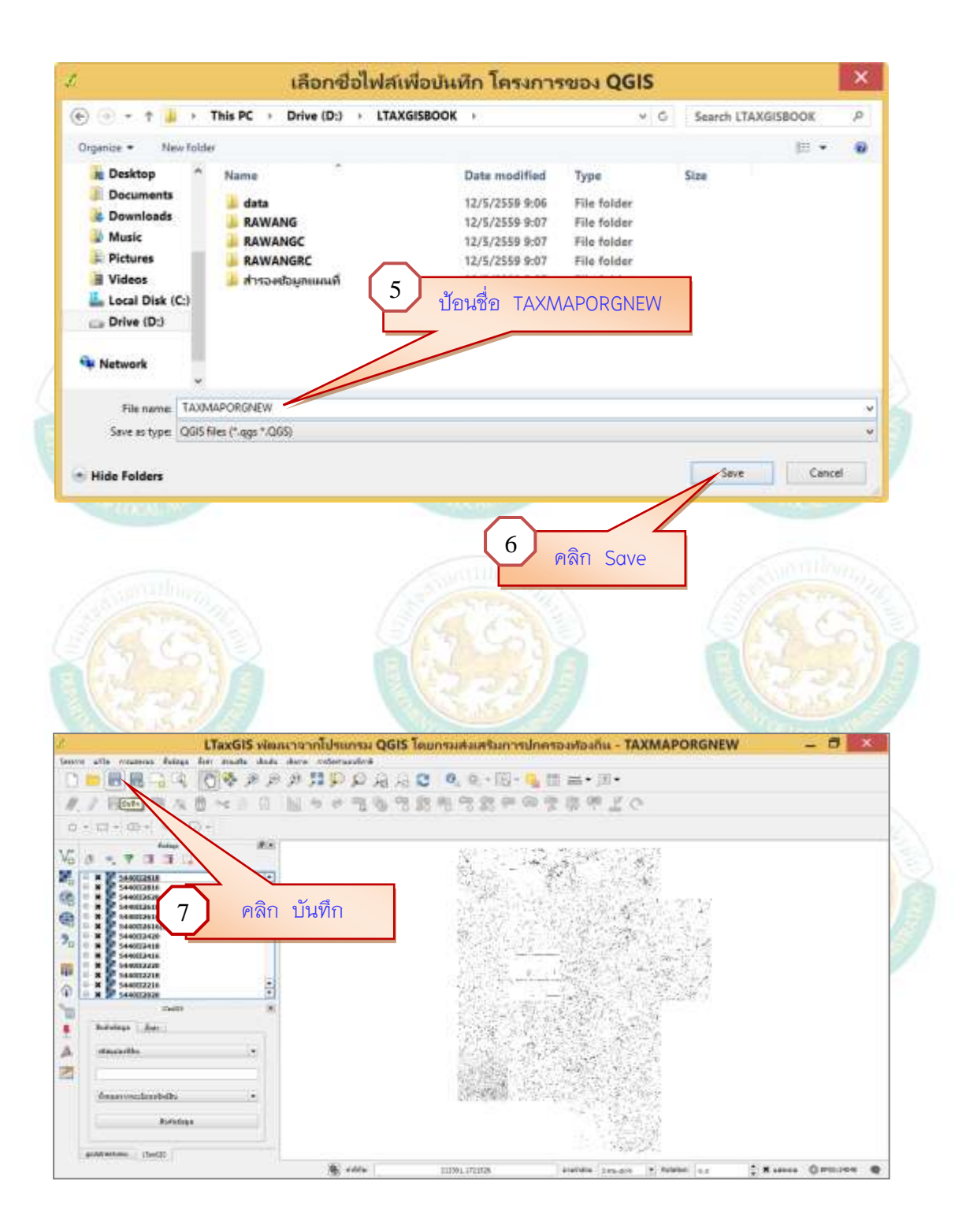

# 5. การเรียกชั้นข้อมูลต่างๆ ที่อยู่ในโฟลเดอร์ data

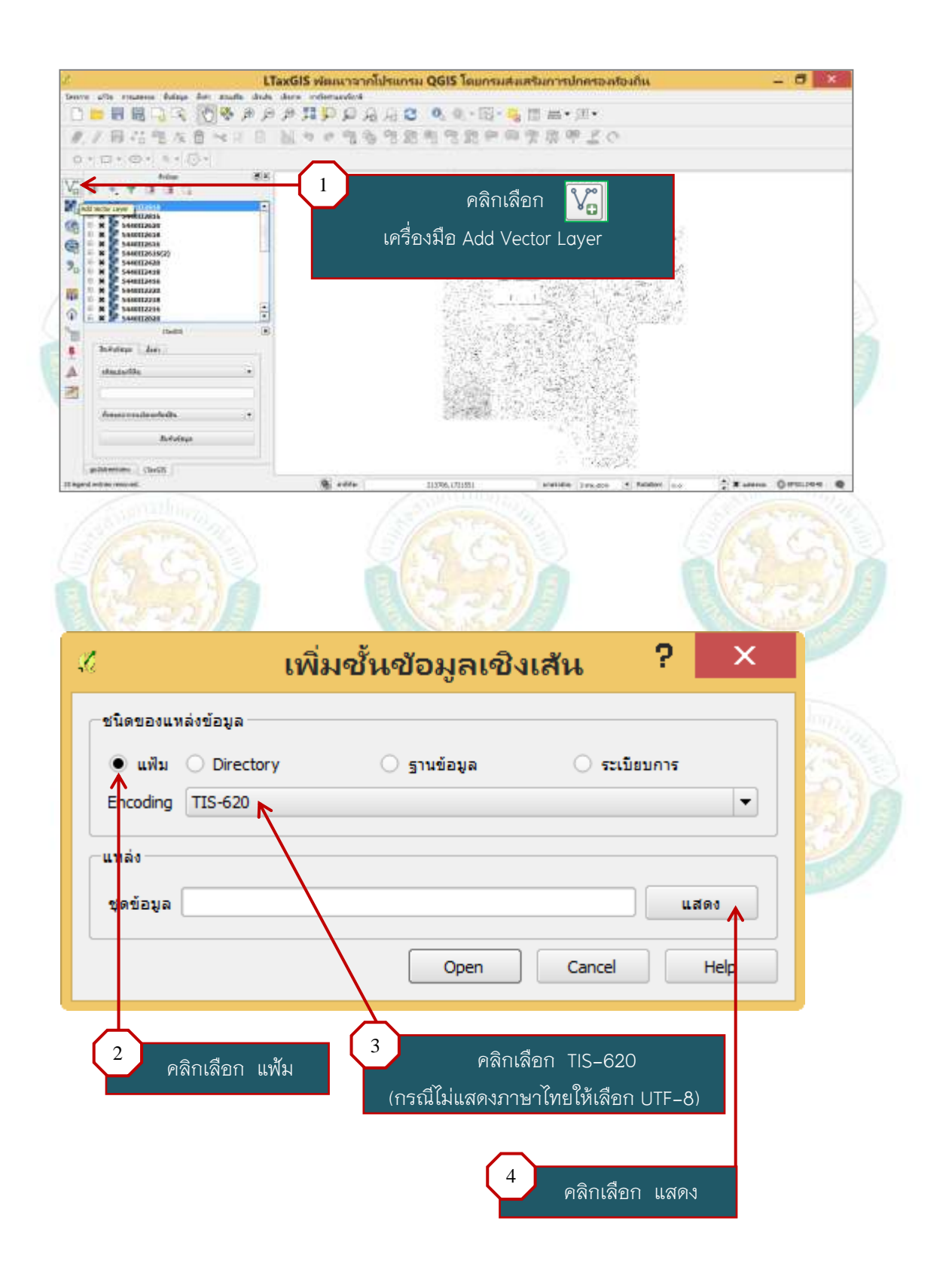

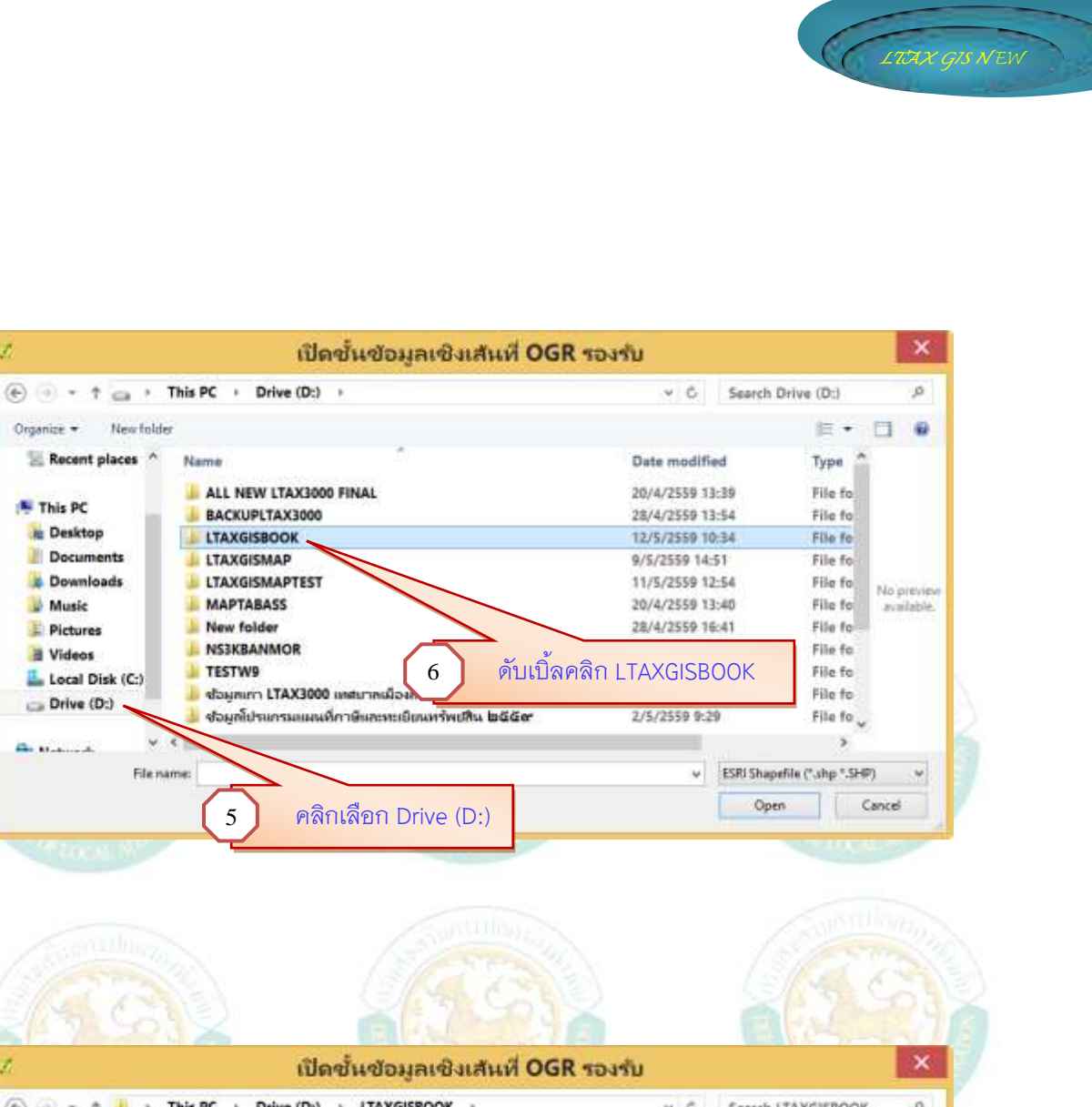

| 🔁 🗇 = † 📕 🕨 1         | his PC + Drive (D:) + LTAXGISI | BOOK           | · · ·       | Search I                       | LTAXGISBOOI             | ۹, ۱       |
|-----------------------|--------------------------------|----------------|-------------|--------------------------------|-------------------------|------------|
| Organize - New folder |                                |                |             |                                | 旧•                      |            |
| 🗏 Recent places 🔺     | Name                           | Date modified  | Туре        | Size                           |                         |            |
| 12400 0.000           | 🎍 data                         | 12/5/2559 9:06 | File folder |                                |                         |            |
| This PC               | J RAWANG                       | 12/5/2559 9:07 | File folder |                                |                         |            |
| he Desktop            | RAWANGC                        | 12/5/2559 9:07 | File folder |                                |                         |            |
| Documents             | AWANGRC                        | 12/5/2559 9:07 | File folder |                                |                         |            |
| 🐞 Downloads           | 🎍 สำหองข้อมูลแผลเพี            | 12/5/2559 9:07 | File folder |                                |                         | None       |
| Music                 |                                | . 9            |             |                                |                         | available. |
| E Pictures            | 7                              | ดับเบิลคลิก do | ta          |                                |                         |            |
| Videos                |                                |                |             |                                |                         |            |
| Local Disk (C:)       |                                |                |             |                                |                         |            |
| 🕞 Drive (D:)          |                                |                |             |                                |                         |            |
|                       |                                |                |             |                                |                         |            |
| An Maharah 🛛 🕺        |                                |                |             | CODI Chase                     | office of short 2 Miles | m ++       |
| Filenar               | ne:                            |                |             | <ul> <li>Estri sumb</li> </ul> | mus Crub se             | 57 ST   S  |

Organize +

This PC

besktop

Music

E Pictures

I Videos

Drive (D:)

12. 10.

Local Disk (C:)

Documents

bownloads

📃 Recent places \land

New folder

File name:

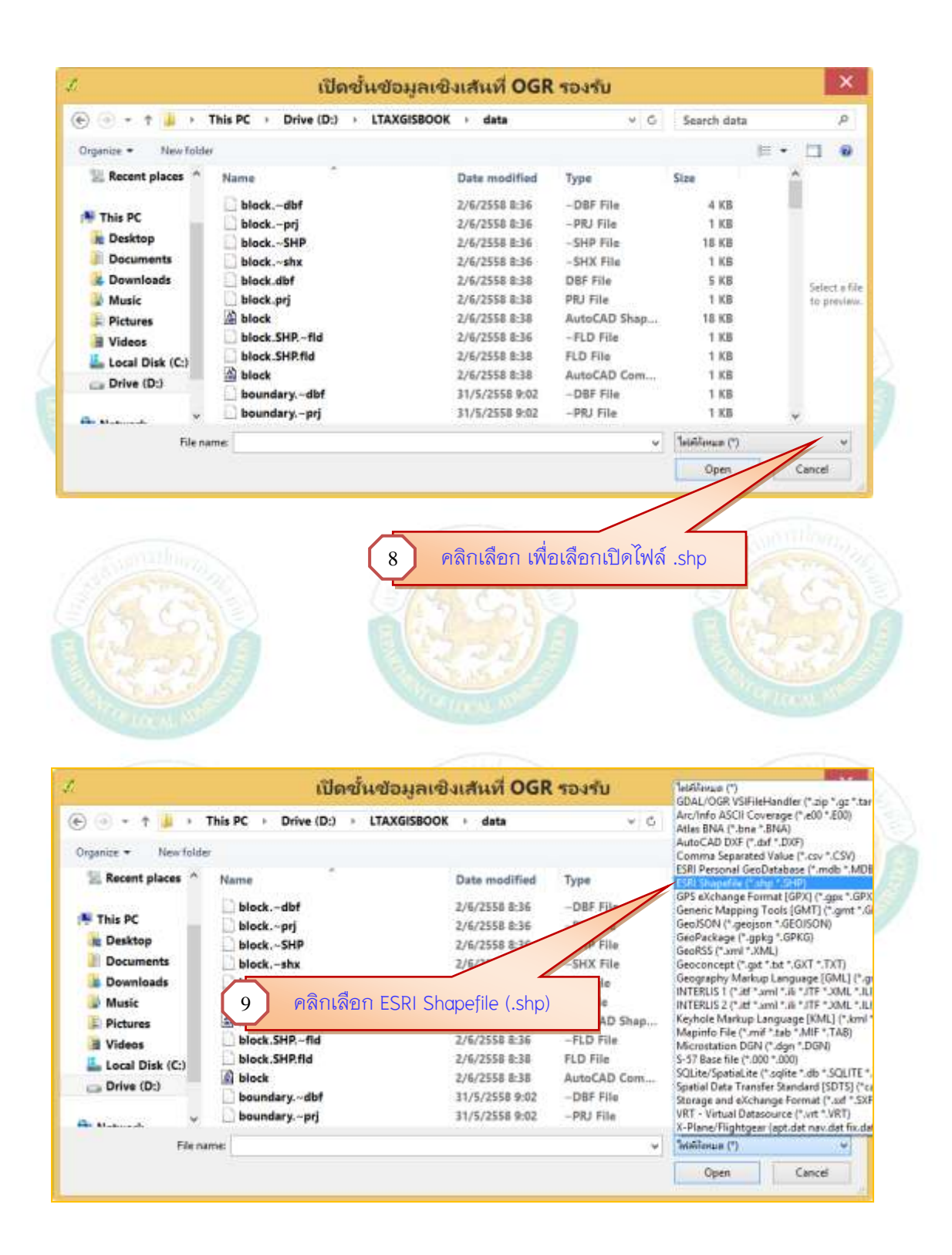

| (i) - + H                                              | h This PC - Dates (D.                                                           | I TAYOFROOM                                         | t date                                                 |                                                 | Enneth date                     |               |           | 0       |
|--------------------------------------------------------|---------------------------------------------------------------------------------|-----------------------------------------------------|--------------------------------------------------------|-------------------------------------------------|---------------------------------|---------------|-----------|---------|
| ः ग्                                                   | · This PC · Drive (D                                                            | . LIAXGISBOOK                                       | , data                                                 | v 6                                             | Search data                     | 2 - CO. 2 - C | 1.1.4     | 1       |
| anize • Nev                                            | w folder                                                                        |                                                     |                                                        |                                                 |                                 | E •           |           |         |
| Recent place                                           | s ^ Name                                                                        | 0                                                   | Date modified                                          | Туре                                            | Size                            |               |           |         |
| 12/10/201                                              | A block                                                                         |                                                     | 2/6/2558 8:38                                          | AutoCAD Shap                                    | 18 KB                           |               |           |         |
| This PC                                                | boundary                                                                        |                                                     | 2/6/2558 15:04                                         | AutoCAD Shap                                    | S KB                            |               |           |         |
| Desktop                                                | boundarypoint                                                                   |                                                     | 8/5/2558 17:17                                         | AutoCAD Shap                                    | 1 KB                            |               |           |         |
| Documents                                              | A building                                                                      |                                                     | 2/6/2558 11:46                                         | AutoCAD Shap                                    | 1 KB                            |               |           |         |
| Downloads                                              | grid_1000                                                                       |                                                     | 28/5/2558 19:41                                        | AutoCAD Shap                                    | 128 KB                          |               | Not       | preview |
| Music                                                  | gnd_2000                                                                        |                                                     | 28/3/2358 17:61                                        | AutoCAD Shap                                    | 32 KB                           |               | 918       | stable. |
| Pictures                                               | A parcel                                                                        |                                                     | 16/12/2558 13-35                                       | AutoCAD Shap                                    | 11 KB                           |               |           |         |
| Videos                                                 | A roadci                                                                        |                                                     | 2/6/2558 15:04                                         | AutoCAD Shap                                    | 3 KB                            |               |           |         |
| Delue (Del                                             | a sign                                                                          |                                                     | 2/6/2558 13:32                                         | AutoCAD Shap                                    | 1 KB                            |               |           |         |
| a prive (p.)                                           | 🖄 zone                                                                          |                                                     | 1/6/2558 9:53                                          | AutoCAD Shap                                    | 11 KB                           |               |           |         |
| 1.1.1.1                                                | *                                                                               |                                                     |                                                        |                                                 |                                 |               |           |         |
|                                                        | File name: "block" "boundary"                                                   | "boundarypoint" "buildin                            | g" "grid_1000" "grid_2                                 | 000" "grid_4000" "p 🗸                           | ESRI Shapefile (                | (".shp *.SH   | (P)       | v       |
|                                                        | -                                                                               |                                                     |                                                        |                                                 | Open                            | The lines     | Cancel    | E I     |
|                                                        |                                                                                 |                                                     |                                                        |                                                 | - Andrew                        |               | Jen S     |         |
|                                                        | 97 - S - A                                                                      | 15.15                                               |                                                        |                                                 |                                 |               |           |         |
| 50                                                     |                                                                                 |                                                     |                                                        |                                                 |                                 | የ ነ ነ ነ       | เลอ       | ก Op    |
|                                                        |                                                                                 |                                                     |                                                        |                                                 |                                 | PAT           | 1.80      | n Ομ    |
|                                                        | เพิ่ง                                                                           | งชั้นข้อมู                                          | ู<br>มูลเซิงเส                                         | ส้น                                             | ?                               |               | "เลอ"<br> |         |
| ชนิดของแท                                              | เพิ่ม<br>เพิ่ม                                                                  | งชั้นข้อมู                                          | ู<br>มูลเชิงเส                                         | ส้น                                             | ?                               | ×             | แลอ<br>   |         |
| ชนิดของแง                                              | เพิ่ง<br>เพิ่ง<br>กล่งข้อมูล                                                    | งชั้นข้อมู                                          | ู<br>มูลเซิงเส                                         | ส้น                                             | ?                               |               | แลอ<br>   |         |
| ชนิดของแร<br>• แฟัม                                    | เพิ่ง<br>เพิ่ง<br>o Directory                                                   | งชั้นข้อมู<br>รานข้                                 | มูลเซิงเล                                              | <b>ล้น</b><br>๑ ระเบียบ                         | ?<br>^                          |               | 1         |         |
| ชนิดของแห<br>• แฟ้ม<br>Encoding                        | เพิ่ง<br>เพิ่ง<br>กล่งข้อมูล<br>O Directory<br>TIS-620                          | งชั้นข้อมู<br>๑ ฐานข้                               | มูลเชิงเล                                              | <b>ส้น</b><br>ระเบียบ                           | ?                               |               | 1         |         |
| ชนิดของแห<br>• แฟ้ม<br>Encoding<br>แหล่ง               | เพิ่ง<br>เพิ่ง<br>กล่งข้อมูล<br>Oriectory<br>TIS-620                            | งชั้นข้อมู<br>รานข์                                 | มูลเซิงเส                                              | <b>ร้น</b><br>ระเบียบ                           | ?<br>^                          |               |           |         |
| ช่นิดของแห<br>• แฟ้ม<br>Encoding<br>แหล่ง              | เพิ่ง<br>เพิ่งข้อมูล<br>Oriectory<br>TIS-620                                    | งชั้นข้อมู<br>รานข้                                 | มูลเซิงเส<br>อมุล                                      | <b>จ้น</b><br>ระเบียบ                           | ?<br>^                          |               | 1         |         |
| ชนิดของแห<br>• แฟ้ม<br>Encoding<br>แหล่ง<br>ชุดข้อมูล  | เพิ่ง<br>เพิ่ง<br>Directory<br>TIS-620                                          | <mark>งชั้นข้อมู</mark><br>รานข้<br>gn.SHP;D:\LTAX  | <mark>มูลเชิงเส</mark><br>อมูล<br>GISBOOK\data         | <b>ร้น</b><br>ระเบียบ<br>a\zone.SHP             | <b>?</b><br>การ<br>แสดง         |               |           |         |
| ช่นิดของแห                                             | <mark>เพิ่ง</mark><br>เพิ่งข้อมูล<br>Oirectory<br>TIS-620<br>FAXGISBOOK\data\si | <mark>งชั้นข้อมู</mark><br>รานข้<br>gn.SHP;D:\LTAX  | <mark>มูลเชิงเส</mark><br>อมูล<br>GISBOOK\data         | สัน<br>ระเบียบ<br>a\zone.SHP                    | ?                               |               |           |         |
| ช่นิดของแห<br>• แพ้ม<br>Encoding<br>แหล่ง<br>ชุดข้อมูล | เพิ่ง<br>แพิ่งข้อมูล<br>Directory<br>TIS-620                                    | <mark>งชั้นข้อมู</mark><br>รามข้<br>ign.SHP;D:\LTAX | <mark>มูลเชิงเส</mark><br>อมูล<br>GISBOOK\data<br>Open | <b>สัน</b><br>ระเบียบ<br>a\zone.SHP (<br>Cancel | การ แสดง Help                   |               |           |         |
| ชนิดของแห<br>• แฟ้ม<br>Encoding<br>แหล่ง<br>ชุดข้อมูล  | เพิ่ม<br>เพิ่ม<br>กลังข้อมูล<br>O Directory<br>TIS-620<br>FAXGISBOOK\data\si    | <mark>งชั้นข้อมู</mark><br>รามข้<br>gn.SHP;D:\LTAX  | <mark>มูลเชิงเ</mark> ส<br>อมูล<br>GISBOOK\data        | <b>ส้น</b><br>ระเบียบ<br>a\zone.SHP [<br>Cancel | <b>?</b><br>การ<br>แสดง<br>Help |               |           |         |
| ช่นิดของแห<br>• แฟ้ม<br>Encoding<br>แหล่ง<br>ชุดข้อมูล | เพิ่ม<br>แพิ่ม<br>o Directory<br>TIS-620                                        | <mark>งชั้นข้อมู</mark><br>รามข้<br>gn.SHP;D:\LTAX  | <mark>มูลเชิงเส</mark><br>อมูล<br>GISBOOK\data         | <b>ระเบียบ</b><br>a\zone.SHP [<br>Cancel        | ?<br>การ<br>แสดง<br>Help        |               |           |         |

โปรแกรมจะแสดงหน้าต่างให้เลือกโซนแผนที่ทุกชั้นข้อมูล

|                                                                                                    | บบค่าพิกัด                                                                                           | ? ×                   |
|----------------------------------------------------------------------------------------------------|----------------------------------------------------------------------------------------------------|-----------------------|
| Specify CRS for layer block                                                                                                    |                                                                                                    |                       |
|                                                                                                    |                                                                                                    |                       |
|                                                                                                    |                                                                                                    |                       |
|                                                                                                    |                                                                                                    |                       |
| ตัวกรอง                                                                                                    |                                                                                                    |                       |
| Recently used coordinate reference systems                                                                                                    |                                                                                                    |                       |
| ระบบค่าพิกัด                                                                                                    | ID ผู้มีอำนาจ                                                                                        |                       |
| Indian 1975 / UTM zone 47N<br>Indian 1975 / UTM zone 48N                                                                                                    | EPSG:24047<br>EPSG:24048                                                                             |                       |
| The second second second second second second second second second second second second second second second se                                                                                                    |                                                                                                    |                       |
|                                                                                                    |                                                                                                    |                       |
| <b>۱</b>                                                                                                    |                                                                                                    | ••                    |
| Coordinate reference systems of the world                                                                                                    | 🗌 ช่อน (                                                                                             | CRSs ที่ไม่เกี่ยวข้อง |
| ระบบค่าพิกัด                                                                                                    |                                                                                                    |                       |
| Indian 1954 / UT                                                                                                    | ไซนแผนที่ (47 หรือ 48)                                                                               |                       |
| Indian 1960 / UTM z                                                                                                    | EPSG:3149                                                                                            |                       |
| Indian 1975 / UTM zone 47N                                                                                                    | EPSG:24047                                                                                           | <b></b>               |
| Indian 1975 / UTM zone 48N                                                                                                    | EPSG:24048                                                                                           | <b>_</b>              |
|                                                                                                    |                                                                                                    |                       |
| A REAL PROPERTY OF THE REAL PROPERTY OF THE REAL PR                                                           |                                                                                                    |                       |
|                                                                                                    |                                                                                                    |                       |
|                                                                                                    | 14 คลิกเลือก (                                                                                       | эк 22                 |
|                                                                                                    | 14 คลิกเลือก (                                                                                       | ок                    |
|                                                                                                    | 14 คลิกเลือก (                                                                                       | ок                    |
| LTaxGIS viewunganildraunsu QGIS Tiewnsustan                                                                                                    | 14 คลิกเลือก (<br>เคริมการปกตรองร้องกัน - TAXMAPORGNEW                                               |                       |
| LiaxGIS viewsrannių/sunsu QGIS īnunsudau<br>er atla reama faiga for trafts into referendeta                                                                                                    | 14 คลิกเลือก (<br>เคริมการปกครอมร้อมกัน - TAXMAPORGNEW                                               |                       |
|                                                                                                    | 14 คลิกเลือก (<br>เสริมการปกตรอมร้องกัน - TAXMAPORGNEW                                               |                       |
| LiaxGIS Wextananity QGIS Tournet<br>LiaxGIS Wextananity QGIS Tournet<br>Biologic for state data data data consider<br>Constant data data data data construided<br>Constant data data data data construided<br>Constant data data data construided<br>Constant data data data construided<br>Constant data data data construided<br>Constant data data data data construided<br>Constant data data data construided<br>Constant data data data construided<br>Constant data data data data construided<br>Constant data data data data construided<br>Constant data data data construided<br>Constant data data data construided<br>Constant data data data construided<br>Constant data data data data construided<br>Constant data data data data construided<br>Constant data data data data construided<br>Constant data data data data data data data                                                                                                    | 14 คลิกเลือก (<br>เสริมการปกลาอมรองกัน - TAXMAPORGNEW<br>เพราะ 1 - 1 - 1 - 1 - 1 - 1 - 1 - 1 - 1 - 1 |                       |
|                                                                                                    | 14 คลิกเลือก (<br>เสริมการปกตรองสองกัน - TAXMAPORGNEW                                                |                       |
|                                                                                                    | 14 คลิกเลือก (<br>เคริมการปกครองท่องกัน - TAXMAPORGNEW                                               |                       |
|                                                                                                    | 14 คลิกเลือก (<br>เสริมการปกลาอมรองกัน - TAXMAPORGNEW                                                |                       |
| LaxGIS vieux rarafulturres QGIS Teurres data<br>results results for rate data for reformate<br>The results for rate data for reformate<br>The reformate data for reformate<br>The results for rate data for reformate<br>The reformate data for reformate<br>The reformate data for reformate<br>The reformate data for reformate<br>The reformate data for reformate<br>The reformate data for reformate<br>The reformate data for reformate<br>The reformate data for reformate<br>The reformate data for reformate<br>The reformate data for reformate data for reformate<br>The reformate data for reformate data for reformate<br>The reformate data for reformate data for reformate data<br>The reformate data for reformate data for reformate d | 14 คลิกเลือก (<br>เสนิมการปกตรอนท่อนกัน - TAXMAPORGNEW                                               |                       |
|                                                                                                    | 14 คลิกเลือก (                                                                                       |                       |
|                                                                                                    | 14 คลิกเลือก (<br>เสริมการปกลาอมรองกัน - TAXMAPORGNEW                                                |                       |
|                                                                                                    | (14) คลิกเลือก (<br>เสริมการปกตรอมร่อมกัน - TAXMAPORGNEW                                             |                       |
| LizxGIS Wears ระวงโปรแกรม QGIS โดยกรมศาส                                                                                                    | 14         คลิกเลือก           เคริมการปกครองที่อนใน - TAXMAPORGNEW                                  |                       |
| LaxGIS viewมารากไปรแกรม QGIS โดยกรรมศาส<br>หลายสายเลื่อง สามารากไปรแกรม QGIS โดยกรรมศาส<br>เมือง สามาราการสายเลื่อง สามาราการสาย<br>เมือง สามาราการสายเลื่อง สามาราการสาย<br>เมือง ชั้นข้อมูลแผนที่                                                                                                    | 14 คลิกเลือก<br>เสริมการปกลาอมรองกัน - TAXMAPORGNEW                                                  |                       |
| LtaxGIS wissursระกาไปรแกรม QGIS โดยกรมศาส<br>TaxGIS wissursระกาไปรแกรม QGIS โดยกรมศาส<br>TaxGIS พ่อมาระกาไปรแกรม QGIS โดยกรมศาส<br>TaxGIS พ่อมาระการราชานาระการราชานาระการราชา<br>TaxGIS พระการราชานาระการราชานาระการราชานาระการราชานาระการราชานาระการราชานาระการราชานาระการราชานาระการราชานาระการราชานาระการราชานาระการราชานาระการราชานาระการราชานาระการราชานาระการราชานาระการราชานาระการราชานาระการราชานาระการราชานาระการ    | 14 คลิกเลือก<br>CRAINTELINETEINEUMARORGNEW                                                           |                       |

# 6. การเปลี่ยนชื่อชั้นข้อมูลให้เป็นภาษาไทย

# โครงสร้างของชั้นข้อมูลแผนที่ภาษี (ผ.ท.7) ในโปรแกรมประยุกต์ระบบสารสนเทศภูมิศาสตร์ (LTAX GIS)

| ชื่อชั้นข้อมูลที่แสดงบนหน้าต่างการทำงาน                          | ชื่อฐานข้อมูลของแต่ละชั้นข้อมูล |
|------------------------------------------------------------------|---------------------------------|
| โปรแกรม LTAX GIS                                                 | ในโปรแกรม LTAX GIS              |
| ชั้นข้อมูลต <mark>ารากร</mark> ิดมา <mark>ตรา</mark> ส่วน 1:4000 | grid_4000.shp                   |
| ชั้นข้อมูล <mark>หลักเขต อปท.</mark>                             | boundarypoint.shp               |
| ชั้นข้อมูลแนวเขต อปท.                                            | boundary.shp                    |
| ชั้นข้อมูลเขต (Zone)                                             | zone.shp                        |
| ชั้นข้อมูลเขตย่อย (Block)                                        | block.shp                       |
| ชั้นข้อมูลแปลงที่ดิน                                             | parcel.shp                      |
| ชั้นข้อมูลหมุ <mark>ดแปลงที่ดิน</mark>                           | parcel_node.shp                 |
| ชั้นข้อมูลโร <mark>งเรือนหรือสิ่งปลู</mark> กสร้าง               | building.shp                    |
| ชั้นข้อมูลแม่น้ำ <mark>คลอง</mark>                               | hydrol.shp                      |
| ชั้นข้อมูลแหล่งน้ำ                                               | hydrop.shp                      |
| ชั้นข้อมูลเส้นกลางถนน                                            | roadcl.shp                      |
| ชั้นข้อมูลเส้นขอบถนน                                             | roadedge.shp                    |
| ชั้นข้อมูลท่อ <mark>รา</mark> งร <mark>ะบ</mark> ายน้ำ           | drain_pipe.shp                  |
| ชั้นข้อมูลต <mark>ำแหน่งประปาหมู่บ้</mark> าน                    | water_supply.shp                |
| ชั้นข้อมูลสถาน <mark>ที่ท่องเที่ยว</mark>                        | landmark.shp                    |
| ชั้นข้อมูลแผนที่แสดงหน่วยที่ดิน                                  | parcel_locate.shp               |
| ชั้นข้อมูลแผนที่แสดงทำเลภาษี                                     | building_tax.shp                |

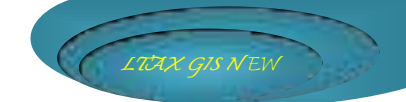

พัวอย่างการแก้ไขชั้นข้อมูล boundarypoint เป็น ชั้นข้อมูลหลักเขต อปท.

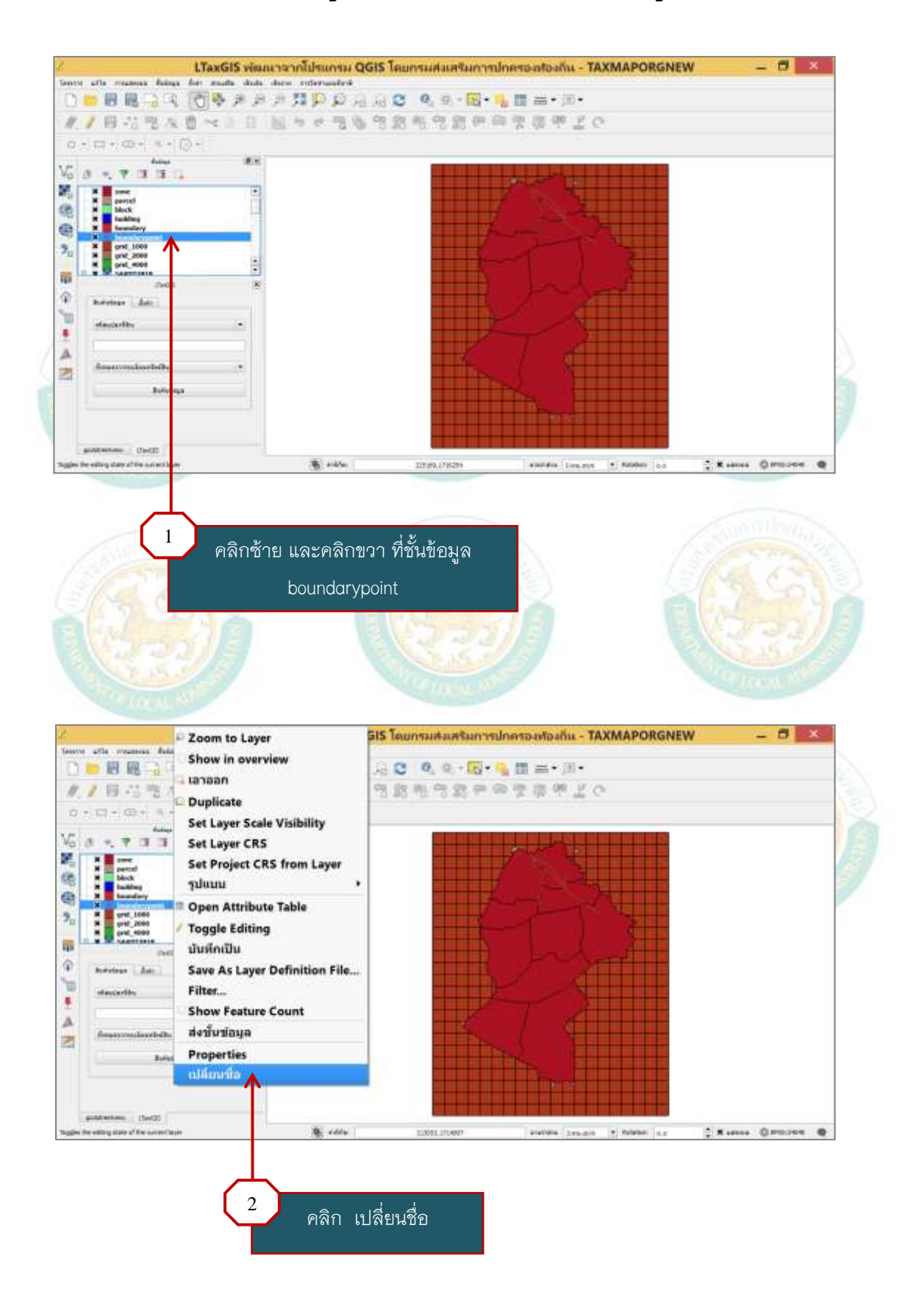

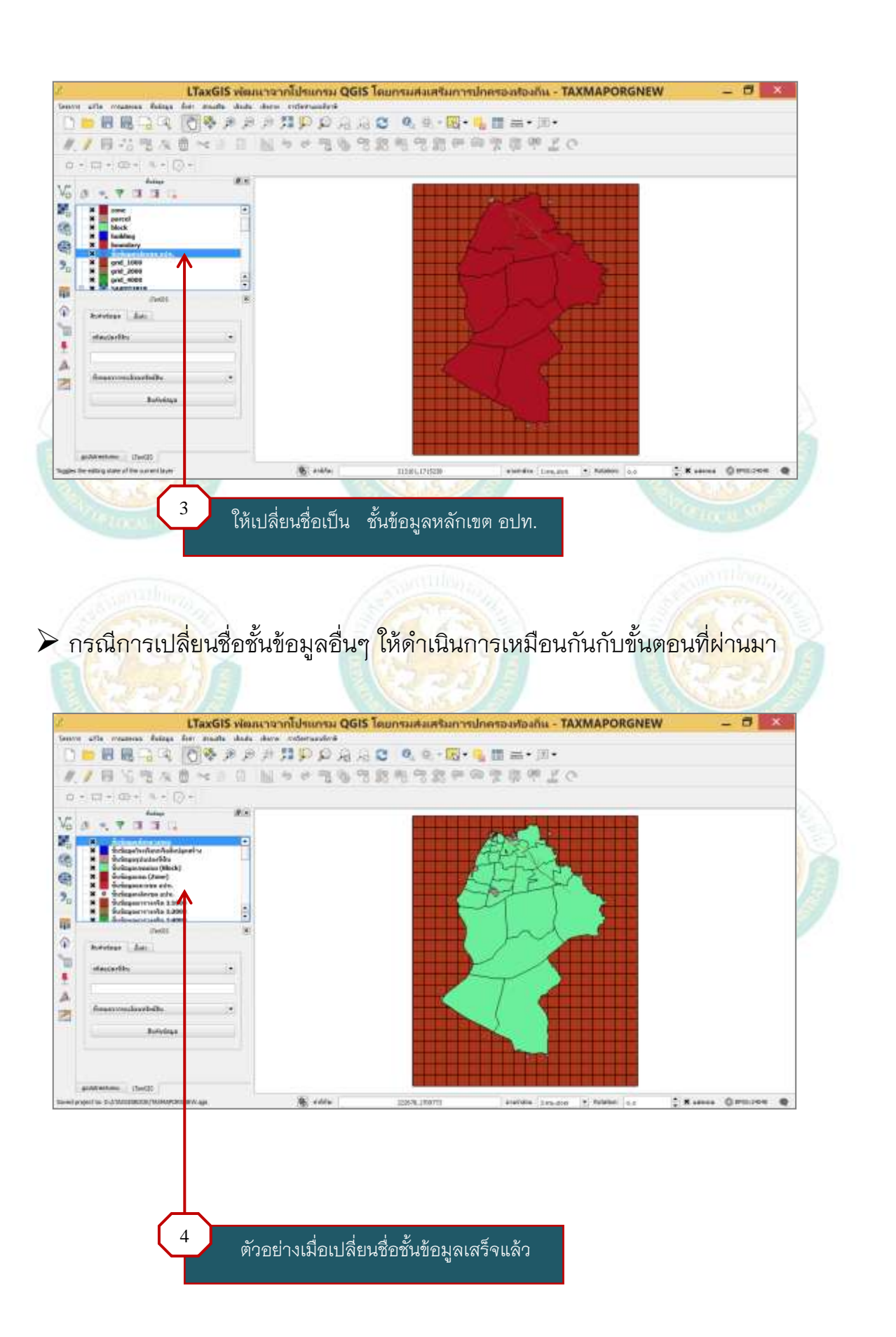

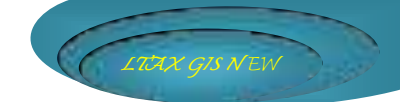

# 7. การปรับสีพื้นหลังและสีเส้นของชั้นข้อมูลตารางกริดมาตราส่วน 1:4000

- ให้ปิดการทำงานของชั้นข้อมูลอื่นๆ ที่ยังไม่ได้ดำเนินการไว้ก่อน โดยให้คลิกเครื่องหมาย X
 ออกจากชั้นข้อมูลนั้นๆ ดังภาพ

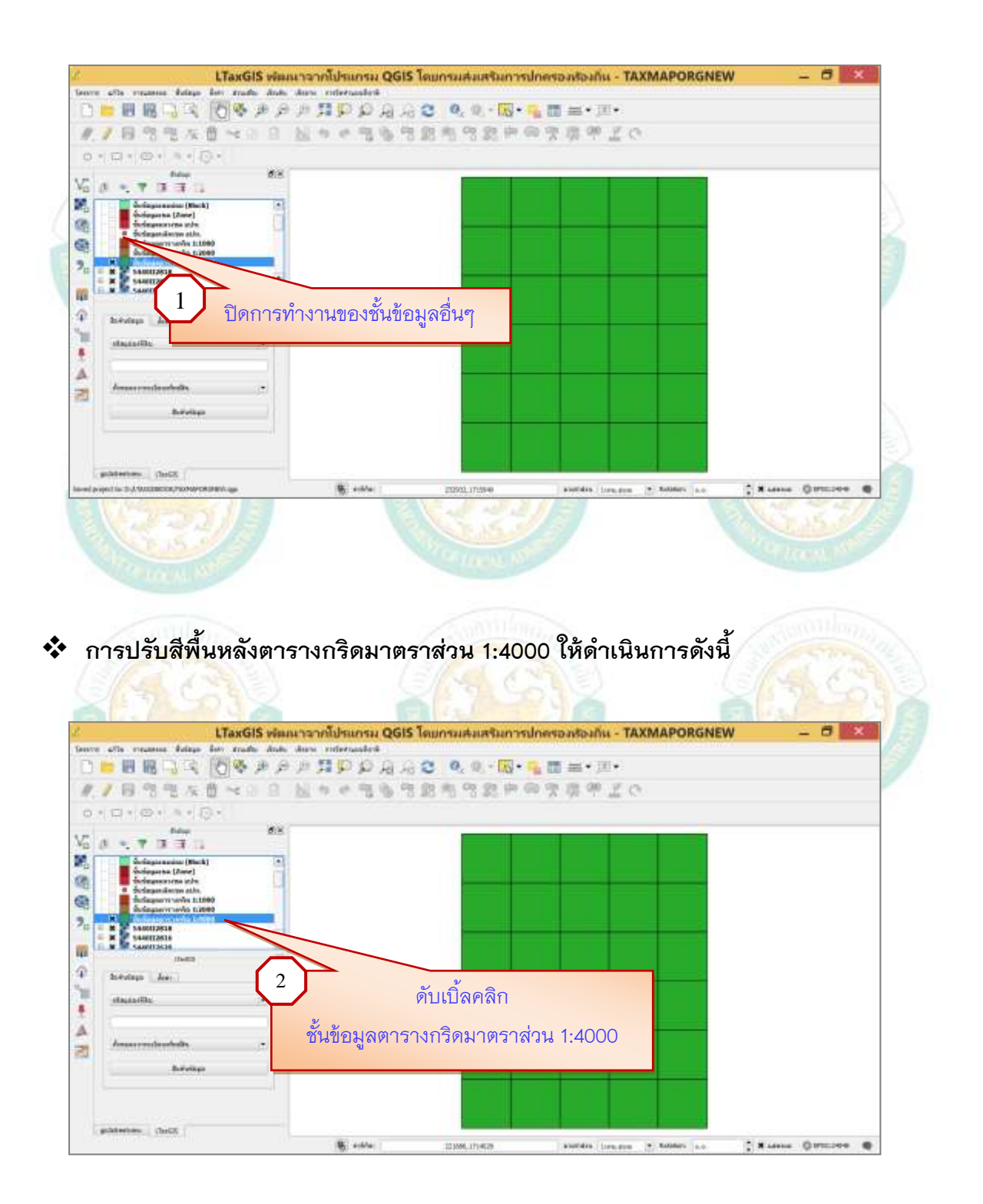

 คลิกเลือก รูปแบบ เลือก เติมธรรมดา แล้วเลือกไม่มีแปรง (การปรับลักษณะนี้เป็นการปรับ ให้ชั้นข้อมูลตารางกริดมาตราส่วน 1:4000 มีเฉพาะสีเส้น ไม่มีสีพื้นหลัง)

| /2/0                                                                                | คุณสมปตชน                                                                                                    | ขอมูล - ดารางกรด มาตรา                                                                                                    | in in the part of the part of | 1.000                                                                                                    |
|-------------------------------------------------------------------------------------|----------------------------------------------------------------------------------------------------|----------------------------------------------------------------------------------------------------|----------------------------------------------------------------------------------------------------|----------------------------------------------------------------------------------------------------|
| glass                                                                               | C Rentanti -                                                                                                    | Skebolleyer type                                                                                                    | (Barrison)                                                                                                    |                                                                                                    |
| C deliner                                                                           |                                                                                                    | a n                                                                                                    | 📄 🔂 tarder 🕻                                                                                                    | 196.<br>De                                                                                                    |
| nen<br>de releaser                                                                  |                                                                                                    | aussamen Pu                                                                                                    | 44                                                                                                    |                                                                                                    |
| -                                                                                   | iðagmaði 🔶                                                                                                    | assembles useda                                                                                                    |                                                                                                    | G                                                                                                    |
| 💬 viera                                                                             |                                                                                                    | Annen/Tursavsitis EDogo<br>Offset X.Y Dogon                                                                                                    | nal<br>nal                                                                                                    |                                                                                                    |
| Tapana                                                                              |                                                                                                    | Derse                                                                                                    | 2                                                                                                    |                                                                                                    |
| เลือก รปแบบ                                                                         |                                                                                                    |                                                                                                    |                                                                                                    |                                                                                                    |
|                                                                                     |                                                                                                    | รับสิท                                                                                                    | เลือก ไล                                                                                                    | ม่มีแปรง                                                                                                    |
|                                                                                     | • Laver tangan 4                                                                                                    | อก เติมธรรมดา                                                                                                    |                                                                                                    |                                                                                                    |
|                                                                                     | Liver Striding rod                                                                                                    | 1                                                                                                    | Feature blending mode [the                                                                                                    | 94                                                                                                    |
| 1/-51050                                                                            | para -                                                                                                    | 18/10/28                                                                                                    | 201 /3                                                                                                    |                                                                                                    |
| MAC:                                                                                |                                                                                                    |                                                                                                    |                                                                                                    |                                                                                                    |
| 1.7.20                                                                              |                                                                                                    |                                                                                                    |                                                                                                    |                                                                                                    |
|                                                                                     |                                                                                                    | 4 4 4 1                                                                                                    |                                                                                                    |                                                                                                    |
| 6 6 6 6                                                                             |                                                                                                    | y 9 9 y                                                                                                    | ० ० ० ते                                                                                                    |                                                                                                    |
| ารเลือกสีเส้า                                                                       | 11 ครา รับขาบ คตล                                                                                                    | າງເຜັ້ງເຫດຣິດ, ເຄຣິດ ( ) 86                                                                                                    | വിലിലറിട് തിലി                                                                                                    |                                                                                                    |
| ารเล <mark>ือกสีเส้</mark> น                                                        | และปรับขนาดขอ                                                                                                    | งเสนตารางกรดเหด                                                                                                    | าเนนการ ดงน                                                                                                    |                                                                                                    |
| ารเล <mark>ือกสีเส้</mark> น<br>คลิก เลือก                                          | และปรับขนาดขอ<br>แถบสี                                                                                                    | เงเสนตารางกรดเหด                                                                                                    | าาเนนการ ดงน                                                                                                    |                                                                                                    |
| ารเล <mark>ือกสีเส้น</mark><br>คลิก เลือก<br>คลิ <mark>ก เล</mark> ือก              | และปรับขนาดขอ<br>แถบสี<br>สีที่ต้องการ                                                                                                    | งเสนตารางกรดเห <i>ด</i>                                                                                                    | าาเนนการ ดงน                                                                                                    |                                                                                                    |
| ารเลือกสีเส้น<br>คลิก เลือก<br>คลิก เลือก                                           | มและปรับขนาดขอ<br>แถบสี<br>สีที่ต้องการ                                                                                                    | งเสนตารางกรดเหต                                                                                                    | าาเนนการ ดงน                                                                                                    | and the second                                                                                                    |
| ารเลือกสีเส้น<br>คลิก เลือก<br>คลิก เลือก<br><mark>คลิก</mark> เลือก                | มและปรับขนาดขอ<br>แถบสี<br>สีที่ต้องการ<br>ขนาดของเส้นตาร                                                                                         | เงเสนตารางกรดเหด<br>ภางกริด <mark>ที่</mark> ต้องการ ดั                                                                                                    | งภาพ                                                                                                    |                                                                                                    |
| ารเลือกสีเส้น<br>คลิก เลือก<br>คลิก เลือก<br><mark>คลิก</mark> เลือก                | มและปรับขนาดขอ<br>แถบสี<br>สีที่ต้องการ<br>ขนาดของเส้นตาร                                                                                         | เงเสนตารางกรดเหด<br>รางกริดที่ต้อ <mark>งการ ดั</mark>                                                                                                    | งภาพ                                                                                                    |                                                                                                    |
| ารเลือกสีเส้น<br>คลิก เลือก<br>คลิก เลือก<br><mark>คลิก เ</mark> ลือก               | และปรับขนาดขอ<br>แถบสี<br>สีที่ต้องการ<br>ขนาดของเส้นตาร                                                                                          | เงเสนตารางกรดเหด<br>รางกริดที่ต้องการ ดั                                                                                                    | งภาพ                                                                                                    |                                                                                                    |
| ารเลือกสีเส้น<br>คลิก เลือก<br>คลิก เลือก<br>คลิก เลือก                             | มและปรับขนาดขอ<br>แถบสี<br>สีที่ต้องการ<br>ขนาดของเส้นตาร<br>คุณสมบัติดัน                                                                         | งงเสนตารางกรดเหด<br>อางกริดที่ต้องการ ดั<br>ช่อมูล - ตารางกริด มาตรา                                                                                                    | งภาพ<br>สำน 1:4000   รูปแบบ                                                                                                    | anthan<br>Anthan<br>R                                                                                                    |
| ารเลือกสีเส้น<br>คลิก เลือก<br>คลิก เลือก<br>คลิก เลือก                             | มและปรับขนาดขอ<br>แถบสี<br>สีที่ต้องการ<br>ขนาดของเส้นตาร<br>คุณสมบัติจัน<br>≩ ฒะเณะ ∙                                                            | งงเสนตารางกรดเหด<br>อางกริดที่ต้องการ ดั<br>ชื่อมูล - ตารางกรีต มาตรา<br>setteliser top                                                                                                    | งภาพ<br>สาน 1:4000   รูปแบบ                                                                                                    |                                                                                                    |
| ารเลือกสีเส้น<br>คลิก เลือก<br>คลิก เลือก<br>คลิก เลือก                             | และปรับขนาดขอ<br>แถบสี<br>สีที่ต้องการ<br>ขนาดของเส้นตาร<br>คณสมบัติดัน<br>≩ เน⊨ะแะ                                                               | งงเสนตารางกรดเหด<br>อางกริดที่ต้องการ ดั<br>ข้อมูล - ตารางกริด มาตรา                                                                                                    | งภาพ<br>ส่วน 1:4000   รูปแบบ<br>dummet                                                                                                    | 2 ×                                                                                                    |
| ารเลือกสีเส้น<br>คลิก เลือก<br>คลิก เลือก<br>คลิก เลือก                             | มและปรับขนาดขอ<br>แถบสี<br>สีที่ต้องการ<br>ขนาดของเส้นตาร<br>คุณสมบัติขน                                                                          | งงเสนตารางกรดเหด<br>อางกริดที่ต้องการ ดั<br>ชื่อมูล - ตารางกริด มาตรา<br>อาร์ม (เมษา<br>อาร์ม (เมษา<br>อาร์ม (เมษา)                                                                                                    | งภาพ<br>สวน 1:4000   รูปแบบ<br>สวน 5: ดอด                                                                                                    |                                                                                                    |
| ารเลือกสีเส้น<br>คลิก เลือก<br>คลิก เลือก<br>คลิก เลือก                             | และปรับขนาดขอ<br>แถบสี<br>สีที่ต้องการ<br>ขนาดของเส้นตาร<br>คณสมบัติด่น<br>≩ณะแนะ >                                                               | งงเสนตารางกรดเหด<br>รางกริดที่ต้องการ ดั<br>ช่อมูล - ตารางกริด มาตรา                                                                                                    | งภาพ<br>ส่วน 1:4000   รูปแบบ<br>ส่วน ( - พระ                                                                                                    | 2 ×<br>E G<br>• G                                                                                                    |
| ารเลือกสีเส้น<br>คลิก เลือก<br>คลิก เลือก<br>คลิก เลือก                             | มและปรับขนาดขอ<br>แถบสี<br>สีที่ต้องการ<br>ขนาดของเส้นตาร<br>คณสมบัติช่น<br>≩ เผะและ<br>■<br>■<br>■<br>■<br>■<br>■                                | งงเสนตารางกรดเหด<br>รางกริดที่ต้องการ ดั<br>ชื่อมูล - ตารางกริด มาตรา<br>อาร์ม (ค.ศ.<br>อาร์ม (ค.ศ.<br>อาร์ม (ค.ศ.<br>อาร์ม (ค.ศ.<br>อาร์ม (ค.ศ.<br>อาร์ม (ค.ศ.<br>อาร์ม (ค.ศ.<br>อาร์ม (ค.ศ.<br>อาร์ม (ค.ศ.<br>อาร์ม (ค.ศ.<br>อาร์ม (ค.ศ.))                                                                                                    | งภาพ<br>สวน 1:4000   รูปแบบ                                                                                                    | 2 ×                                                                                                    |
| ารเลือกสีเส้น<br>คลิก เลือก<br>คลิก เลือก<br>คลิก เลือก                             | และปรับขนาดขอ<br>แถบสี<br>สีที่ต้องการ<br>ขนาดของเส้นตาร<br>คุณสมบัติจัน<br>≩ณะแนะ •                                                              | งงเสนตารางกรดเหด<br>อางกริดที่ต้องการ ดั<br>ช่อมูล - คารางกรีค มาตรา<br>ระชารไข<br>ระชารไข<br>ระชารไข<br>ระชารไข<br>ระชารไข<br>ระชารไข<br>ระชารไข<br>ระชารไข<br>ระชารไข<br>ระชารไข<br>ระชารไข<br>ระชารไข<br>ระชารไข<br>ระชารไข<br>ระชารไข<br>ระชารไข<br>ระชารไข<br>ระชารไข<br>ระชารไข<br>ระชารไข<br>ระชารไข<br>ระชารไข<br>ระชารไข<br>ระชารไข<br>ระชารไข<br>ระชารไข<br>ระชารี<br>ระชารี<br>ระจารี<br>ร<br>ระชารี<br>ระจารี<br>ระจารี<br>ระจาร<br>ระชารี<br>ระจาร<br>ระจ | งภาพ<br>สวน 1:4000   รูปแบบ<br>ส่วนราสา<br>() Go toor () ()                                                                                                    |                                                                                                    |
| ารเลือกสีเส้น<br>คลิก เลือก<br>คลิก เลือก<br>คลิก เลือก                             | และปรับขนาดขอ<br>แถบสี<br>สีที่ต้องการ<br>ขนาดของเส้นตาร<br>คุณสมบัติดัน<br>≩ ณะระมะ<br>■<br>■<br>■<br>                                           | งงเสนตารางกรดเหด<br>อางกริดที่ต้องการ ดั<br>ช่อมูล - ตารางกริด มาตรา<br>อาสม เม                                                                                                    | งภาพ<br>ส่วน 1:4000   รูปแบบ<br>ส่วน 1:4000   รูปแบบ                                                                                                    | R G                                                                                                    |
| ารเลือกสีเส้น<br>คลิก เลือก<br>คลิก เลือก<br>คลิก เลือก<br>คลิก เลือก               | และปรับขนาดขอ<br>แถบสี<br>สีที่ต้องการ<br>ขนาดของเส้นตาร<br>คณสมปลิดห<br>≩ และและ                                                                 | งงเสนตารางกรดเหด<br>อางกริดที่ต้องการ ดั<br>ชื่อมูล - ตารางกริด มาตรา<br>อารารโระ โระเม<br>อารารโระ โระเม<br>อารารโระ โระเม<br>อารารโระ โระเม<br>อารารโระ โระเม<br>อารารโระ โระเม<br>อารารโระ โระเม                                                                                                    | งภาพ<br>สวน 1:4000   รูปแบบ<br>สวน 1:4000   รูปแบบ                                                                                                    | 2 ×                                                                                                    |
| ารเลือกสีเส้น<br>คลิก เลือก<br>คลิก เลือก<br>คลิก เลือก<br>คลิก เลือก<br>คลิก เลือก | และปรับขนาดขอ<br>แถบสี<br>สีที่ต้องการ<br>ขนาดของเส้นตาร<br>คุณสมบัติด้น<br>≩ณะแนะ<br>≩ณะแนะ<br>↓                                                 | งงเสนตารางกรดเหด<br>รางกริดที่ต้องการ ดั<br>ช่อมูล - ตารางกริด มาตรา<br>ระชารไร<br>ระชารไร<br>ระชารี<br>ระชารไร<br>ระชารี<br>ระชารี<br>ระจารี<br>ระจารี<br>ระชารี<br>ระชารี<br>ระจารี<br>ระจารี<br>ระจารี<br>ระชารี<br>ระชาร           | งภาพ<br>ส่วน 1:4000   รูปแบบ<br>เป็นและ<br>เป็น เลือกสี                                                                                                    | 2 ×<br>2 ×<br>3 ×<br>5 ÷ €<br>• €<br>• €<br>• €                                                                                                    |
| ารเลือกสีเส้น<br>คลิก เลือก<br>คลิก เลือก<br>คลิก เลือก                             | มและปรับขนาดขอ<br>แถบสี<br>สีที่ต้องการ<br>ขนาดของเส้นตาร<br>คณสมบัติชน<br>เหน                                                                    | งงเสนตารางกรดเหด<br>อางกริดที่ต้องการ ดั<br>ชื่อมูล - ตารางกริด มาตรา<br>อาสาร (พระ<br>อาสาร (พระ<br>อาสาร (พระ<br>อาสาร (พระ<br>อาสาร (พระ<br>อาสาร (พระ<br>อาสาร (พระ<br>อาสาร (พระ<br>อาสาร (พระ<br>อาสาร (พระ<br>อาสาร (พระ<br>อาสาร (พระ<br>อาสาร (พระ)<br>อาสาร (พระ)<br>(พระ)<br>อาสาร (พระ)<br>(พระ)<br>อาสาร (พระ)<br>(พระ)<br>อาสาร (พระ)<br>(พระ)<br>(                                                                                                    | งภาพ<br>สวน 1:4000   รูปแบบ<br>มัส แล้วเลือกสี                                                                                                    | 2 ×                                                                                                    |
| ารเลือกสีเส้น<br>คลิก เลือก<br>คลิก เลือก<br>คลิก เลือก                             | มและปรับขนาดขอ<br>แถบสี<br>สีที่ต้องการ<br>ขนาดของเส้นตาร<br>คุณสมปลิจม<br>≹ประเมณ<br>≹ประเมณ<br>มหระคร<br>ปละ ครงครุ<br>ปละ ครงครุ<br>ปละ ครงครุ | งงเสนตารางกรดเหด<br>สางกริดที่ต้องการ ดั<br>ช่อมูล - ตารางกริต มาตรา<br>ระหะเร เมตะ<br>ระหะเร เมตะ<br>ระหะ<br>ระหะ<br>ระหะ<br>ระหะเร เมตะ<br>ระหะ<br>ระหะ<br>ระหะ<br>ระหะ<br>ระหะ<br>ระหะ<br>ระหะ<br>ระ                                                                                                    | งภาพ<br>สวน 1:4000   รูปแบบ<br>ส่วนรรมสา<br>เส็ แล้วเสือกสี                                                                                                    |                                                                                                    |
| ารเลือกสีเส้น<br>คลิก เลือก<br>คลิก เลือก<br>คลิก เลือก                             | มและปรับขนาดขอ<br>แถบสี<br>สีที่ต้องการ<br>ขนาดของเส้นตาร<br>•ขนาดของเส้นตาร<br>•ขนาดของเส้นตาร                                                   | งงเสนตารางกรดเหด<br>อางกริดที่ต้องการ ดั<br>ช่อมูล - ตารางกริด มาตรา<br>ระหะ โชะ<br>ระหะ โชะ<br>ระหาร์<br>ระหะ โชะ<br>ระหะ โชะ<br>ระหะ โชะ<br>ระหะ โชะ<br>ระหะ โชะ<br>ระหะ โชะ<br>ระหะ โชะ<br>ระหะ โชะ<br>ระหะ โชะ<br>ระหะ โชะ<br>ระหะ โชะ<br>ระหะ โชะ<br>ระหะ โชะ<br>ระหะ โชะ<br>ระหะ โชะ<br>ระหะ โชะ<br>ระหะ โชะ<br>ระหะ โชะ<br>ระหะ โชะ<br>ระหะ โชะ<br>ระหะ โชะ<br>ระหะ โชะ<br>ระหะ โชะ<br>ระหะ โชะ<br>ระหะ โช<br>ระหะ โชะ<br>ระหะ โช<br>ระหะ โช<br>ระหะ โช<br>ระหะ โช<br>ระหะ โช<br>ระหะ โช<br>ระหะ โช<br>ระหะ โช<br>ระหะ โช<br>ระหะ โช<br>ระหะ โช<br>ระหะ โช<br>ระหะ โช<br>ระหะ โช<br>ระหะ โช<br>ระหะ โช<br>ระหะ โช<br>ระหะ โช<br>ระหะ โช<br>ระหะ โช<br>ระหะ โช<br>ระหะ โช<br>ระหะ โช<br>ระหะ โช<br>ระหะ โช<br>ระหะ โช<br>ระหะ โช<br>ระหะ โง<br>ระหะ โช<br>ระหะ โช<br>ระหะ โง<br>ระหะ โช<br>ระหะ โช<br>ระหะ โง<br>ระหะ โง<br>ระหะ<br>โง<br>ระหะ โง<br>ระหะ โง<br>ระหะ โ                                                                                                    | งภาพ<br>ส่วน 1:4000   รูปแบบ<br>เป็นแทลร์<br>เป็นแทลร์<br>เป็นแทลร์<br>เป็นแทลร์<br>เป็นแทลร์<br>เป็นแทลร์<br>เป็นแทลร์<br>เป็นแทลร์                                                                                                    | 7 × 7 × 7 × 7 × 7 × 7 × 7 × 7 × 7 × 7 × 7 × 7 × 7 × 7 × 7 × 7 × 7 × 7 × 7 × 7 × 7 × 7 × 7 × 7 × 7 × 7 × 7 × 7 × 7 × 7 × 7 × 7 × 7 × 7 × 7 × 7 × 7 × 7 × 7 × 7 × 7 × 7 × 7 × 7 × 7 × 7 × 8 × 8 × 8 × 7 × 7 × 7 × 8 × 8 × 8 × 8 × 7 × 9 × 9 × |

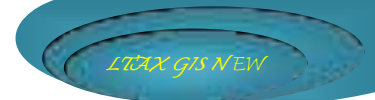

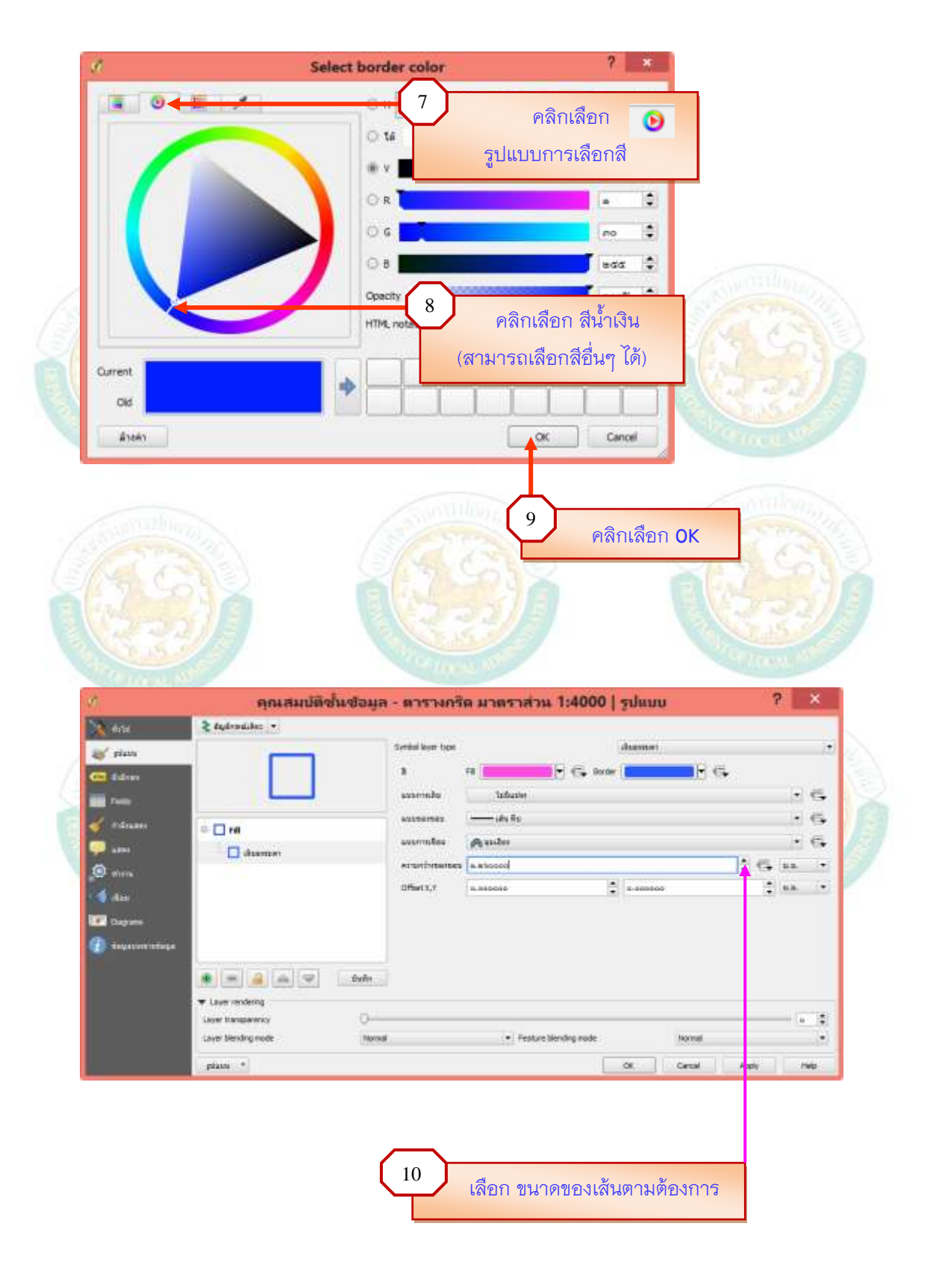

### การแสดงชื่อระวางที่ดินบนตารางกริดแผนที่ (มาตราส่วน 1:4000) ให้ดำเนินการ ดังนี้

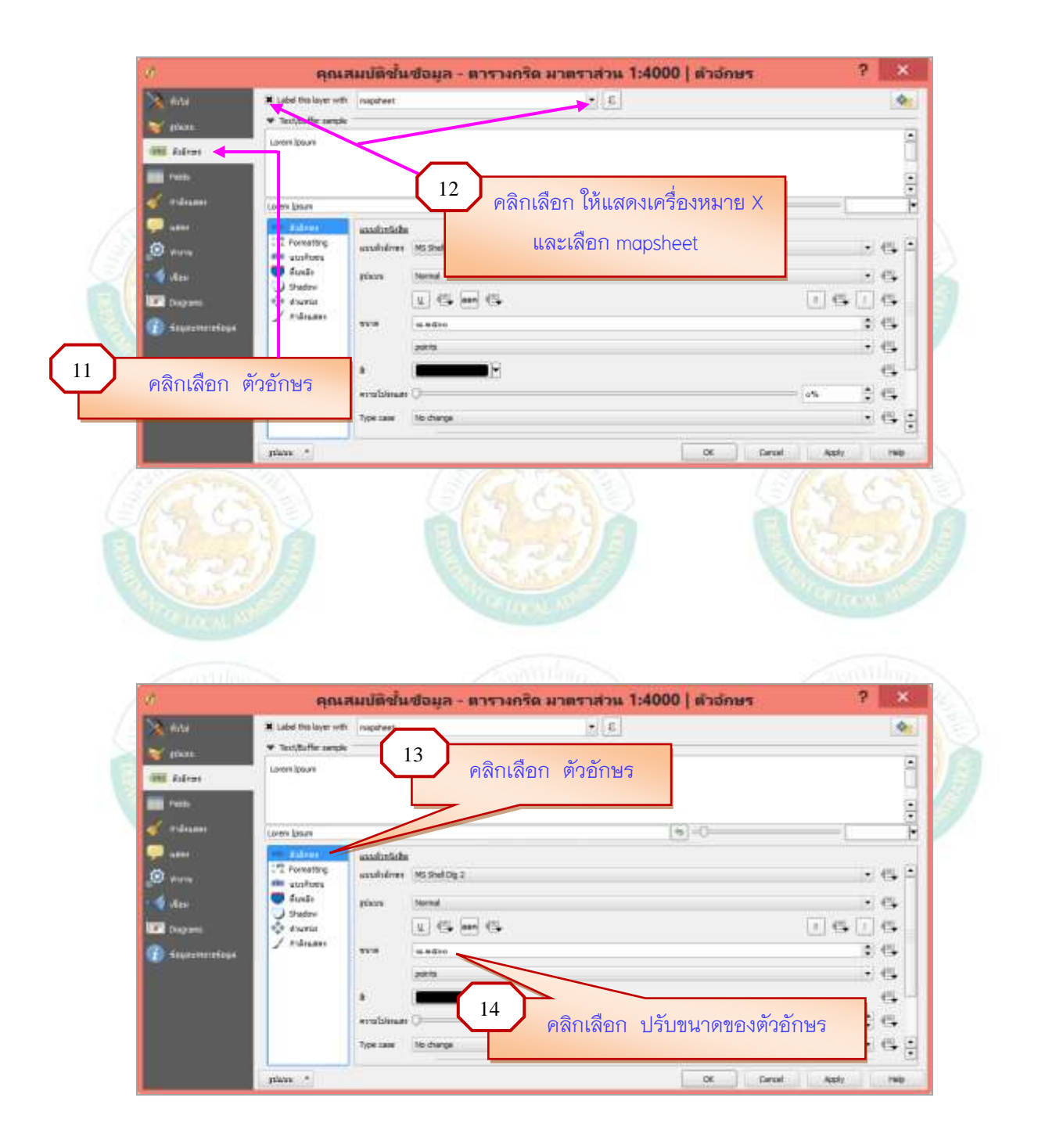

| 🔨 ជាដៃ                                                                                                    | X Label this layer with                                                                                                    | MAPSHEET                                | 3 *                                                                                                    |                                                                                                    | 4                                     |
|----------------------------------------------------------------------------------------------------|----------------------------------------------------------------------------------------------------|-----------------------------------------|----------------------------------------------------------------------------------------------------|----------------------------------------------------------------------------------------------------|---------------------------------------|
| - miusu                                                                                                    | ▼ Text/Buffer sample                                                                                                    |                                         | 1001                                                                                                    |                                                                                                    | 1. 200                                |
| alle Andreas                                                                                                    | Lonem Jasum                                                                                                    |                                         |                                                                                                    |                                                                                                    | •                                     |
| Contract Contract                                                                                                    | 6                                                                                                    |                                         |                                                                                                    |                                                                                                    |                                       |
| ×                                                                                                    | -                                                                                                    |                                         |                                                                                                    |                                                                                                    | 0                                     |
|                                                                                                    | Loren Ipsun                                                                                                    | n<br>Ann an ara n                       | 9                                                                                                    | eQ-                                                                                                    |                                       |
| A state                                                                                                    | Call Formatting                                                                                                    | <u>แบบตัวขริงสิต</u><br>แบบตัวดักษร MSS | Shell Dig 2                                                                                                    |                                                                                                    |                                       |
| 4 .sten                                                                                                    | 📫 แนวกันชน<br>👹 สันหลัง                                                                                                    | stiauu Nom                              | -                                                                                                    |                                                                                                    | - e.                                  |
| Chargeners                                                                                                    | Shadow                                                                                                    | L.                                      | (L Don) (L                                                                                                    | <u> </u>                                                                                                    | ] G [] G                              |
| C Anusueransiana                                                                                                    | / Anäruser                                                                                                    | 1118 80.8                               | edoo                                                                                                    | New York                                                                                                    | 4 6                                   |
| And Marked Street of                                                                                                    |                                                                                                    | point                                   | 15                                                                                                    |                                                                                                    | • e.                                  |
|                                                                                                    |                                                                                                    | 3                                       |                                                                                                    |                                                                                                    | 6                                     |
|                                                                                                    |                                                                                                    | -() esses                               |                                                                                                    | 0%                                                                                                    | : : : : : : : : : : : : : : : : : : : |
|                                                                                                    |                                                                                                    | Type case No d                          | hange                                                                                                    |                                                                                                    | (•) 🗗 🗆                               |
| คลิก เลือกลิ                                                                                                    | งที่ต้องการ                                                                                                    | Spacing letter                          | 0.0000                                                                                                    |                                                                                                    | 1 C                                   |
| _                                                                                                    |                                                                                                    |                                         |                                                                                                    | w H and H                                                                                                    | ·                                     |
|                                                                                                    | (                                                                                                    | <u>16</u> คลิก                          | า เลือก OK                                                                                                    |                                                                                                    | and themas                            |
| Contraction of the second                                                                                                    |                                                                                                    | 16 คลิก                                 | า เลือก OK                                                                                                    |                                                                                                    | S Continues                           |
| are ofte reasons from                                                                                                    | LTaxGIS ข้อมายาวาก                                                                                                    | 16 คลิก<br>โปรแกรม QGIS 1               | า เลือก OK                                                                                                    | Mu - TAXMAPORGNEW                                                                                                    |                                       |
|                                                                                                    | LTanGIS vienus and<br>ter code date date<br>CO P P P P 5                                                                                                    | 16 คลิก<br>ไประเภรม QGIS 1              | า เลือก OK<br>โดยกามสมสริมการปกครองสอง<br>2                                                                                                    | Mu - TAXMAPORGNEW                                                                                                    | - • ×                                 |
|                                                                                                    | LTaxGIS vienu "arro<br>ien trade doe doe<br>C & P P P J<br>B ~ C B & M                                                                                                    | 16 คลิก<br>มีประเภรณ QGIS 1             | า เลือก OK<br>โดมกรมส์แสในการปกตรองข้อง<br>© ♥ ♥ ♥ ♥ ♥ ♥ ♥ ♥ ♥                                                                                                    | Mu - TAXMAPORGNEW                                                                                                    | - • ×                                 |
|                                                                                                    |                                                                                                    | 16 คลิก<br>โปรแกรม QGIST                | 1 เลือก OK                                                                                                    | Mu - TAXMAPORGNEW                                                                                                    | - • ×                                 |
|                                                                                                    |                                                                                                    | 16 คลิก<br>มีประเทศ QGIS 1              | <ul> <li>เลือก OK</li> <li>เอมกรมสมสริมการปกครองร่อง</li> <li>จ.จ.จ.จ.จ.จ.จ.จ.จ.จ.จ.จ.จ.จ.จ.จ.จ.จ.จ.</li></ul>                                                                                                    | Mu - TAXMAPORGNEW                                                                                                    | - 0 ×                                 |
|                                                                                                    | LTaxGIS พ่อมนาจาก<br>โกรง การประการ<br>(1984) ค.ศ. 1997<br>คลิกเพื่อบันที                                                                                                    | 16 คลิก<br>โปรแกรม QGIS 1               | <ul> <li>เลือก OK</li> <li>ดมกามส่มสริมการปกตรองสอง</li> <li>จ.จ.จ.จ.จ.จ.จ.จ.จ.จ.จ.จ.จ.จ.จ.จ.จ.จ.จ.</li></ul>                                                                                                    |                                                                                                    | - 0 ×                                 |
|                                                                                                    | LTaxGIS พ่อมนาจาก<br>โคร สาสต์ สาสต์ สาสต<br>โคลิกเพื่อบันที<br>เรื                                                                                                    | 16 คลิก<br>โปรแกรม QGIS 1               | <ul> <li>เลือก OK</li> <li>เอมกรมสะมสริมการปกครองรอง</li> <li>จ.จ.จ.จ.จ.จ.จ.จ.จ.จ.จ.จ.จ.จ.จ.จ.จ.จ.จ.</li></ul>                                                                                                    |                                                                                                    | - • ×                                 |
|                                                                                                    | LTaxGiS พ่อมนาจาก<br>โคร สารรับ สารา<br>(1975 - 1975 - 1977<br>(1975 - 1977 - 1977 - 19 | 16 คลิก<br>ไประเภรม QGIS 1              | <ul> <li>เลือก OK</li> <li>เดียกามส่งเสริงการปกตรองสอง</li> <li>จ.จ.จ.ส.สริงการปกตรองสอง</li> <li>จ.จ.ส.สริงการปกตรองสอง</li> <li>จ.จ.ส.สริงการปกตรองสองสริงการปกตรองสริงการปกตรองสริงการปกตรองสริงการปกตรองสอง</li> <li>จ.จ.ส.สริงการปกตรองสริงการปกตรองสริงการปกตรองสริงการปกตรองสริงการปกตรองสริงการปกตรองสริงการปกตรองสริงการปกตรองสริงการปกตรองสริงการปกตรองสริงการปกตรองสริงการปกตรองสริงการปกตรองสริงการปกตรองสริงการปกตรองสริงการปกตรองสริงการปกตรองสริงการปกตรองสริงการปกตรองสริงการปกตรองสริงการปกตรองสริงการปกตรอง</li></ul> | Image: - TAXMAPORGNEW           Image: - TAXMAPORGNEW                               | - • ×                                 |
|                                                                                                    | LTaxGIS พ่อมมาจาก<br>โคร การโอ สอง สอง<br>คลิกเพื่อบันที                                                                                                    | 16 คลิก<br>ใประกรณ QGIS 1               | <ul> <li>เลือก OK</li> <li>เมกรมสะมสริมการปกครองกอง</li> <li>จ.จ.ร.ช.จ.ร.ช.จ.ร.ช.จ.ร.ช.จ.ร.ช.จ.ร.ช</li> <li>จ.จ.ร.ช.จ.ร.ช.จ.ร.ช.จ.ร.ช.จ.ร.ช</li> <li>จ.จ.ร.ช.จ.ร.ช.จ.ร.ช.จ.ร.ช.จ.ร.ช</li> <li>จ.จ.ร.ช.จ.ร.ช.จ.ร.ช.จ.ร.ช.จ.ร.ช.จ.ร.ช</li> </ul>                                                                                                    | America - TAXMAPORGNEW           America - TAXMAPORGNEW           America - TAXMAPO | - • ×                                 |
| A T 3 T<br>A T 3 T<br>A T 3 T 3 T<br>A T 3 T 3 T<br>A T 3 T 3 T<br>A T 3 T 3 T<br>A T 3 T 3 T<br>A T 3 T 3 T<br>A T 3 T 3 T 3 T<br>A T 3 T 3 T 3 T 3 T 3 T 3 T 3 T 3 T 3 T       | LTaxGIS พ่อมนาจาก                                                                                                    | 16 คลิก<br>ไประเภรม QGIS 1              | <ul> <li>เลือก OK</li> <li>เดียกามส่งเสรีมการปกตรองสอง</li> <li>จ.จ.จ.จ.อ.จ.อ.จ.อ.จ.อ.จ.อ.จ.อ.จ.อ.จ.อ.จ</li></ul>                                                                                                    | Image: - TAXMAPORGNEW           Image: - TAXMAPORGNEW           Image: - TAXMAPORGNEW           Image: - Taxmaporgnew           Image: - Taxmaporgnew                               | - • ×                                 |
| Anteresting and anteresting and anteresting anteresting and anteresting and anteresting and anteresting anteresting anterestin | LTaxGIS พ่อมมาจาก<br>โคร การโอ สอง สอง<br>คลิกเพื่อบันที                                                                                                    | 16 คลิก<br>ใประกรณ QGIS 1               | <ul> <li>เลือก OK</li> <li>เออก OK</li> <li>เออก OK</li></ul>                                                                                                    | Amilia - TAXMAPORGNEW           IIII - TAXMAPORGNEW           IIIIIIIIIIIIIIIIIIIIIIIIIIIIIIIIIIII                                                    | - • ×                                 |
| ere ofte recents frige<br>17<br>17<br>17<br>17<br>10<br>17<br>10<br>10<br>17<br>10<br>10<br>10<br>10<br>10<br>10<br>10<br>10<br>10<br>10                                                                                                    | เป็ลหต์ได้ ห้อมแกลาก<br>เข้าสาย<br>คลิกเพื่อบันที                                                                                                    | 16 คลิก<br>พิษายกรม QGIS 1              | <ul> <li>เลือก OK</li> <li>เดมกามสมสริมการปกครรองสอง</li> <li>จ.จ.จ.จ.จ.จ.จ.จ.จ.จ.จ.จ.จ.จ.จ.จ.จ.จ.จ.</li></ul>                                                                                                    | All         - TAXMAPORGNEW           III-         -           III-         -           IIII-         -           III-         -           III-         -                                                                                                    | - • ×                                 |
| Anterest of the second of the second of the  | LTaxGIS พ่อมนาจาก<br>โครี การโอ สอง สอง<br>คลิกเพื่อบันที                                                                                                    | 16 คลิก<br>ใประกรณ QGIS 1               | <ul> <li>เลือก OK</li> <li>เมารมสมสริมการปกครองกอง</li> <li>เมารมสริมสริมการปกครองกอง</li> <li>เมารมสริมสริมการปกครองกอง</li> <li>เมารมสริมสริมการปกครองกอง</li> <li>เมารมสริมสริมการปกครองกอง</li> <li>เมารมสริมสริมสรรรรรรรรรรรรรรรรรรรรรรรรรรร</li></ul>                                                                                                    | Amilia - TAXMAPORGNEW           IIII - TAXMAPORGNEW           IIIII - TAXMAPORGNEW           IIIII - TAXMAPORGNEW           IIIIIII - TAXMAPORGNEW           IIIIII - TAXMAPORGNEW           IIIII - TAXMAPORGNEW           IIIII - TAXMAPORGNEW                                                            |                                       |

### <u>หมายเหตุ</u>

สำหรับชั้นข้อมูลตารางกริดมาตราส่วน 1:2000 1:1000 1:500 ให้ดำเนินการเหมือนกัน กับชั้นข้อมูลตารางกริดมาตราส่วน 1:4000

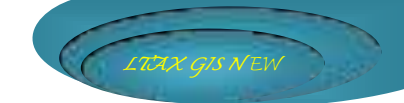

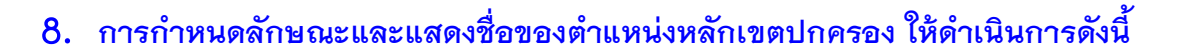

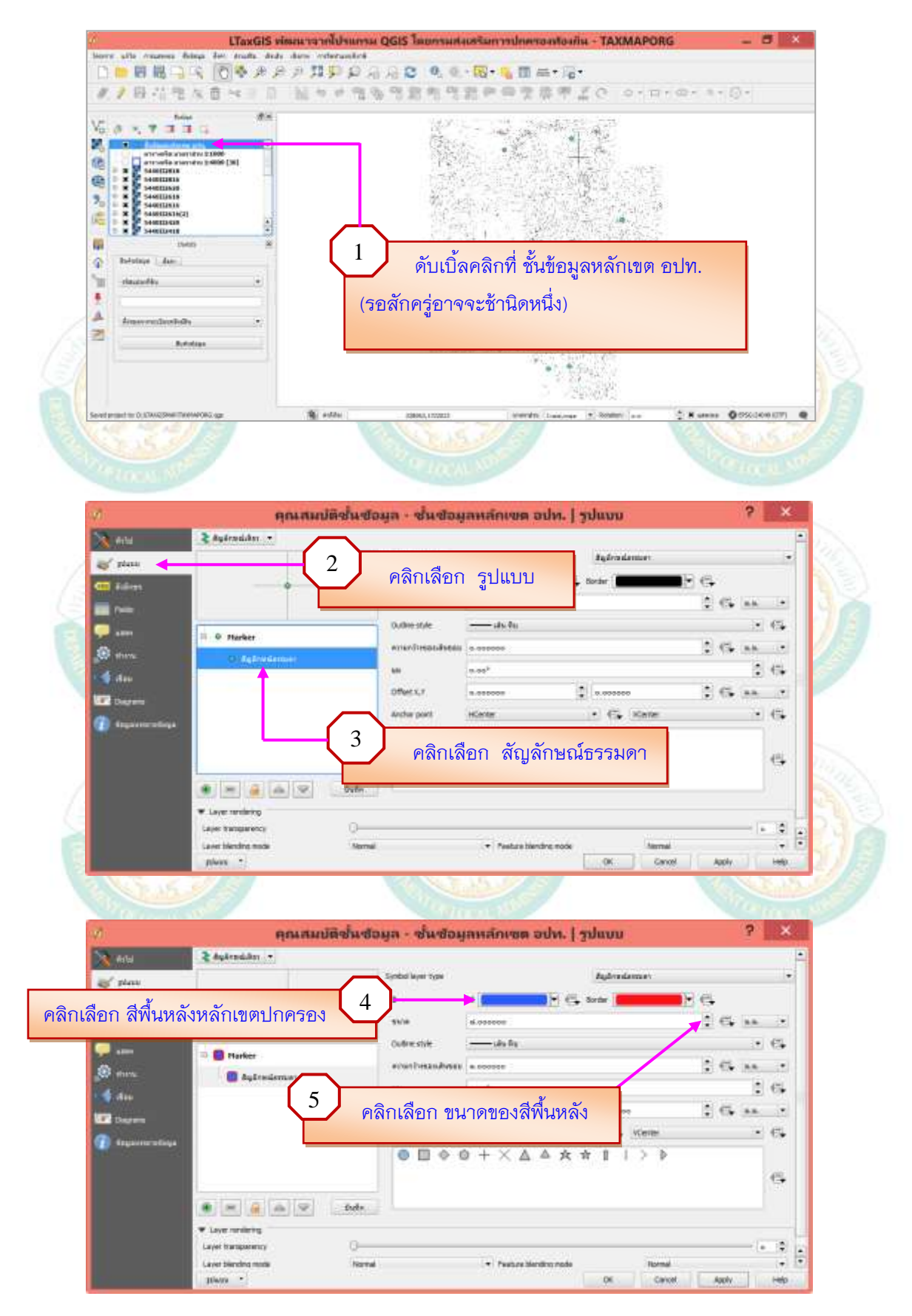

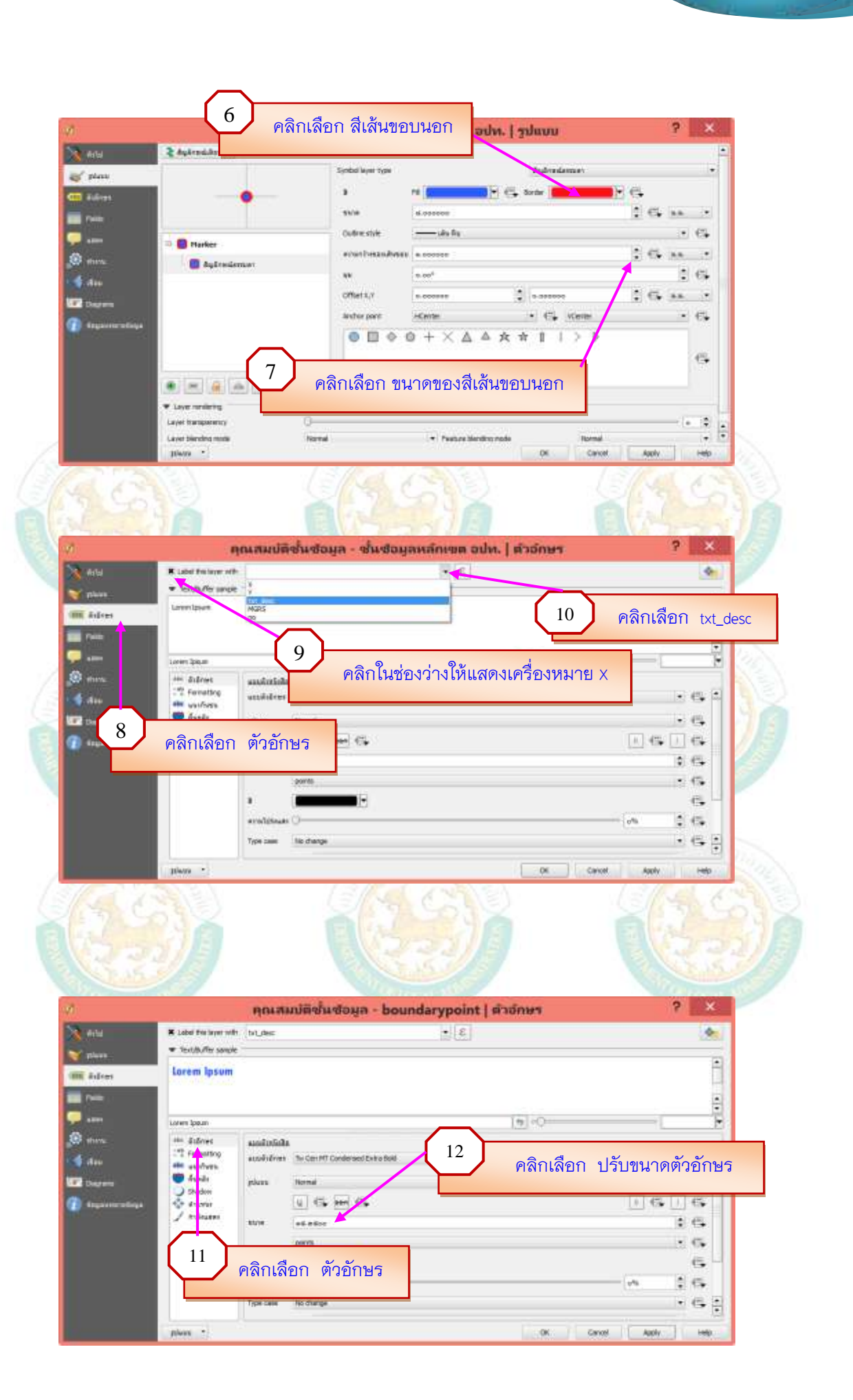

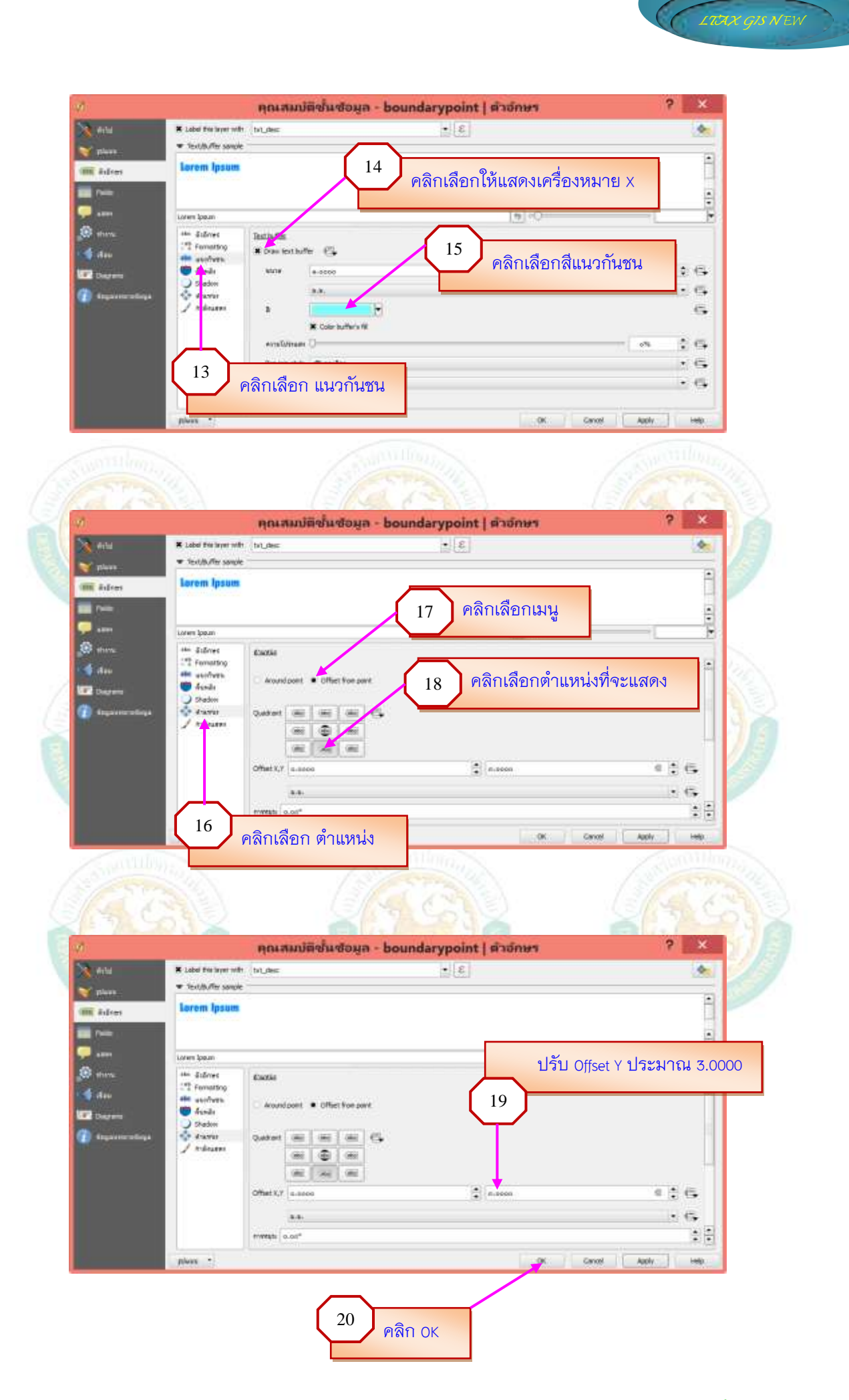

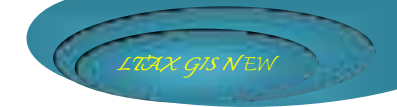

### ≻ โปรแกรมจะแสดงลักษณะตำแหน่งและชื่อหลักเขตปกครอง ดังภาพ

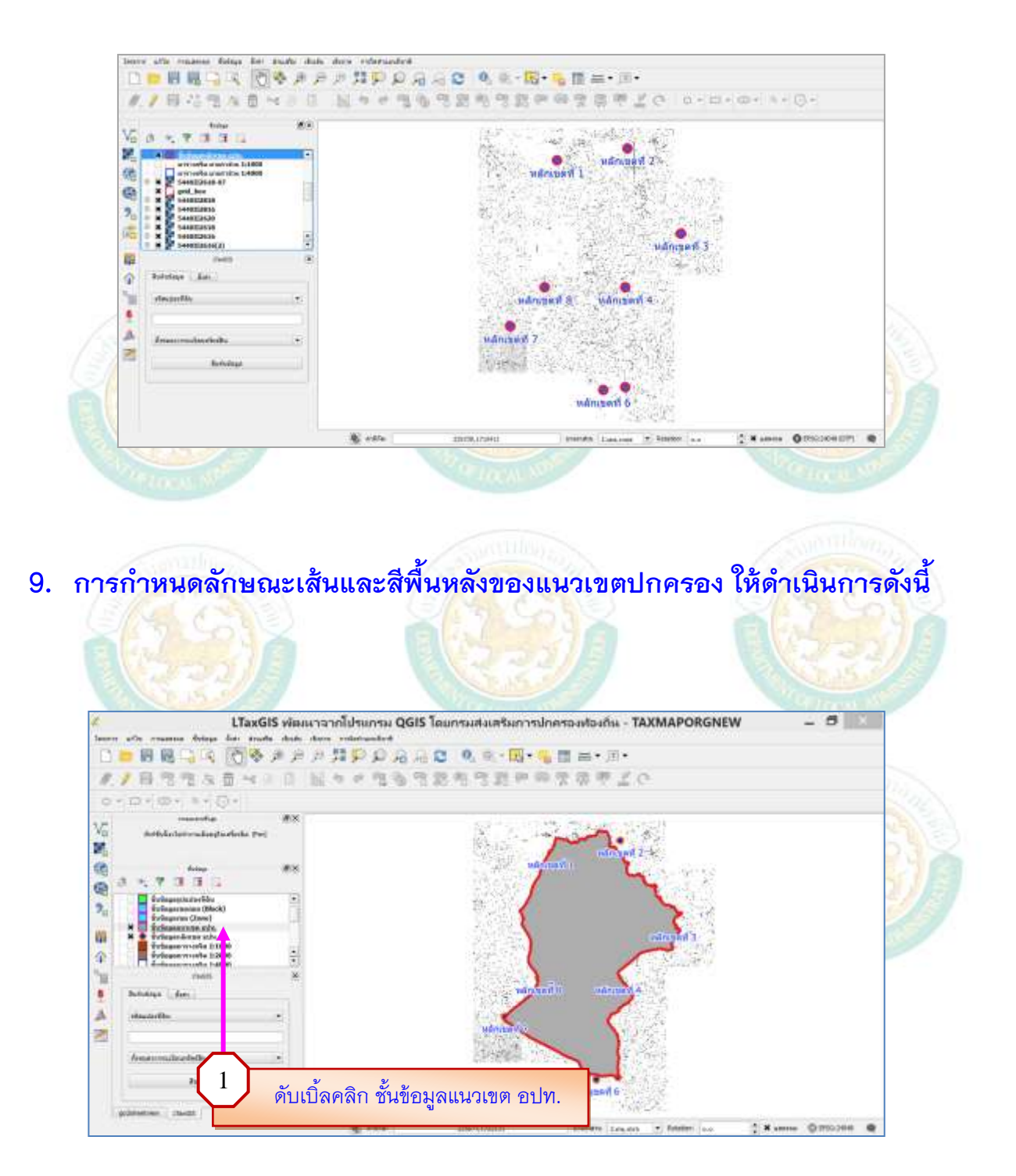

| 98<br>1                                  | កុណភរ                                                                                                    | เปลิขั้นขอมูล - ชั้นซะ                                | . พบระ สยายมายุ                | Junu              | 3                     | ×   |
|------------------------------------------|----------------------------------------------------------------------------------------------------|-------------------------------------------------------|--------------------------------|-------------------|-----------------------|-----|
| niti<br>≥ plan ↓<br>∎ fillers            | E digifreninfer                                                                                                    | 2 คลิกเลือก                                           | າ ຈູປແບບ 🚭                     | staarman<br>Berke | ∎e e                  | •   |
| ■ Factor                                 | il and and a second second sec | аликаласы<br>аликтелден<br>алыктелдиналы<br>Обыс х, т |                                |                   | -<br>1 G. In.<br>2 M. |     |
| tana ang ang ang ang ang ang ang ang ang | E      A      F     A     A          | 3         คลิกเสี           0         0               | งื่อก เติมธรรมด<br>• คระเครตรง | ויו               | normal                |     |
|                                          | plant -                                                                                                    |                                                       |                                | OK                | Cancel Apply ]        | 140 |

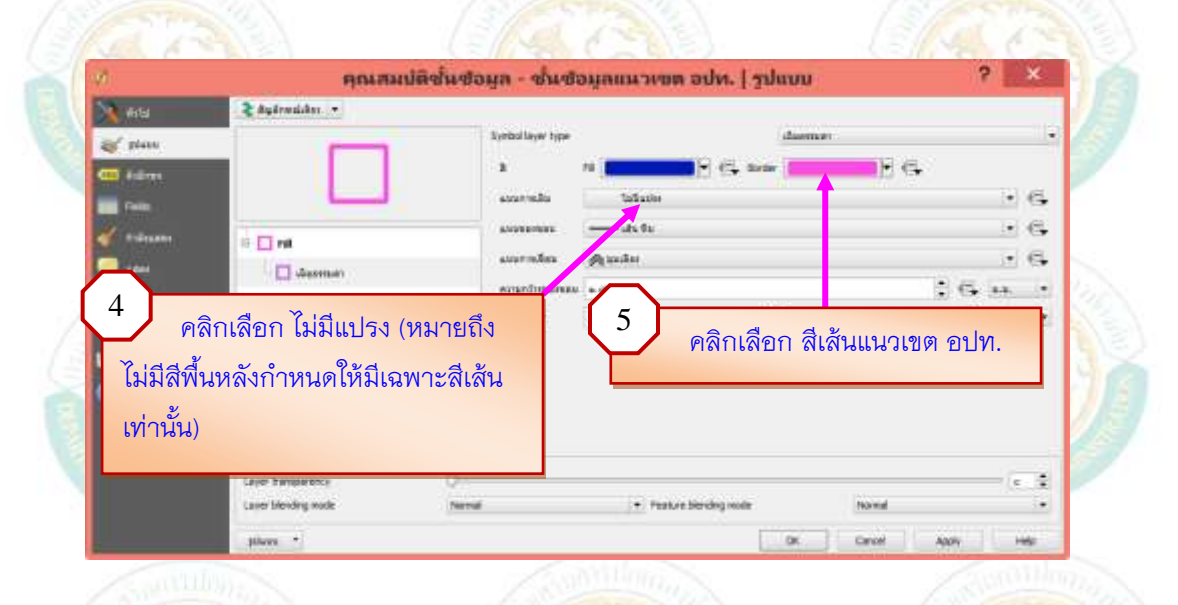

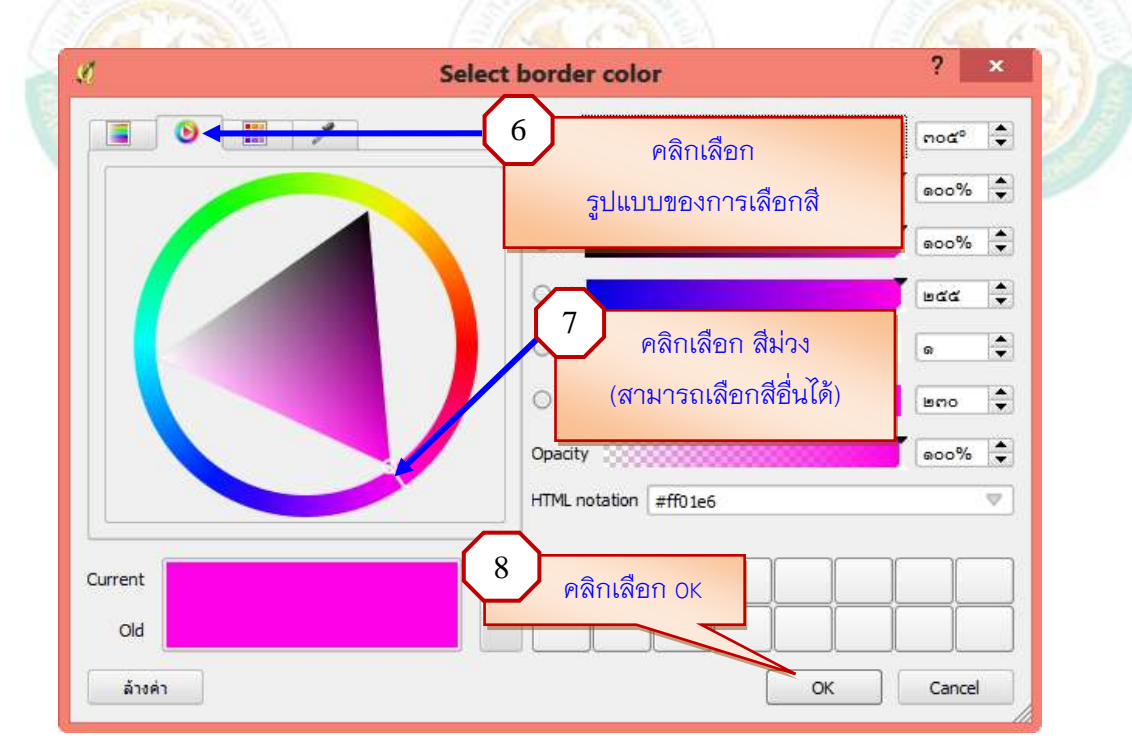

คู่มือการใช้โปรแกรมประยุกต์ระบบสารสนเทศภูมิศาสตร์ (LTAX GIS): กรมส่งเสริมการปกครองท้องถิ่น Page | 25

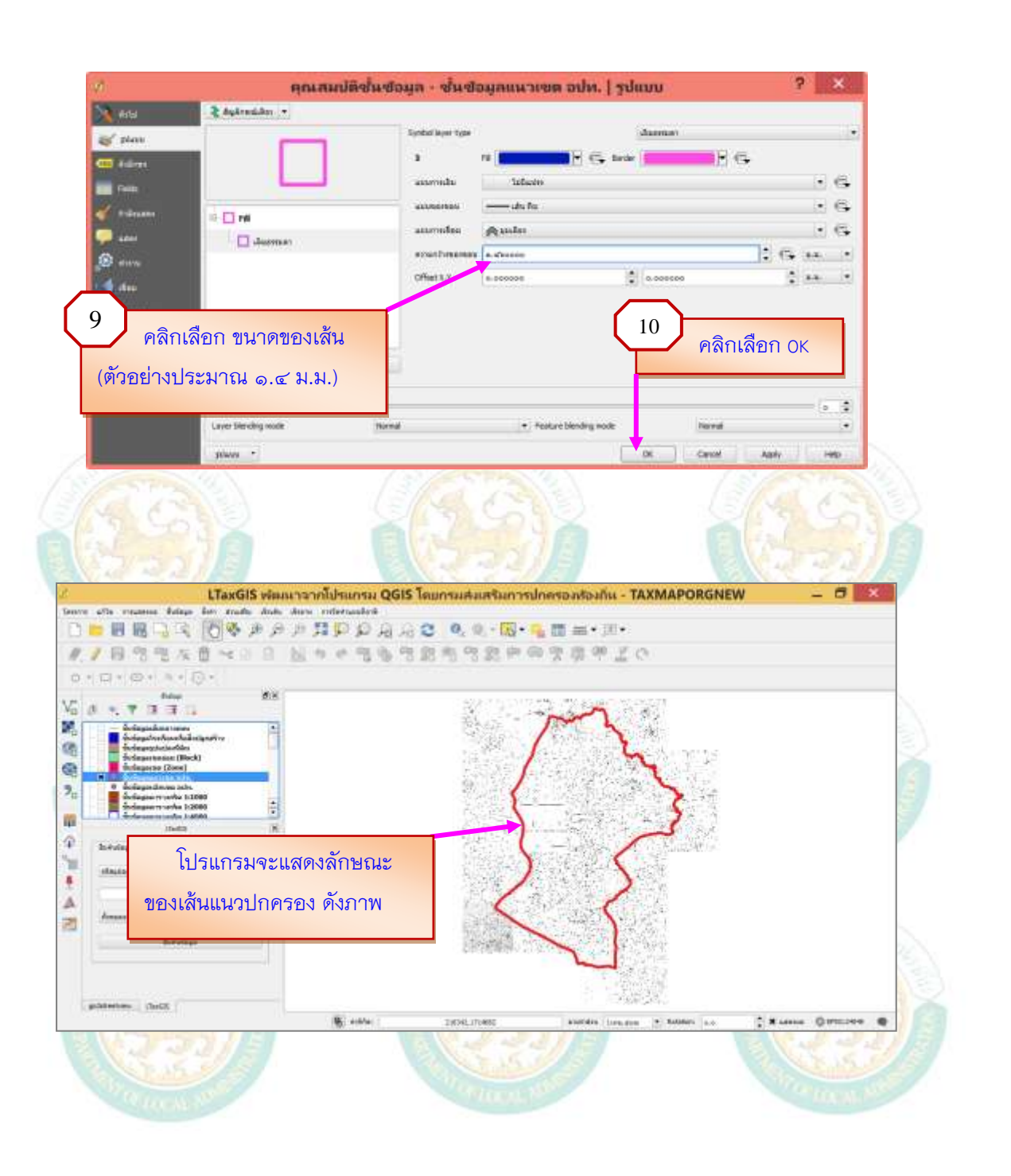

### 10. การกำหนดลักษณะของสีพื้นหลังและสีของเส้นเขต (Zone) ให้ดำเนินการดังนี้

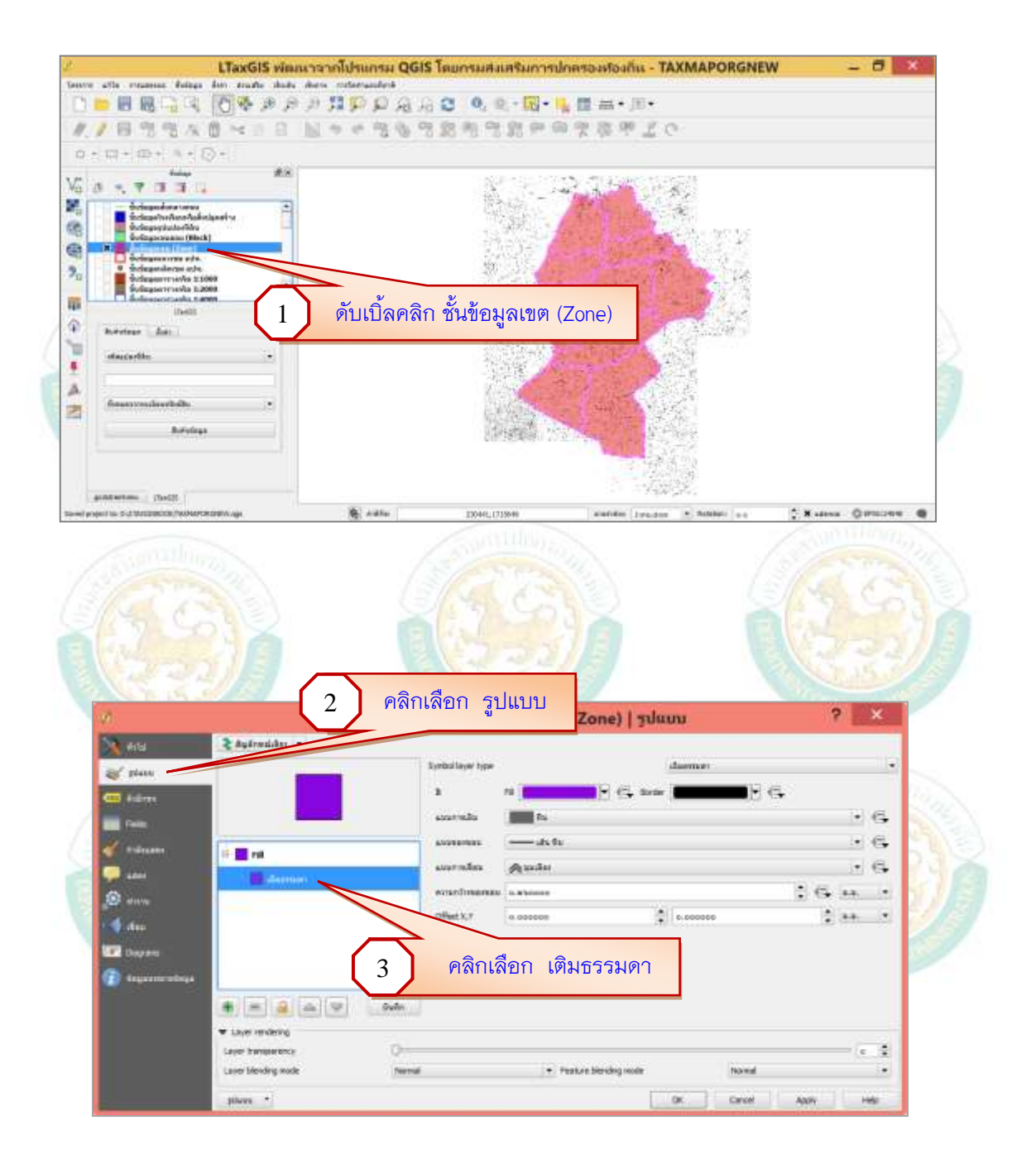

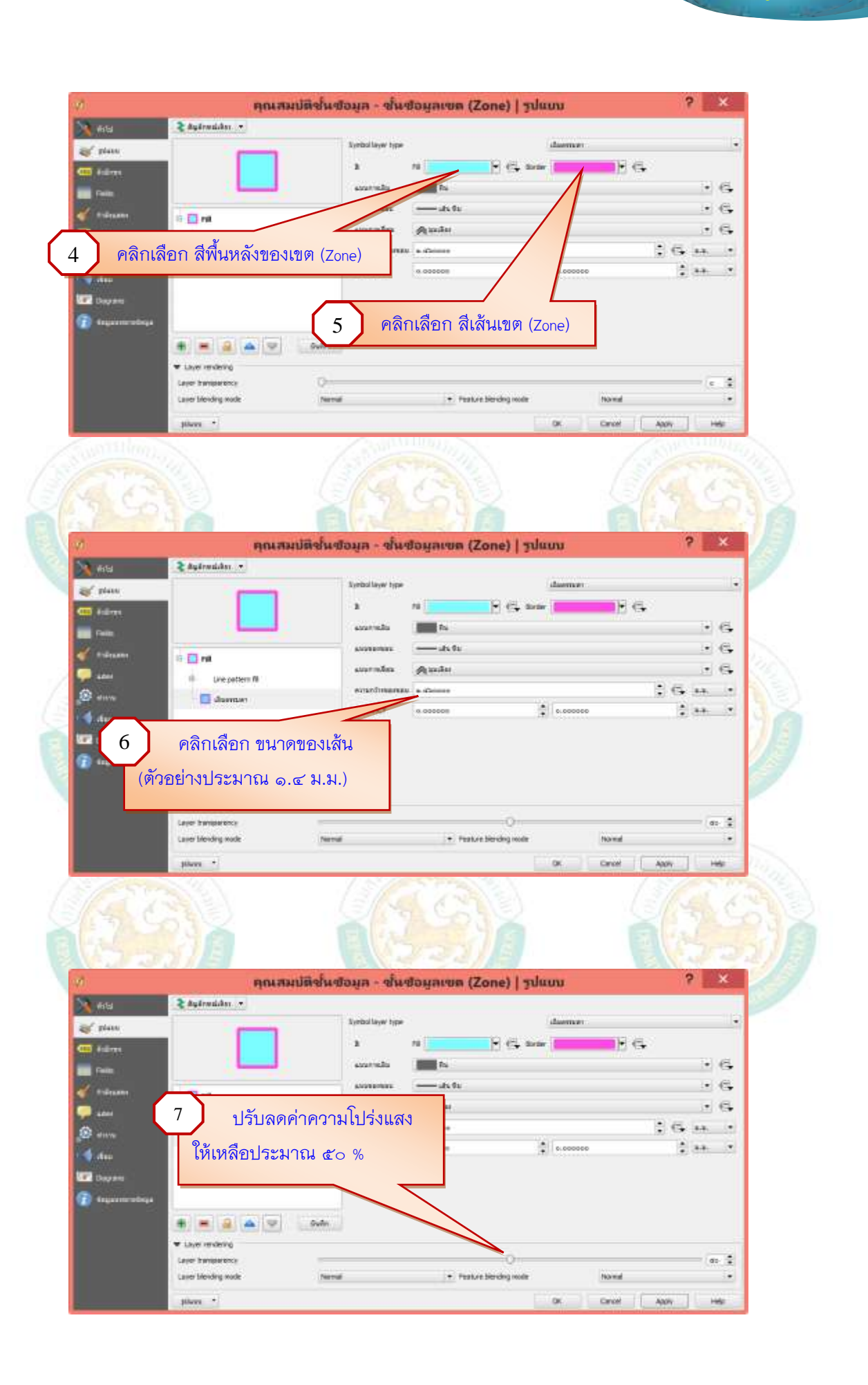

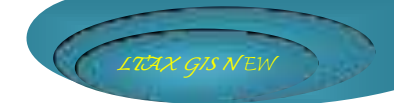

### การตั้งค่าการแสดงชื่อเขต (Zone) ให้ดำเนินการดังนี้

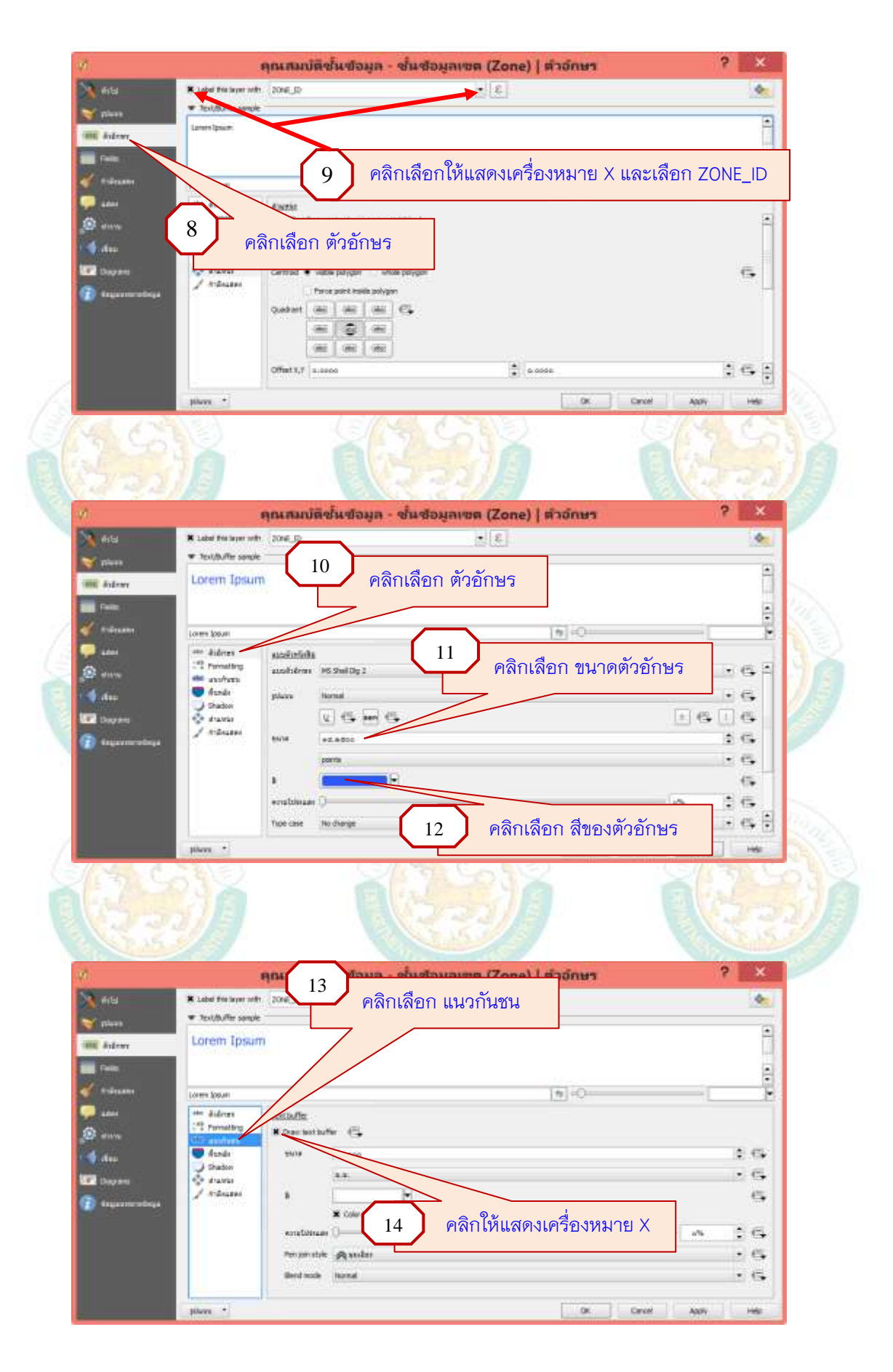

| 20.<br>                                                                                                    |                                                                                                    | on soint on soint an (conc) [ a later :      | 100        |
|----------------------------------------------------------------------------------------------------|----------------------------------------------------------------------------------------------------|----------------------------------------------|------------|
| ( Haral                                                                                                    | Testh fir same                                                                                                    |                                              |            |
| ( physical states of the states of the state | Lorem Tosum                                                                                                    |                                              | 1          |
| A ALE AND                                                                                                    | CONTRACTOR CONTRACTOR                                                                                                    |                                              |            |
|                                                                                                    |                                                                                                    | 15                                           | 6          |
| and the second                                                                                                    | Loren beur                                                                                                    | คลิกเลือก ตำแหน่ง                            | ×          |
| N N                                                                                                    | Constant Constant<br>Constant Constant<br>Constant Constant<br>Constant Constant<br>Constant Constant<br>Constant Constant<br>Constant<br>Con | centroid                                     |            |
|                                                                                                    | 🗮 asofrats 🖸 Around care                                                                                                    |                                              |            |
| A dam                                                                                                    | thater little                                                                                                    | 16 คลกเลอก แล                                | สดงตรงกลาง |
| Dayan                                                                                                    | Andreases                                                                                                    | ilde polygen shale polygen                   |            |
| a tayaa meradag                                                                                                    | Output is                                                                                                    |                                              | 10         |
|                                                                                                    | -                                                                                                    | 10-                                          |            |
|                                                                                                    | (8                                                                                                    | E (#E (#E                                    |            |
|                                                                                                    |                                                                                                    |                                              |            |
|                                                                                                    |                                                                                                    |                                              |            |
|                                                                                                    |                                                                                                    |                                              |            |
|                                                                                                    |                                                                                                    | STR.                                         | 18/05/23   |
|                                                                                                    | คุณสมบัติ                                                                                                    | ชั้นข้อมูล - ชั้นข้อมูลเซต (Zone)   ตัวอักษร | 5 ×        |
| <b>(</b> 460                                                                                                    | R Label the layer with 2016_30                                                                                                    | . 2                                          | ۰.         |
|                                                                                                    |                                                                                                    |                                              |            |

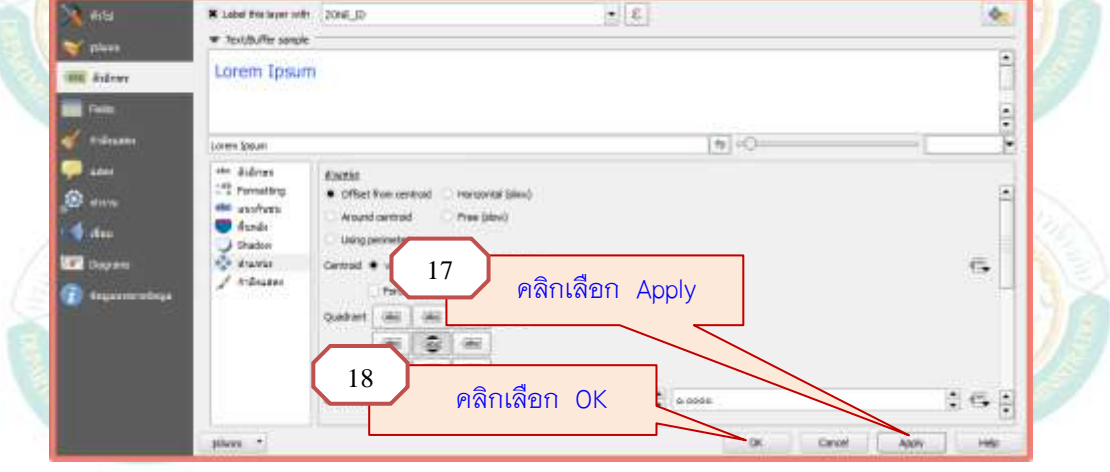

#### Smarthley

#### ภา<mark>พตัวอ</mark>ย่างแ<mark>สด</mark>งชั้นข้อมูลเขต (Zone) <mark>ดังภา</mark>พ LTaxGIS พ่หมหาจากไปรแกรม QGIS โดยกรมสมสรัมการปกครองปองกัน - TAXMAPORGNEW 0 \* manne fatas las sada data data interanded 日間には、「「「冬月タリリロ」の日日に ●、●・■・■・■・■・ 午春日1日 出りと信を可能有可能中国学家学どの 1 15 15 Vā 3.3 2 --7 14 Ŷ 'n 8 Д 2 6.6 platenties invest \*\*\*\*\*\* @PRODER @

### คู่มือการใช้โปรแกรมประยุกต์ระบบสารสนเทศภูมิศาสตร์ (LTAX GIS): กรมส่งเสริมการปกครองท้องถิ่น Page | 30

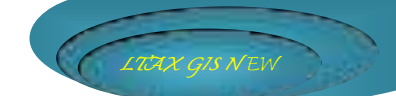

## 11. การกำหนดลักษณะของสีพื้นหลังและสีของเส้นเขตย่อย (Block) ให้ดำเนินการดังนี้

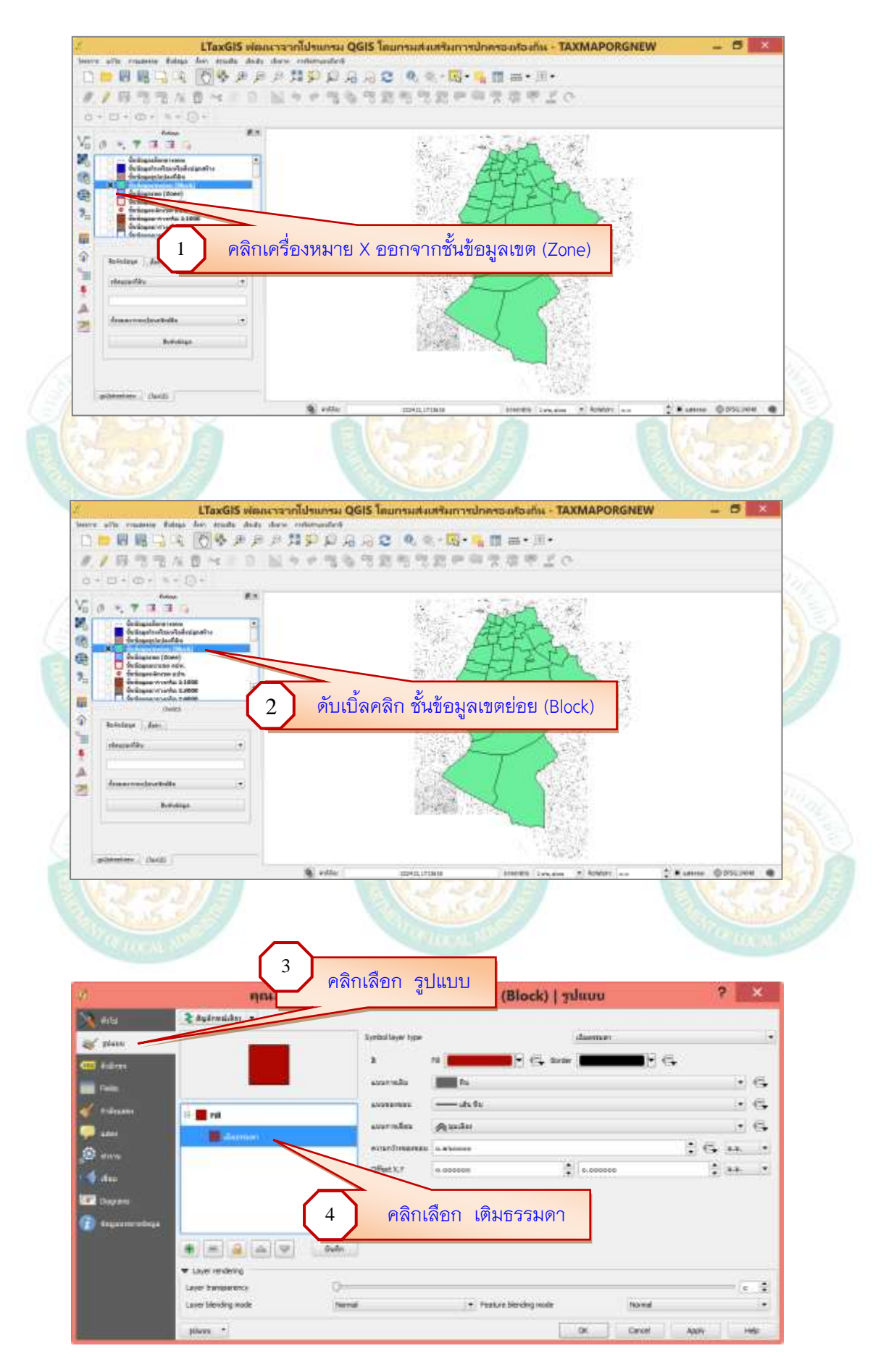

คู่มือการใช้โปรแกรมประยุกต์ระบบสารสนเทศภูมิศาสตร์ (LTAX GIS): กรมส่งเสริมการปกครองท้องถิ่น Page | 31

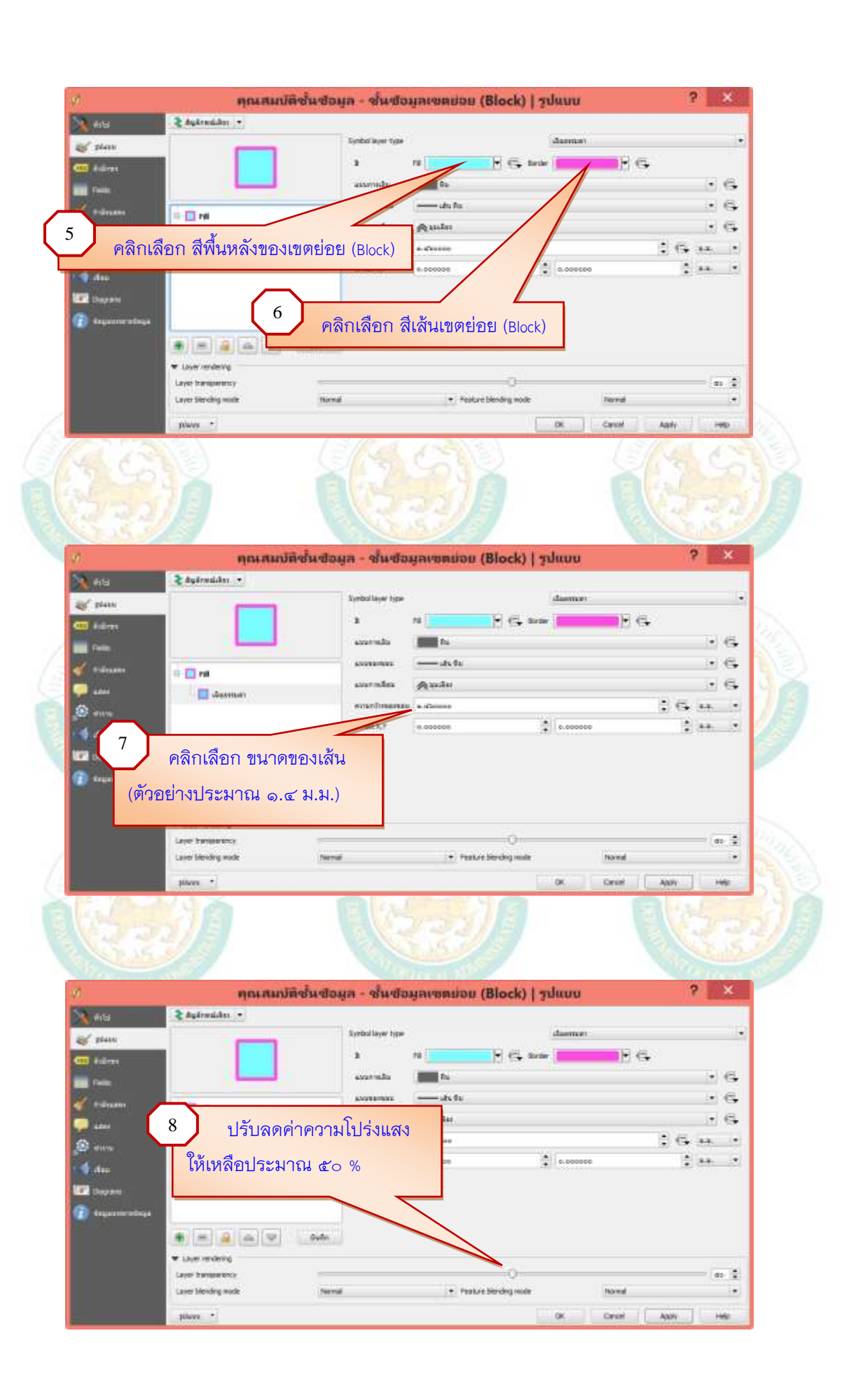

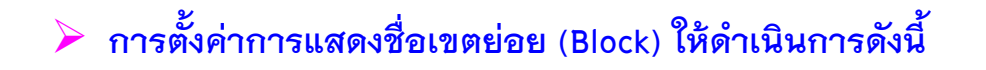

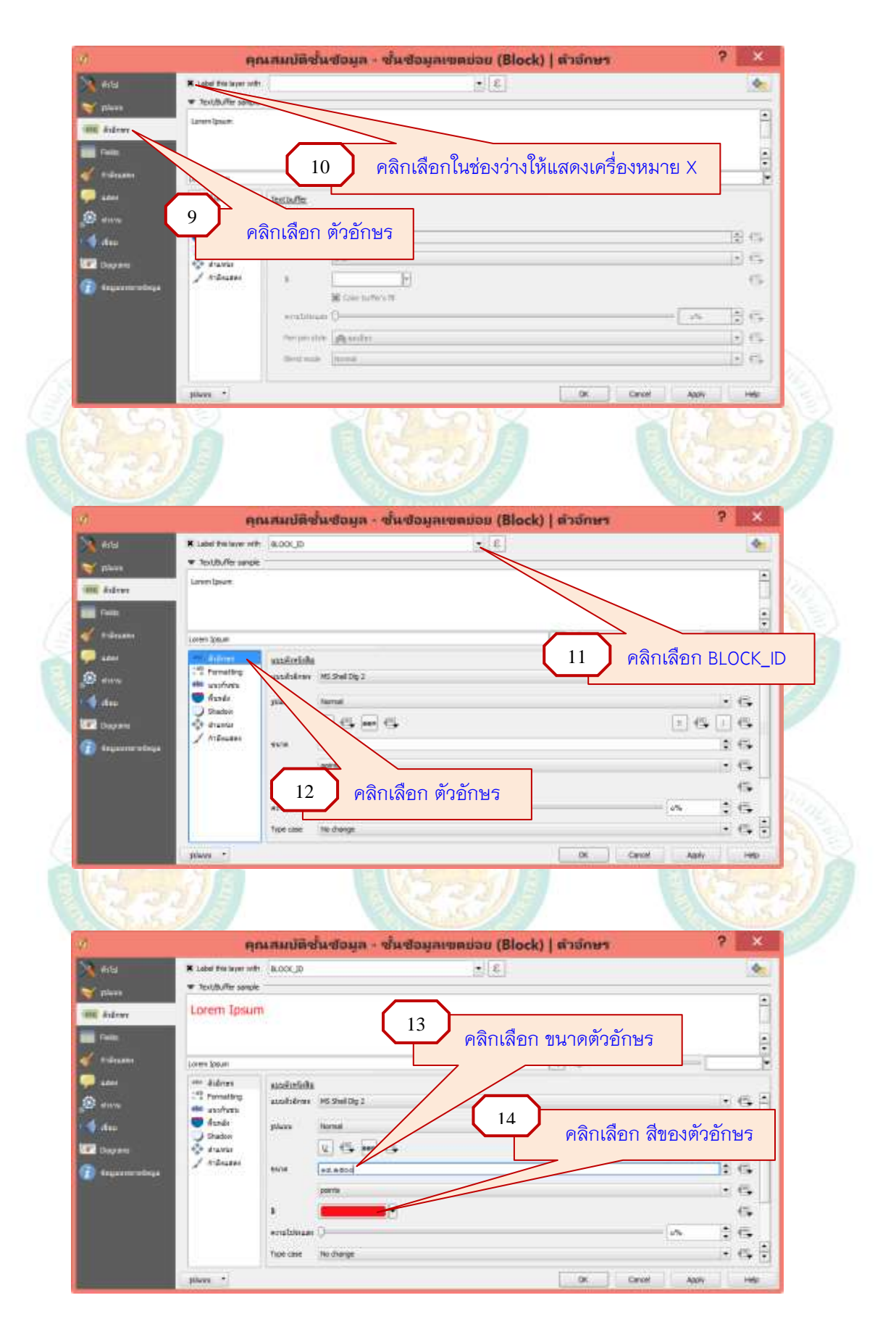

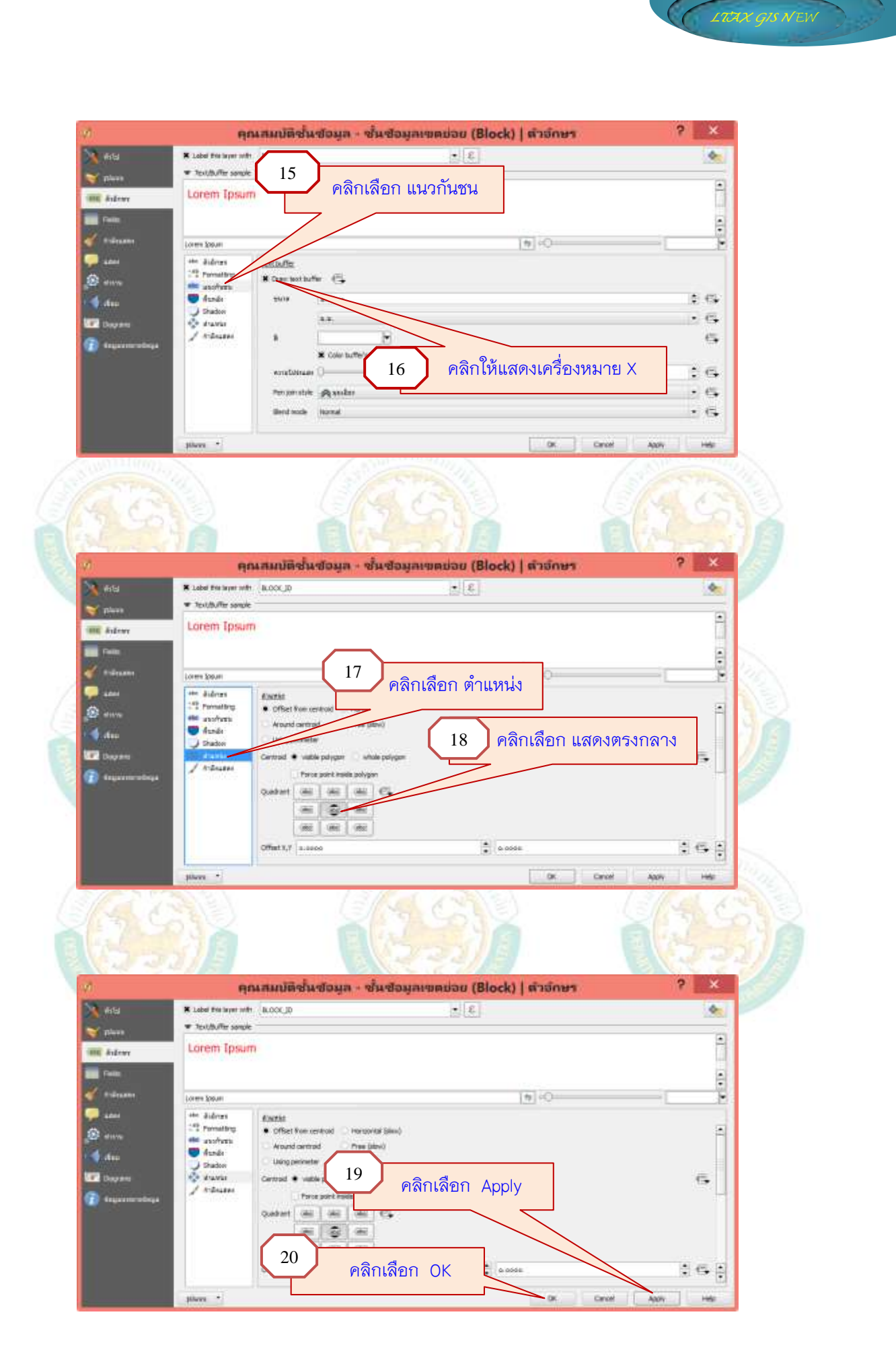

### ≽ แสดงชั้นข้อมูลเขตย่อย (Block) ดังภาพ

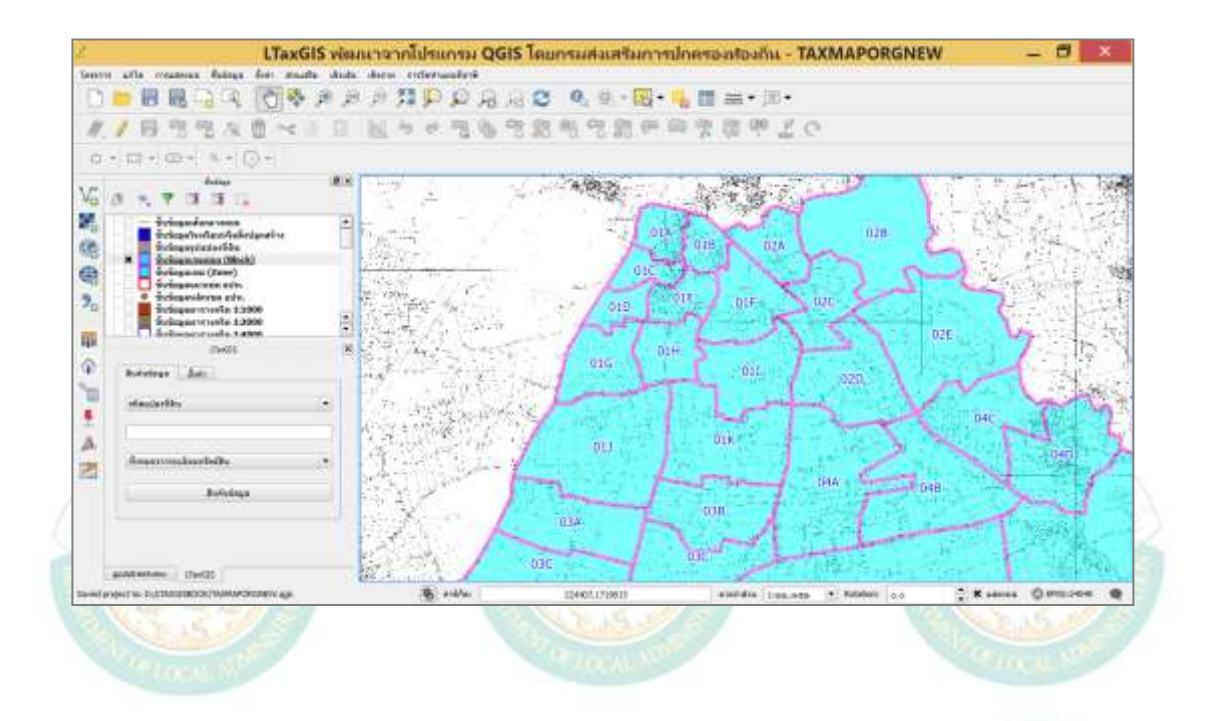

### 12. การกำหนดลักษณะของสีพื้นหลังและแสดงชื่อรูปแปลงที่ดิน ให้ดำเนินการดังนี้

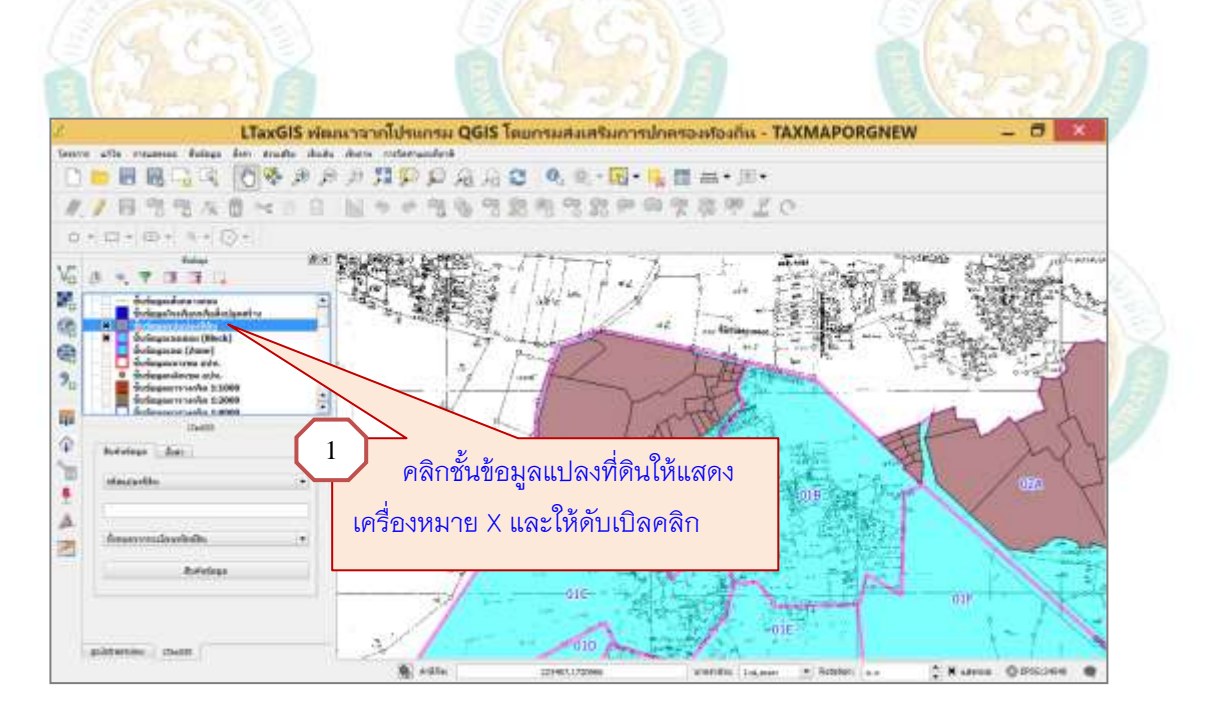

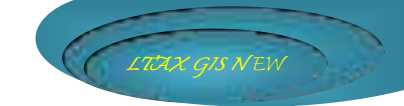

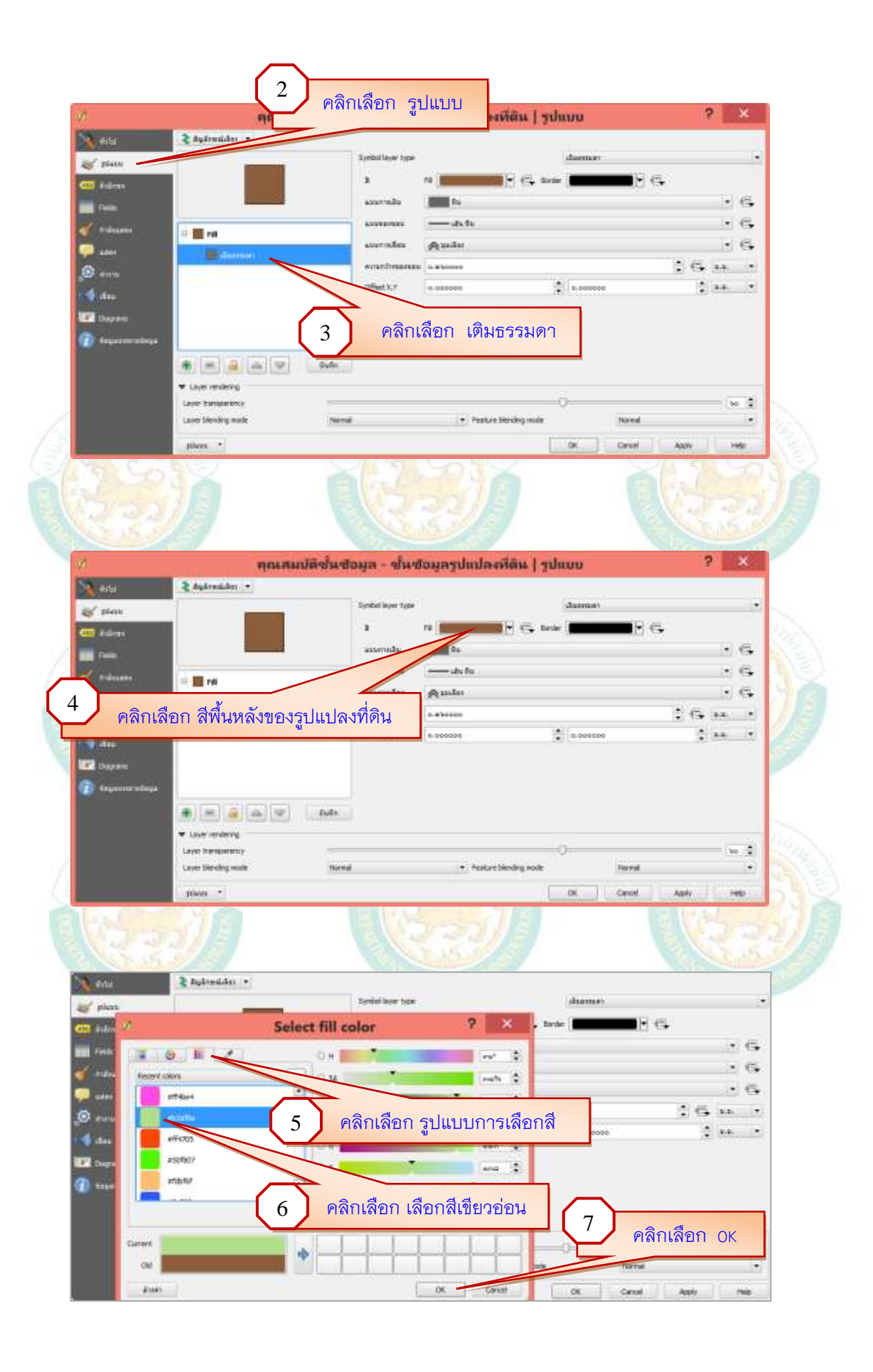

|                      | คลิกเลือก ขนาดข           | องเส้น และเหม           |                | diameter    |              |            |
|----------------------|---------------------------|-------------------------|----------------|-------------|--------------|------------|
|                      |                           |                         | -              | (5. mm) -   | 6            |            |
| (ตัว                 | ่อย่างประมาณ ๐.๔          | ม.ม.)                   | E Da           |             |              | • 6        |
| 1                    |                           | COMPANY.                |                |             |              | • 6        |
| -                    |                           | oter                    | Aude           |             |              | . 6        |
|                      |                           |                         |                |             |              |            |
| -                    | wessiter.                 | emedimana               | U to discourse |             | ÷ 6 -        | ÷. •       |
|                      |                           | enardmana<br>exar       | 0.000008       | \$ 0.00000  | 1 G :        | + •<br>+ • |
| ) เลื่อ              | นเมาส์เลือกความโป         | ร่งแสง ะะ               | 8 000008       | \$1 0.00000 | :6.          | + ·        |
| )<br>เลื่อ<br>ประมาณ | นเมาส์เลือกความโป<br>60 % | ร่งแสง                  | 6 00000        | * 0.000000  | 1 G .<br>1 s | • •        |
| )<br>เลื่อ<br>ประมาณ | นเมาส์เลือกความโป<br>60 % | ะงามสาย<br>ร่งแสง       | 6 a.02000      | \$.000000   | 16.<br>13    | • •        |
| )<br>เสื่อ<br>ประมาณ | นเมาส์เลือกความโป<br>60 % | evisedimental<br>ร่งแสง | 0.000000 :     | \$ 0.000000 | :6.          | * *        |

## การตั้งค่าการแสดงรหัสแปลงที่ดิน (parcel\_cod) ให้ดำเนินการดังนี้

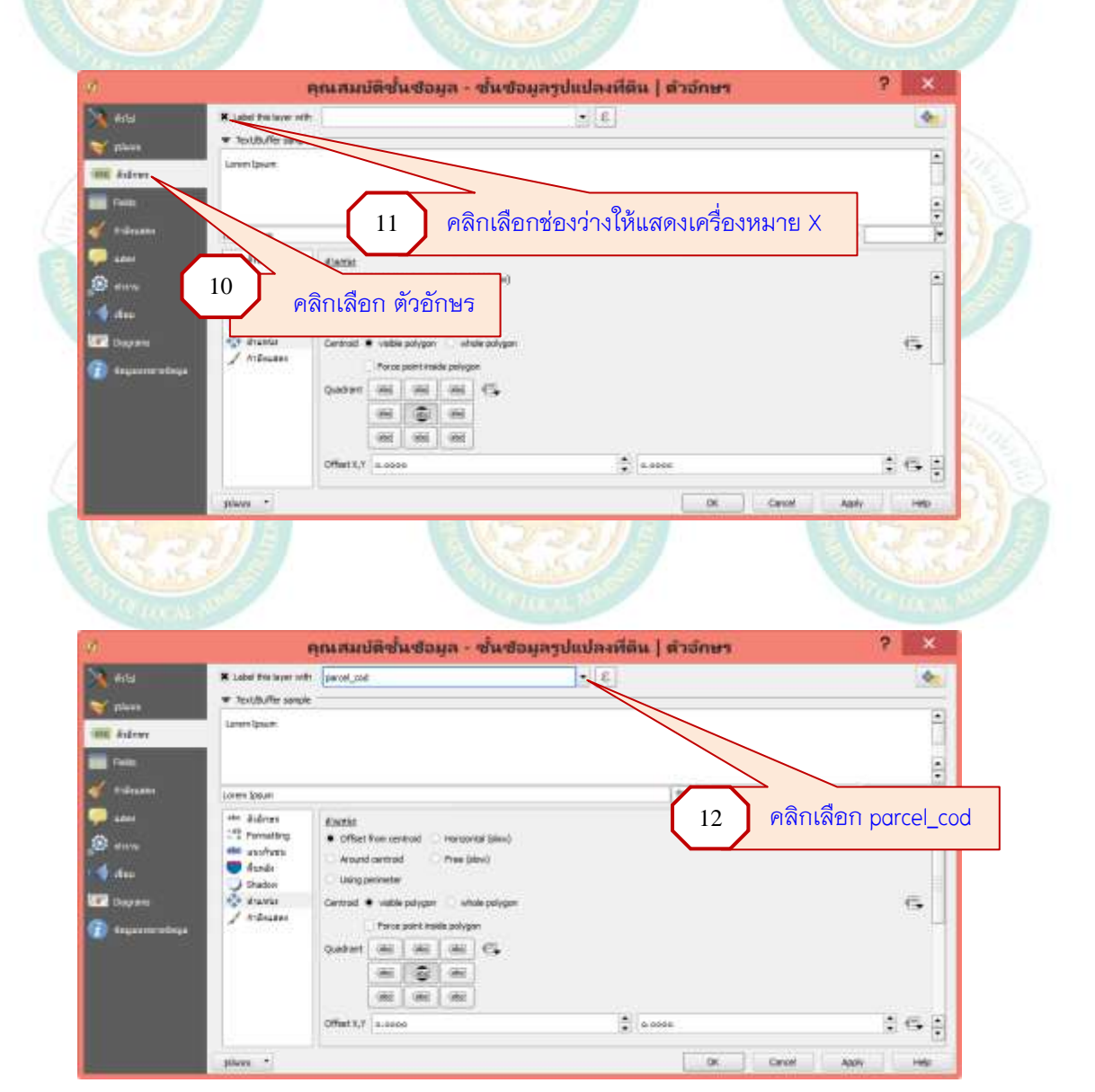

### คู่มือการใช้โปรแกรมประยุกต์ระบบสารสนเทศภูมิศาสตร์ (LTAX GIS): กรมส่งเสริมการปกครองท้องถิ่น Page | 37

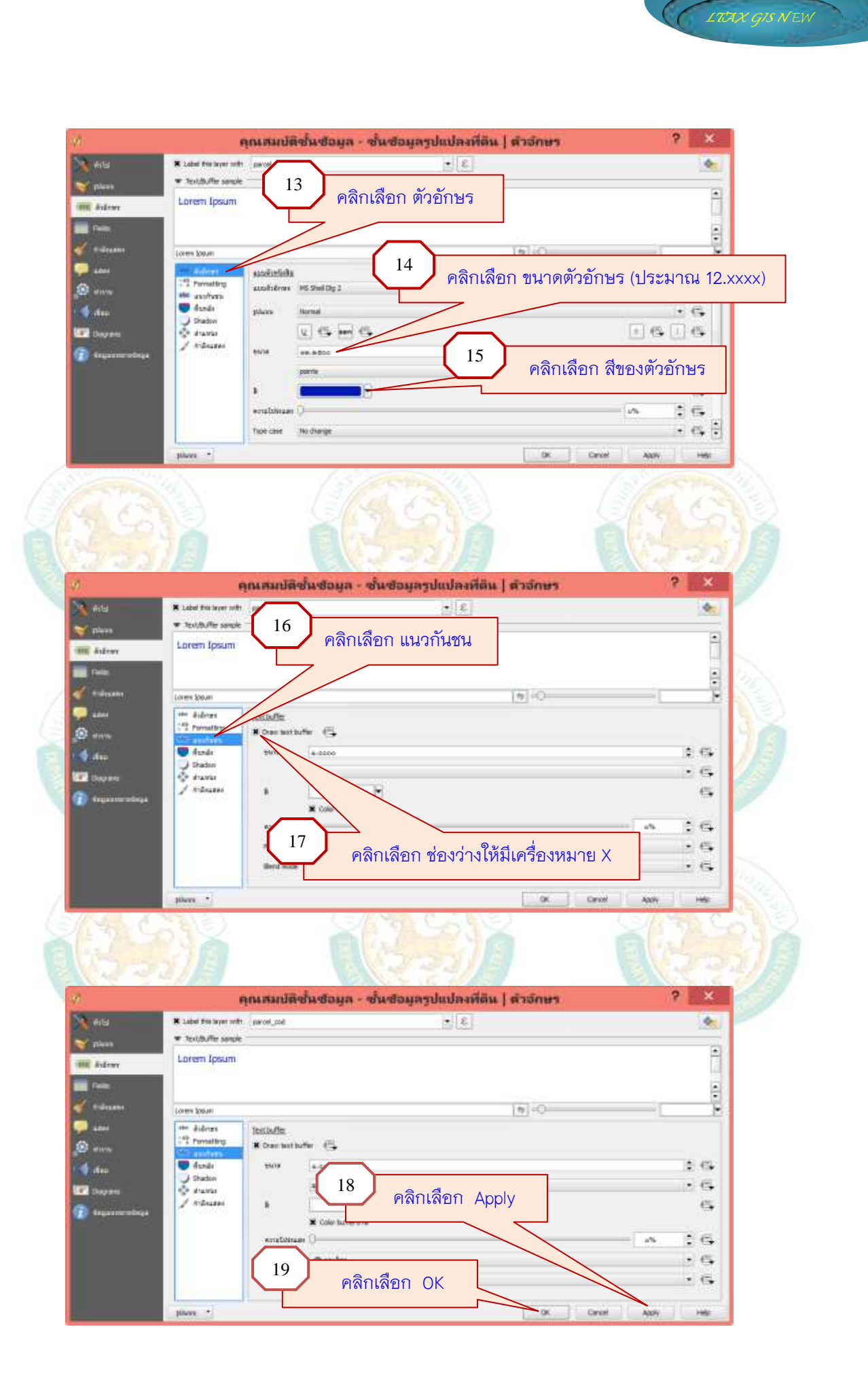

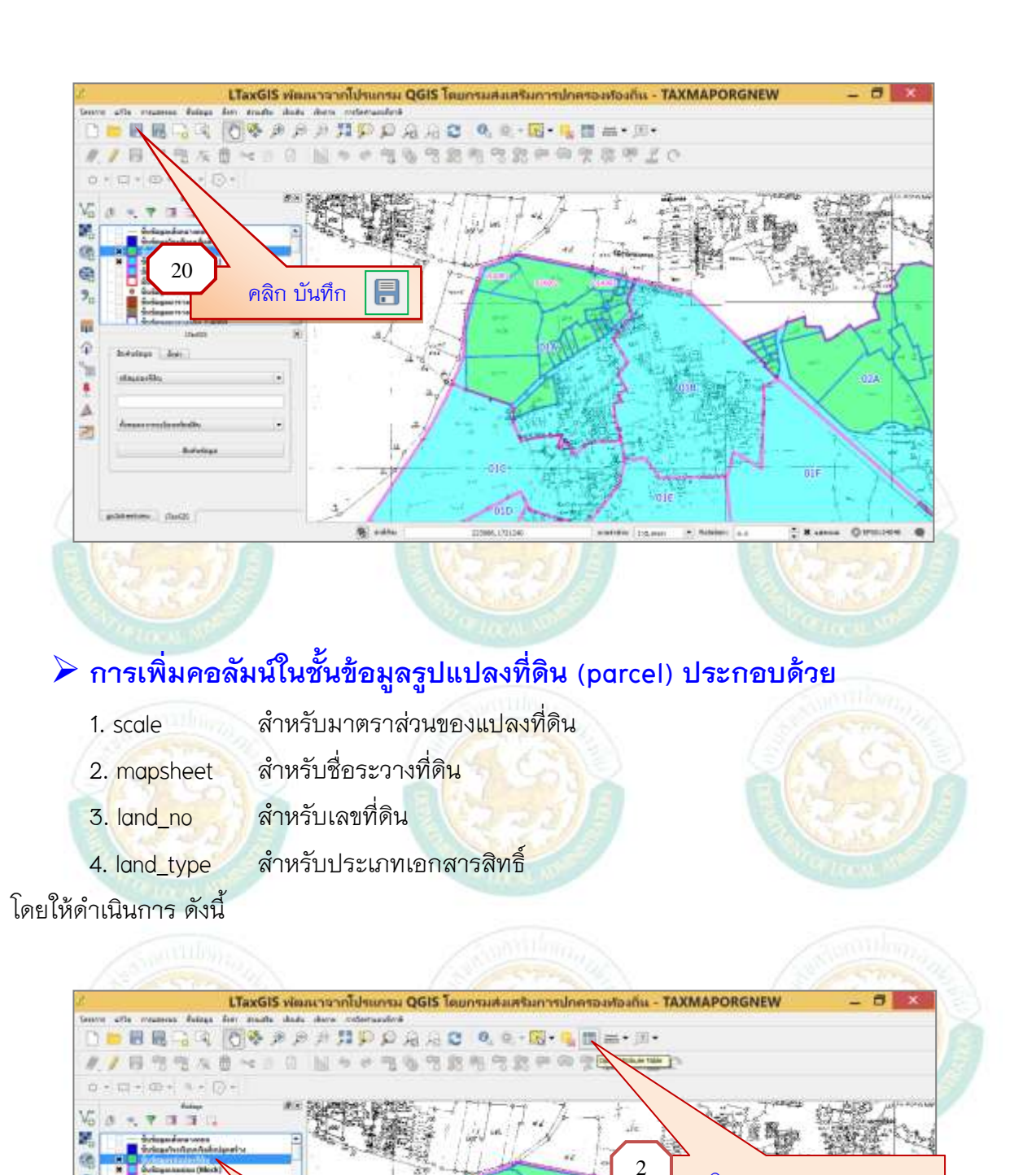

四元 単介

4

P.

(Tel2)

คลิกชั้นข้อมูลรูปแปลงที่ดิน

คลิก Open Attribute Table

2 X ..... Or

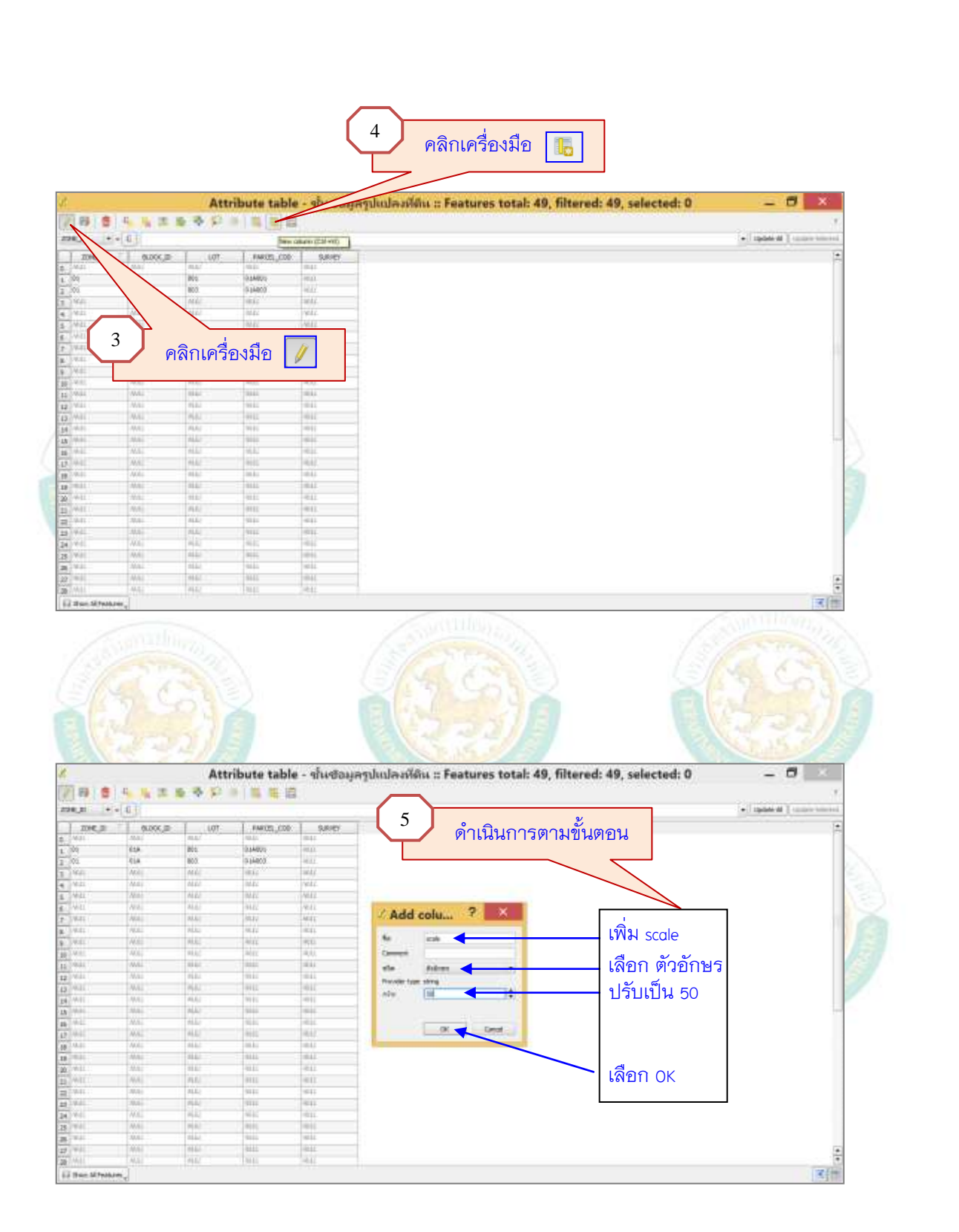

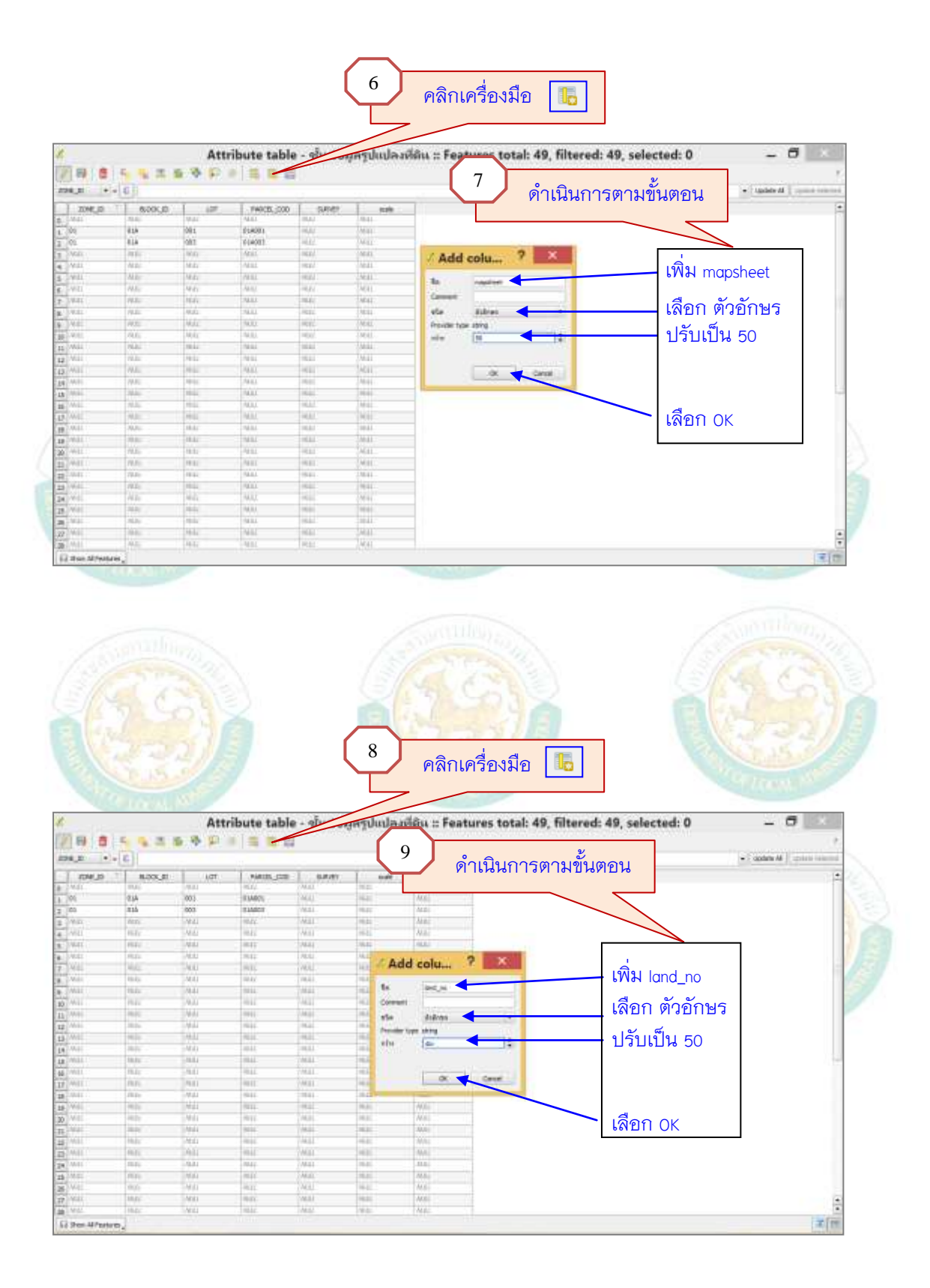

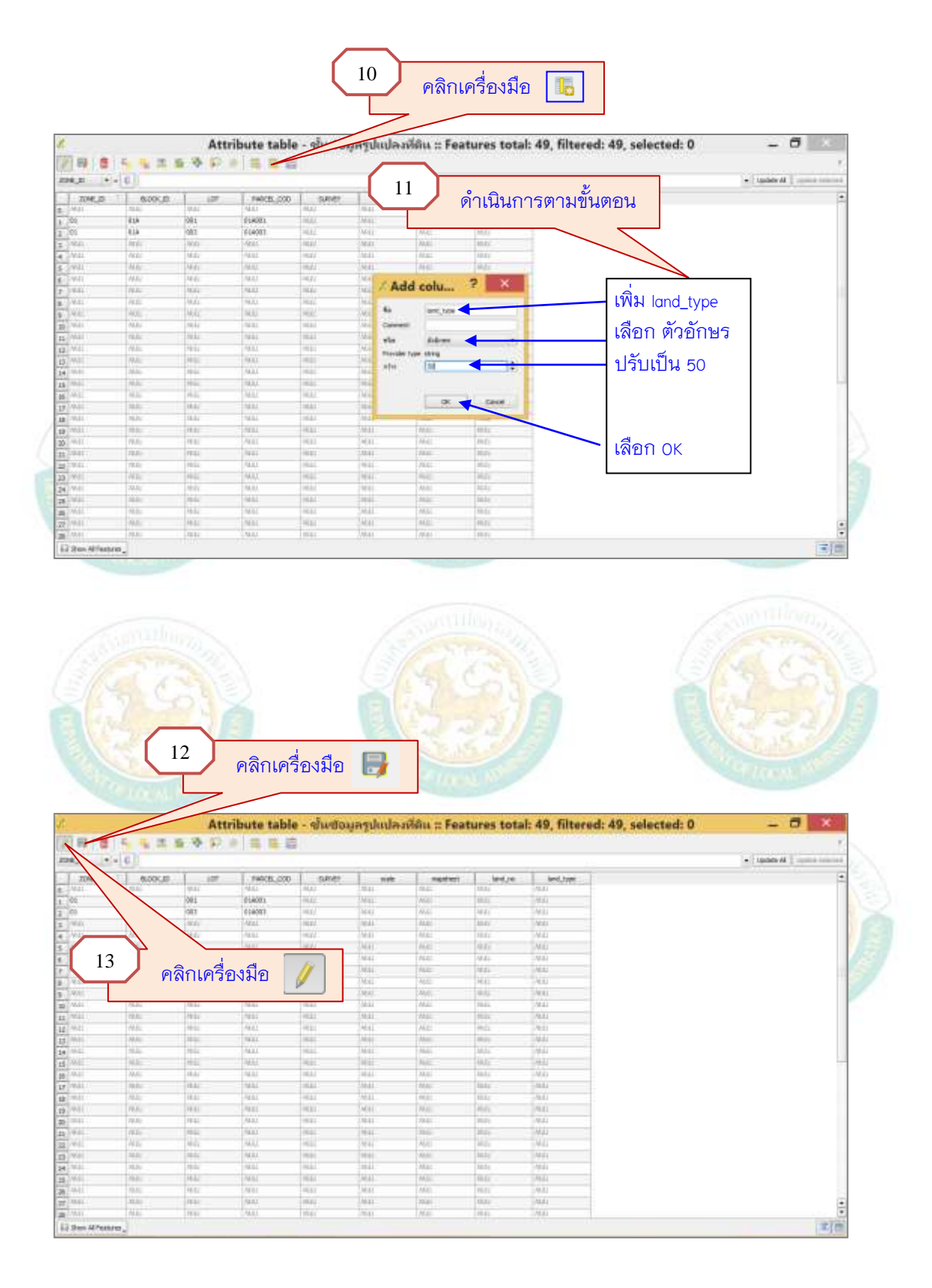

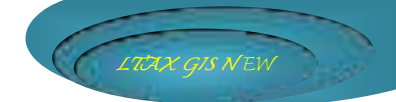

## 13. การกำหนดลักษณะของสีพื้นหลังและแสดงชื่อโรงเรือนหรือสิ่งปลูกสร้าง ให้ดำเนินการดังนี้

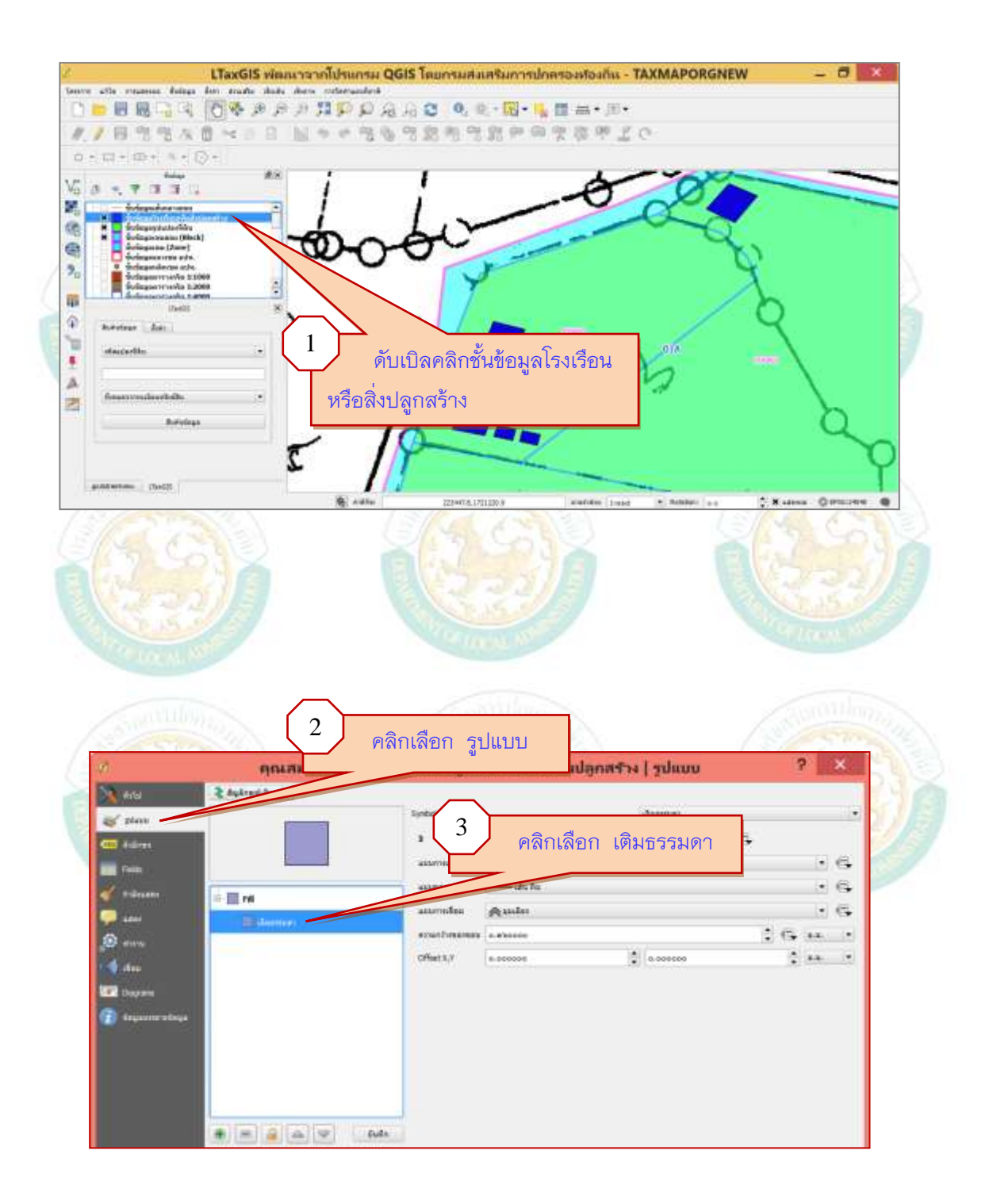

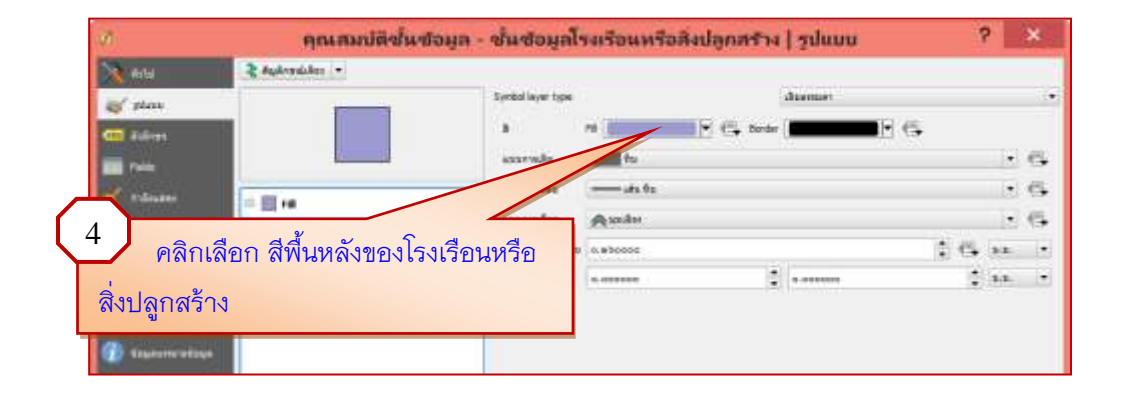

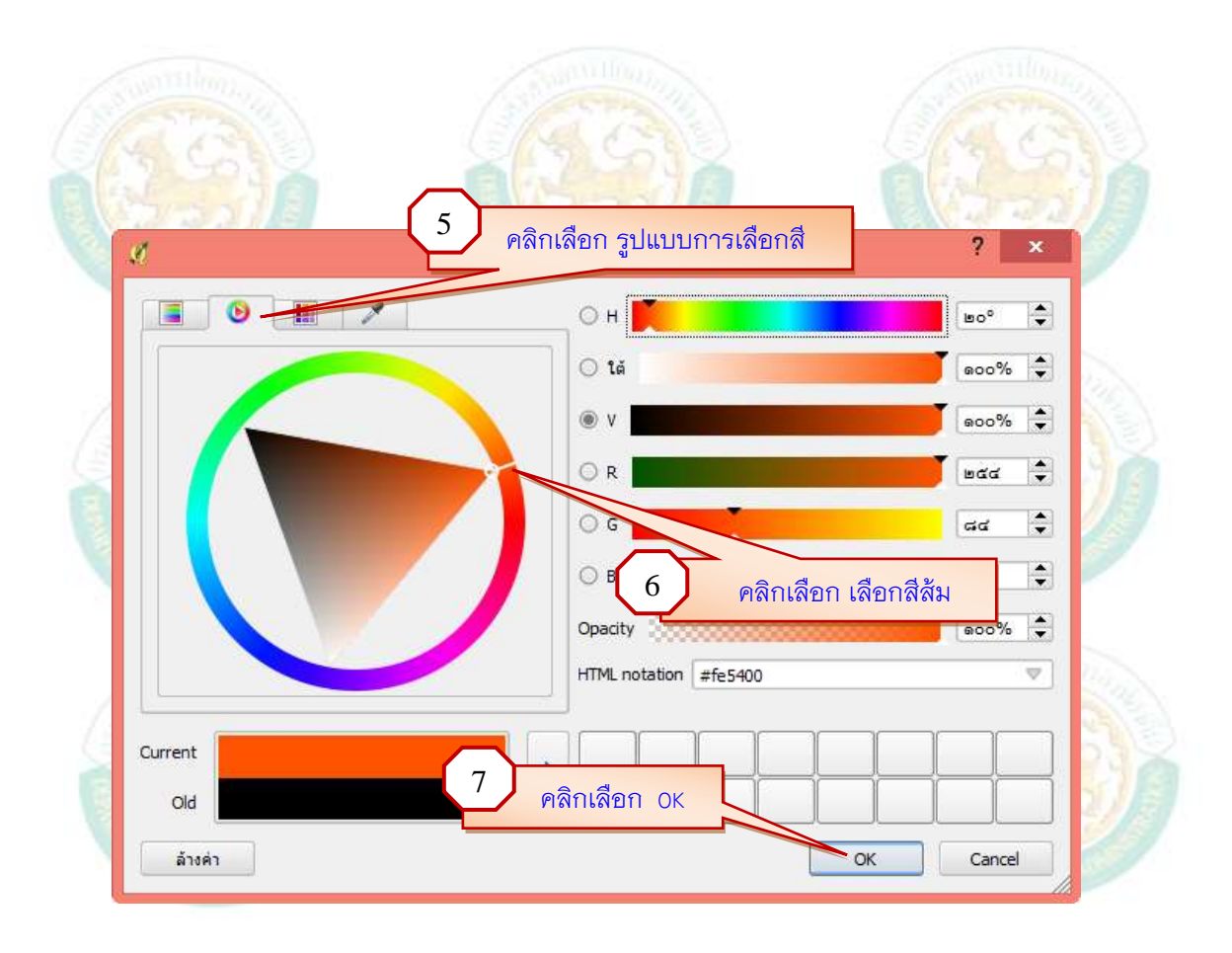

| (%)'J'UE'                                                                                                    | เงกวรษุ เรศ ก.ช. ท.ท.)                                                                                                    | amada <b>100</b> 00                                                                                     |                                                      | • 6                                     |
|----------------------------------------------------------------------------------------------------|----------------------------------------------------------------------------------------------------|----------------------------------------------------------------------------------------------------|------------------------------------------------------|-----------------------------------------|
| 4                                                                                                    | R 🖬 M                                                                                                    | umentan uhu Ra                                                                                          |                                                      | . 6                                     |
| -                                                                                                    | - Linesystem                                                                                                    | Amin Amin                                                                                               |                                                      |                                         |
| 🙆 en.v.                                                                                                    |                                                                                                    | erationation   - alience                                                                                | 2.6                                                  | **. *                                   |
| <b>4</b> dae                                                                                                    |                                                                                                    | (Phill),/                                                                                               | . 0.000000                                           | -                                       |
| Dayan                                                                                                    |                                                                                                    |                                                                                                    |                                                      |                                         |
| Tanta and a second a second a second a second a second a second a second a second a second a second a second a                                                                                                    |                                                                                                    |                                                                                                    |                                                      |                                         |
|                                                                                                    |                                                                                                    |                                                                                                    |                                                      |                                         |
|                                                                                                    |                                                                                                    |                                                                                                    |                                                      |                                         |
|                                                                                                    |                                                                                                    |                                                                                                    |                                                      |                                         |
|                                                                                                    | V Low indexe                                                                                                    | 5.0                                                                                                    |                                                      |                                         |
|                                                                                                    | Layer transportercy                                                                                                    |                                                                                                    |                                                      | -                                       |
|                                                                                                    | Layer Stending work                                                                                                    | ormal                                                                                                   | Pand                                                 | •                                       |
|                                                                                                    | stave *                                                                                                    |                                                                                                    | DE Cancel Apply                                      | HHD                                     |
| ะ                                                                                                    | แสดงข้อมูลบ้าน                                                                                                    | เลขที่ (bs. po) ให้ดำเ                                                                                  | บินการดังนี้                                         | Sec.                                    |
| ตั้งค่าการ                                                                                                    | แสดงข้อมูลบ้าน                                                                                                    | เลขที่ (hs_no) ให้ดำเ                                                                                   | นินการดังนี้                                         | Stiller<br>Constant                     |
| ตั้งค่าการ                                                                                                    | รแสดงข้อมูลบ้าน                                                                                                    | เลขที่ (hs_no) ให้ดำเ                                                                                   | นินการดังนี้                                         |                                         |
| ตั้งค่าการ                                                                                                    | รแสดงข้อมูลบ้าน<br>คณสมมัติชั่นชอมูล                                                                                                    | เลขที่ (hs_no) ให้ดำเ<br>- ข้นข่อมูลโรมร้อนหรือสิ่งปลูกสร้า                                             | นินการดังนี้<br>•   ตำอักษร 5                        |                                         |
| ตั้งค่าการ<br>ด้งค่าการ                                                                                                    | รแสดงข้อมูลบ้าน<br>คุณสมปลช้นชอมูล                                                                                                    | เลขที่ (hs_no) ให้ดำเ<br>- ช่นขอมูลโรงเรือนหรือสิงปลูกสรา<br>• [8]                                      | นินการดังนี้<br>ง   สำจักษร                          |                                         |
| ตั้งค่าการ<br>ด้งค่าการ<br>ค่าม<br>ค่าม<br>ค่าม                                                                                                    | รแสดงข้อมูลบ้าน<br>คุณสมปลิชั่นขอมูล<br>คุณสมปลิชั่นขอมูล<br>เมษาระเพศ แ                                                                                                    | เลขที่ (hs_no) ให้ดำเ<br>- ช่นชอมูสโรงเรือนหรือสิงปลูกสรา<br>- เป                                       | นินการดังนี้<br>ง   ตำอ่าษร 5                        |                                         |
| ตั้งค่าการ<br>ขั้งค่าการ<br>ขั้น<br>เขา<br>เขา<br>เขา<br>เขา<br>เขา<br>เขา<br>เขา<br>เขา<br>เขา<br>เขา                                                                                                    | รแสดงข้อมูลบ้าน<br>คณะเมติช่นขอมูล<br>เอารา เกิดเรื่อง<br>เอารา โpsum                                                                                                    | เลขที่ (hs_no) ให้ดำเ<br>- ช่นช่อมูลไรแร้อนหรือสิปลูกสรา<br>• เป                                        | นินการดังนี้<br>ง   ต่าง่ามร                         | ×                                       |
| ตั้งค่าการ<br>ชั้งค่าการ<br>ถึง<br>ถึง<br>ถึง<br>ถึง<br>ถึง<br>ถึง<br>ถึง<br>ถึง<br>ถึง<br>ถึง                                                                                                    | รแสดงข้อมูลบ้าน<br>คุณสมปลิชั่นชอมูล<br>• อะไม่ได้ชื่อมูล<br>Lorem Ipsum                                                                                                    | เลขที่ (hs_no) ให้ดำเ<br>- ช่นชอมูลโรงเรือนหรือสิงปลูกสรา<br>• เย<br>คลิกเลือกในช่องว่างให้แล           | นินการดังนี้<br>ง   สาร์กษร<br>สดงเครื่องหมาย X      |                                         |
| ตั้งค่าการ<br>ชั้งค่าการ<br>20<br>20<br>20<br>20<br>20<br>20<br>20<br>20<br>20<br>20<br>20<br>20<br>20                                                                                                    | รแสดงข้อมูลบ้าน<br>คุณสมเด็ช้มชอมูล<br>หางแม่สิ่งพราสที่ แกะ<br>Lorem Ipsum                                                                                                    | เลขที่ (hs_no) ให้ดำเ<br>• ช่นช่อมูลโรมร้อนเพื่อสิ่มปลูกสร้า<br>• E<br>คลิกเลือกในช่องว่างให้แร         | นินการดังนี้<br>•   ต่าสามาร 1<br>สดงเครื่องหมาย X   |                                         |
| ตั้งค่าการ<br>ชั้งค่าการ<br>()<br>()<br>()<br>()<br>()<br>()<br>()<br>()<br>()<br>()<br>()<br>()<br>()                                                                                                    | รแสดงข้อมูลบ้าน<br>คุณสมปลิชัมชอมูล<br>เอาะสมปลิชัมชอมูล<br>Lorem Ipsum<br>10                                                                                                    | เลขที่ (hs_no) ให้ดำเ<br>• ช่นชอมูลโรมร้อนแร้อลิปลูกสรา<br>• ย<br>คลิกเลือกในช่องว่างให้แร              | นินการดังนี้<br>+   สำอักษร 1<br>สดงเครื่องหมาย X    |                                         |
| ชั้งค่าการ<br>ชั้งค่าการ<br>1<br>1<br>1<br>1<br>1<br>1<br>1<br>1<br>1<br>1<br>1<br>1<br>1<br>1<br>1<br>1<br>1<br>1<br>1                                                                                                    | รแสดงข้อมูลบ้าน<br>คณะแปลีข้มขอมูล<br>เกาะสามสีข้มขอมูล<br>เกาะสามสีข้าน<br>เกาะสามสีข้าน<br>เกาะสาน | เลขที่ (hs_no) ให้ดำเ<br>- ช่นชอมูลโรมร้อนหรือสิมปลูกสรา<br>                                            | นินการดังนี้<br>ง   สาอกมร 1<br>สดงเครื่องหมาย X     |                                         |
| aver<br>aver<br>aver<br>aver<br>aver<br>aver<br>aver<br>aver                                                                                                    | รแสดงข้อมูลบ้าน<br>คณะแปลีข้มขอมูล<br>เกาะสามสีข้มขอมูล<br>เกาะสามสีข้านขอมูล<br>เกาะสามสีข้านของเกาะสามสีข้านของเกาะ<br>เกาะสามสีข้านของเกาะ<br>เกาะสามสีข้านของเกาะ<br>เกาะสามสีข้านของเกาะ<br>เกาะสามสีข้านของเกาะ<br>เกาะสามสีข้านของเกาะ<br>เกาะสามสีข้านของเกาะ<br>เกาะสามสีข้านของเกาะ<br>เกาะสามสีข้านของเกาะ<br>เกาะ<br>เกาะ<br>เกาะ<br>เกาะ<br>เกาะ<br>เกาะ<br>เกาะ                                                                                                    | เลขที่ (hs_no) ให้ดำเ<br>- ช่นชอมูลโรมร้อนหรือสิมปลูกสรา<br>                                            | นินการดังนี้<br>ง   สาอกมร 1<br>สดงเครื่องหมาย X     |                                         |
|                                                                                                    | รแสดงข้อมูลบ้าน<br>คณสมปลิขัมขอมูล<br>เอเล โรงเคราะดี<br>เอเล โรงเคราะดี<br>โorem Ipsum<br>0<br>คลิกเลือก ตั้<br>ภาพแสม                                                                                                    | เลขที่ (hs_no) ให้ดำเ<br>• ช่นชอมูลโรมร้อนแร่อสิมโลกสรา<br>• €<br>คลิกเลือกในช่องว่างให้แร<br>วอักษร    | นินการดังนี้<br>•   สางกษร<br>สดงเครื่องหมาย X       |                                         |
| and a series of the series of the series of | รแสดงข้อมูลบ้าน<br>คุณสมมัตร์แชอมูล<br>เอาะแมล์ตรี<br>Lorem Jpsum<br>9 คลิกเลือก ตั้ง<br>10                                                                                                    | เลขที่ (hs_no) ให้ดำเ<br>• ช่นชอมูลโรมร้อนแร่อสิมปลูกสรา<br>• เมื<br>คลิกเลือกในช่องว่างให้แร<br>วอักษร | นินการดังนี้<br>ง   สาร์กษร<br>สดงเครื่องหมาย X      |                                         |
| and a series of the series of the series of | รแสดงข้อมูลบ้าน<br>คุณสมมัตร์แช่อมูล<br>เอเลด์<br>Lorem Jpsum<br>9 คลิกเลือก ตั้ง                                                                                                    | เลขที่ (hs_no) ให้ดำเ<br>• ช้นชอมูลโรมร้อนแร่อสังปลูกสรา<br>• €<br>คลิกเลือกในช่องว่างให้แร<br>วอักษร   | นินการดังนี้<br>•   สาร์กษร<br>สดงเครื่องหมาย X<br>• | × • • • • • • • • • • • • • • • • • • • |

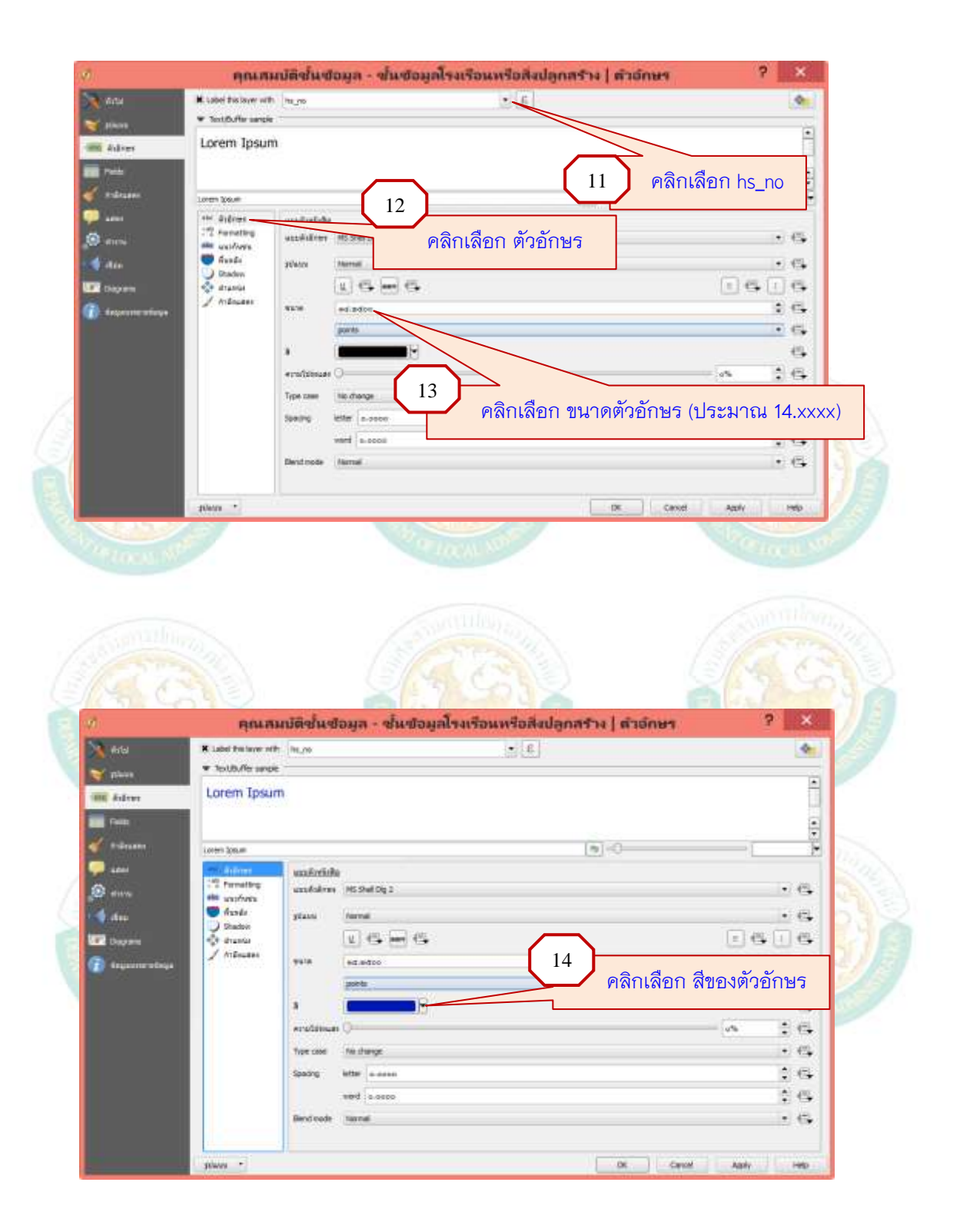

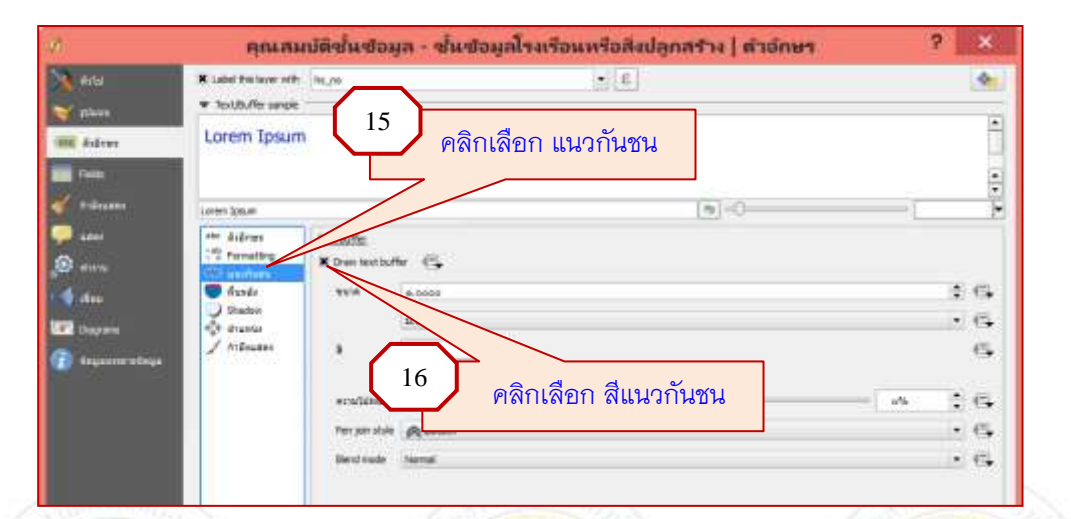

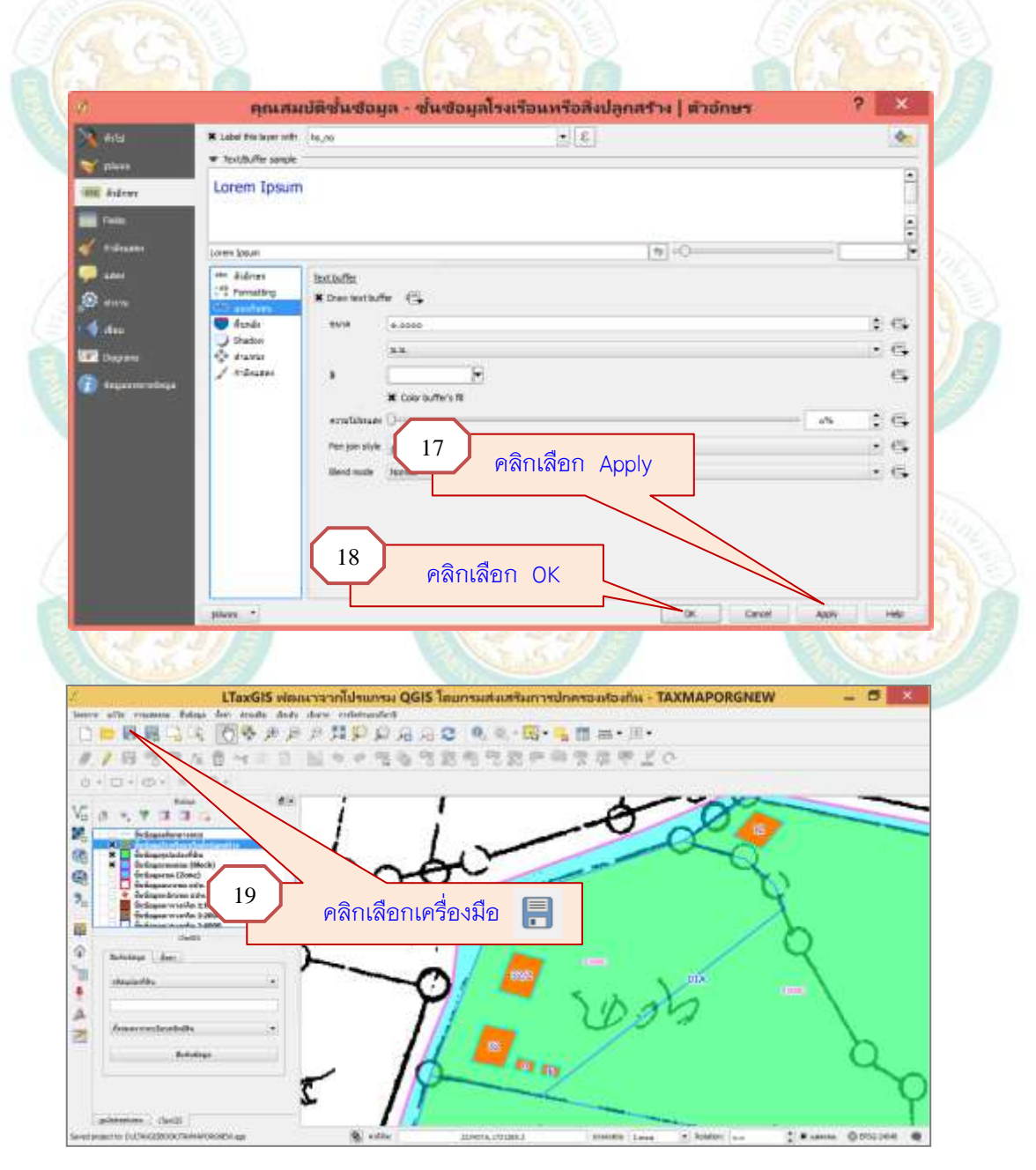

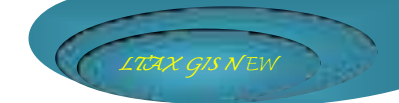

## 15. การกำหนดลักษณะของสีพื้นหลังและแสดงชื่อของเส้นกลางถนน ให้ดำเนินการดังนี้

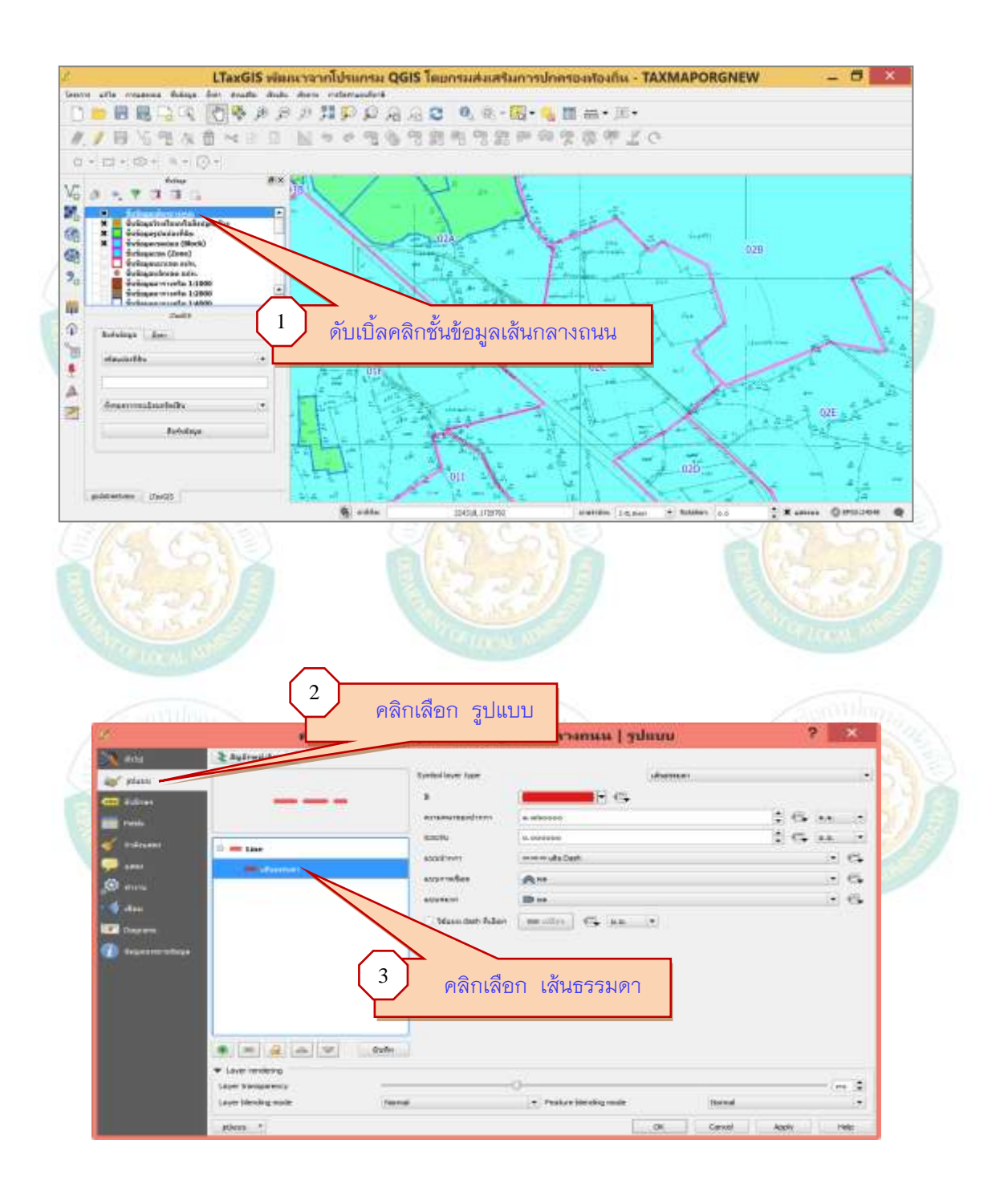

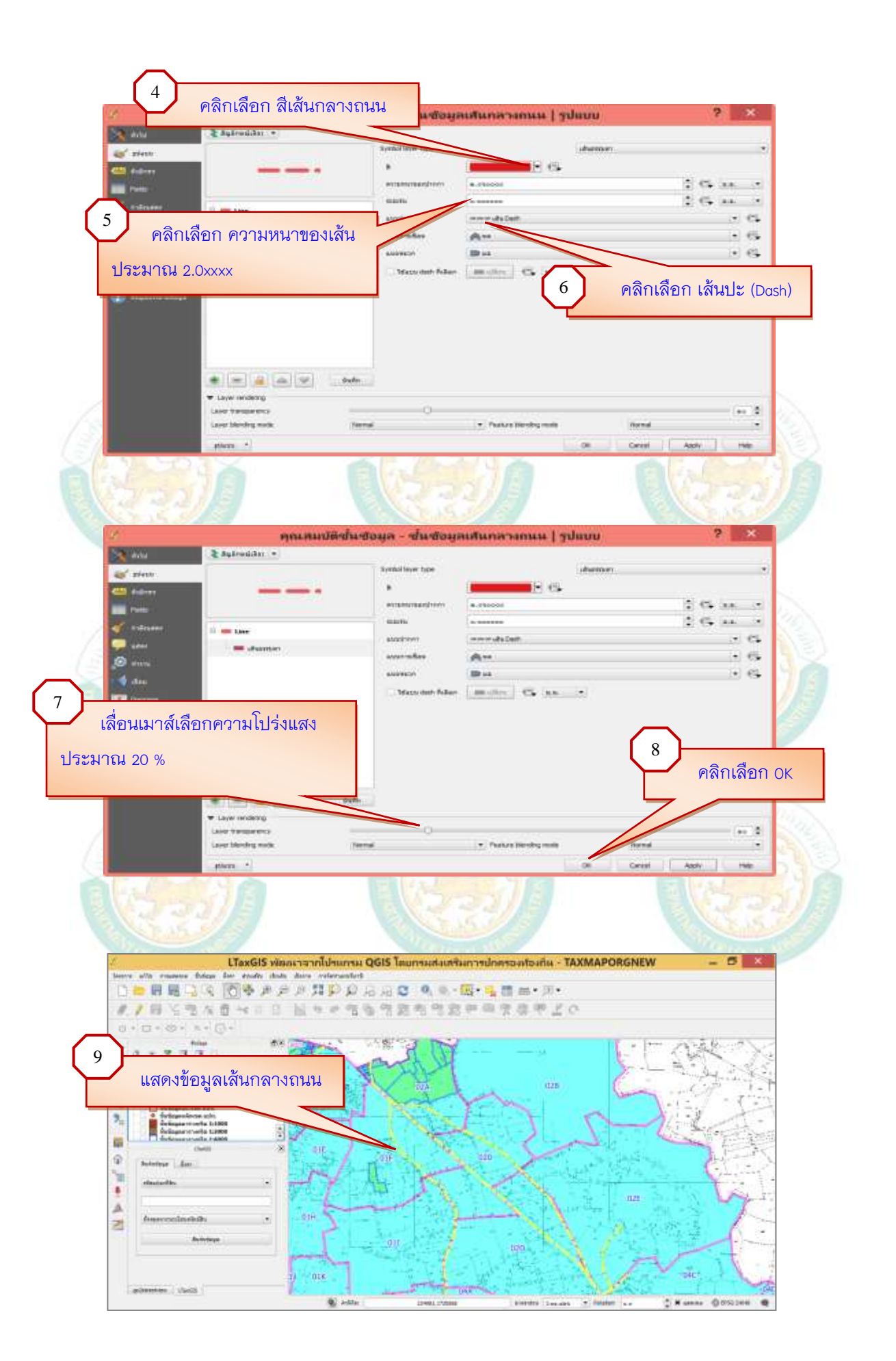

้ กู่มือการใช้โปรแกรมประยุกต์ระบบสารสนเทศภูมิศาสตร์ (LTAX GIS): กรมส่งเสริมการปกครองท้องถิ่น Page | 49

### การเพิ่มคอลัมน์ในชั้นข้อมูลเส้นกลางถนน (roadcl) ประกอบด้วย

- 1. startX สำหรับข้อมูลดำแหน่งพิกัดแกน X เริ่มต้นของถนน
- 2. startY สำหรับข้อมูลตำแหน่งพิกัดแกน Y เริ่มต้นของถนน
- 3. finishX สำหรับข้อมูลตำแหน่งพิกัดแกน X สิ้นสุดของถนน
- 4. finishY สำหรับข้อมูลตำแหน่งพิกัดแกน Y สิ้นสุดของถนน
- 5. road\_type สำหรับข้อมูลประเภทของถนน
- 6. width สำหรับข้อมูลความกว้างของถนน
- 7. length สำหรับข้อมูลความยาวของถนน
- 8. no\_len สำหรับข้อมูลจำนวนช่องจราจร
- 9. budget สำหรับข้อมูลงบประมาณก่อสร้าง
- 10. startDate สำหรับวัน/เดือน/ปี ที่ก่อสร้าง
- 11. maintainda สำหรับวัน/เดือน/ปี <mark>ท</mark>ี่ปรับปรุง

วิธีการเพิ่มคอลัมน์ในชั้นข้อมูลเส้นกลางถนน (roadcl) ดังกล่าว ให้ดำเนินการเหมือนกันกับขั้นตอนการเพิ่มคอลัมน์ของชั้นข้อมูลรูปแปลงที่ดิน

| the second second second second second second second second second second second second second second second se | 1 1 1 1 1 1 1 1 1 1 1 1 1 1 1 1 1 1 1                                                                                                    |                                                                                                    |                                                                                                    |                                                                                                    |                                                                                                    | real. o, the                                                                                                    |                                                                                                    | accecu. o                                                                                                    |                                                                                                    | -                                                                                                    |                                                                                                    |
|----------------------------------------------------------------------------------------------------|----------------------------------------------------------------------------------------------------|----------------------------------------------------------------------------------------------------|----------------------------------------------------------------------------------------------------|----------------------------------------------------------------------------------------------------|----------------------------------------------------------------------------------------------------|----------------------------------------------------------------------------------------------------|----------------------------------------------------------------------------------------------------|----------------------------------------------------------------------------------------------------|----------------------------------------------------------------------------------------------------|----------------------------------------------------------------------------------------------------|----------------------------------------------------------------------------------------------------|
| a set a set                                                                                                    | Anni                                                                                                    | Anati                                                                                                    | and here                                                                                                    |                                                                                                    | I best                                                                                                    | l ale                                                                                                    | I have                                                                                                    |                                                                                                    | 1 mercente                                                                                                    | 1                                                                                                    |                                                                                                    |
| 1. 140                                                                                                    | 18.21                                                                                                    | 74.61                                                                                                    | AULI                                                                                                    | 23641                                                                                                    | 10(4)                                                                                                    | 140,41                                                                                                    | 20.41                                                                                                    |                                                                                                    | 146                                                                                                    |                                                                                                    |                                                                                                    |
| 2015                                                                                                    | 18,65                                                                                                    | 19(6)                                                                                                    | 14045                                                                                                    | 441                                                                                                    | 10(4)                                                                                                    | (94,6)                                                                                                    | 20,01                                                                                                    | 20,61                                                                                                    | (4)4(                                                                                                    |                                                                                                    |                                                                                                    |
| 2011                                                                                                    | 18.05                                                                                                    | 4.4.                                                                                                    | AOL .                                                                                                    | 9041                                                                                                    | 14(4)                                                                                                    | 14.0                                                                                                    | 20,01                                                                                                    | AOH -                                                                                                    | (Held) -                                                                                                    |                                                                                                    |                                                                                                    |
| 205                                                                                                    | 18.52                                                                                                    | 9.81                                                                                                    | WOL:                                                                                                    | 4081                                                                                                    | 10.82                                                                                                    | (40)(2)                                                                                                    | 20,01                                                                                                    | NOIL .                                                                                                    | (44)                                                                                                    |                                                                                                    |                                                                                                    |
| 005                                                                                                    | A835                                                                                                    | 9,81                                                                                                    | AOL                                                                                                    | 4061                                                                                                    | 90.82                                                                                                    | A641                                                                                                    | 2010                                                                                                    | AV081                                                                                                    | (9)81                                                                                                    |                                                                                                    |                                                                                                    |
| 0.0                                                                                                    | M.L.                                                                                                    | 4.1.                                                                                                    | 2404                                                                                                    | NOE: -                                                                                                    | 1640                                                                                                    | 442                                                                                                    | 19.61                                                                                                    | 24.61                                                                                                    | 14.2                                                                                                    |                                                                                                    |                                                                                                    |
|                                                                                                    | 0478 9467<br>24.62<br>24.62<br>24 | start         Registre           R.21         R.23           R.21         R.23           R.21         R.23           R.21         R.23           R.21         R.23           R.21         R.23           R.21         R.23           R.21         R.23           R.21         R.23           R.21         R.23           R.21         R.23 | self         News         Award           N(r)         N(r)         N(r)         N(r)           N(r)         N(r)         N(r)         N(r)           N(r)         N(r)         N(r)         N(r)           N(r)         N(r)         N(r)         N(r)           N(r)         N(r)         N(r)         N(r)           N(r)         N(r)         N(r)         N(r)           N(r)         N(r)         N(r)         N(r) | serifi         Newsit         Newsit         Newsit         State()           NEY         No.0         00.0         00.0         00.0           NEY         No.0         00.0         00.0         00.0           NEY         No.0         00.0         00.0         00.0           NEY         No.0         00.0         00.0         00.0           NEY         NO.0         00.0         00.0         00.0           NEY         NO.0         00.0         00.0         00.0           NEY         NO.0         00.0         00.0         00.0 | orbit         Weath         Mean         code/year         weath           N(x)         N(x)         N(x)         N(x)         N(x)         N(x)           N(x)         N(x)         N(x)         N(x)         N(x)         N(x)           N(x)         N(x)         N(x)         N(x)         N(x)         N(x)           N(x)         N(x)         N(x)         N(x)         N(x)         N(x)           N(x)         N(x)         N(x)         N(x)         N(x)         N(x)           N(x)         N(x)         N(x)         N(x)         N(x)         N(x)           N(x)         N(x)         N(x)         N(x)         N(x)         N(x)           N(x)         N(x)         N(x)         N(x)         N(x)         N(x)           N(x)         N(x)         N(x)         N(x)         N(x)         N(x) | orbit         Weath         Anality         Dots/Local         math         Anality           VEV         VEV | orbit         Weekling         Anality         Model         Model | serier         Personal         Personal         < | serifi         markit         markit         secility         markit         markit         marki | serif         Perspit         Perspit | one fr         Newsit         Nodel         Nodel         Node         Node         Node         Nodel         Nodel         Node         Node |

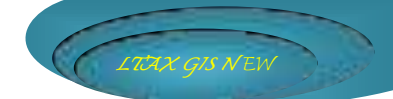

# การแก้ไขชื่อเพิ่มคอลัมน์ในชั้นข้อมูลเส้นกลางถนน (roadcl) ให้ดำเนินการดังนี้

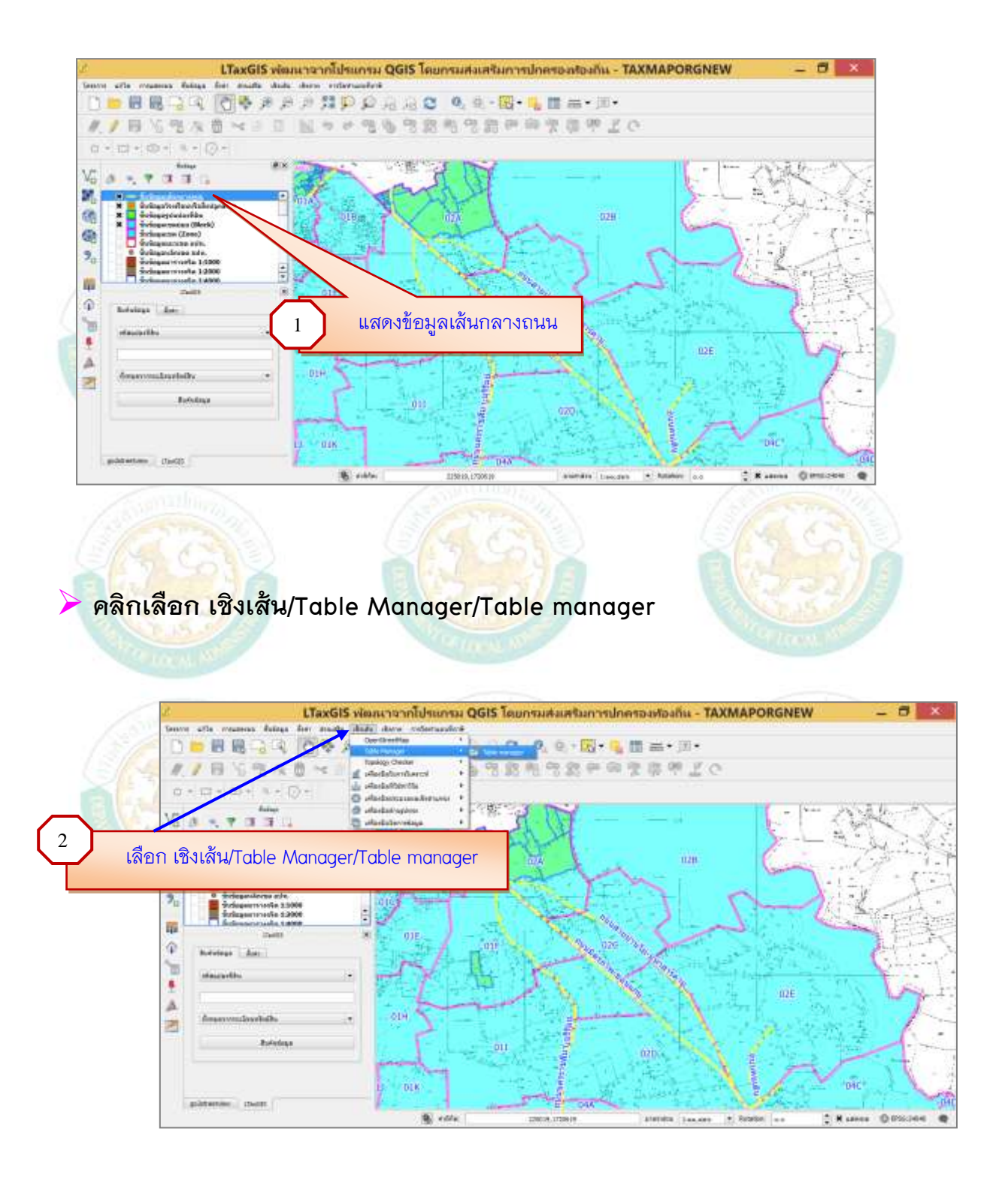

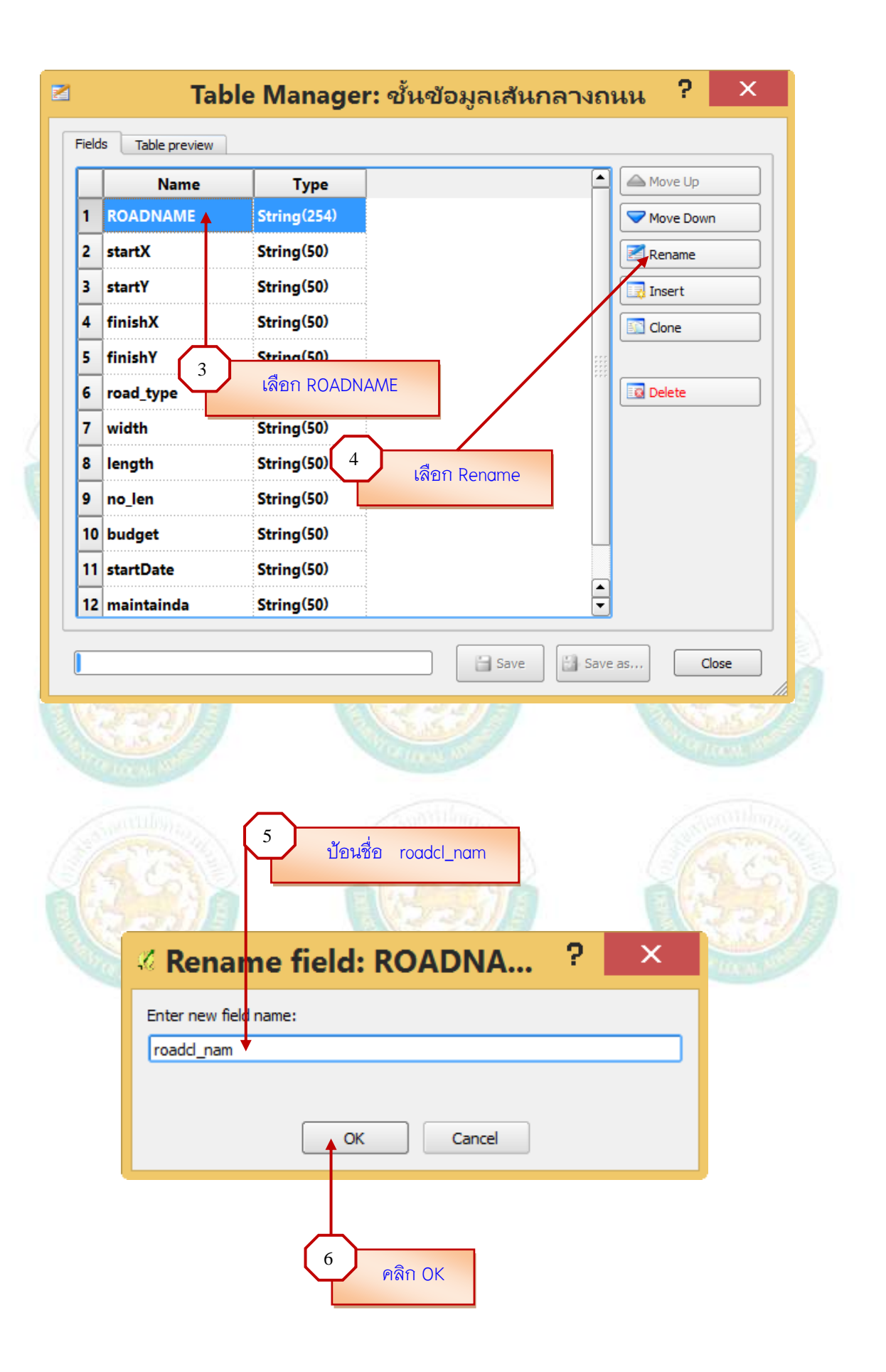

|                                |                                                        |                          |                                                                           |                | (+)  | Contraction of the |  |
|--------------------------------|--------------------------------------------------------|--------------------------|---------------------------------------------------------------------------|----------------|------|--------------------|--|
| 2                              | Name                                                   | Туре                     |                                                                           |                | -    | ast move up        |  |
| 1                              | roadcl_nam                                             | String(                  |                                                                           |                |      | Move Down          |  |
| 2                              | startX                                                 | String(                  |                                                                           |                |      | Rename             |  |
| 3                              | startY                                                 | String(                  |                                                                           |                |      | Insert             |  |
| 4                              | finishX                                                | String(                  |                                                                           |                |      | Clone              |  |
| 5                              | finishY                                                | String(                  |                                                                           |                | 11   |                    |  |
| 6                              | road_type                                              | String(                  |                                                                           |                | 172. | Delete             |  |
| 7                              | width                                                  | String(                  |                                                                           |                |      |                    |  |
| 8                              | length                                                 | String(                  |                                                                           |                |      |                    |  |
| 9                              | no_len                                                 | String(                  |                                                                           |                |      |                    |  |
| 10                             | budget                                                 | String(                  |                                                                           |                |      |                    |  |
| 11                             | startDate                                              | String(                  |                                                                           |                |      |                    |  |
| 12                             | maintainda                                             | String(                  |                                                                           |                | ÷    |                    |  |
| 1                              | en alterna                                             |                          |                                                                           | 5ave           | Save | as Close           |  |
| y crs                          | ritting<br>Solo<br>tor myer futiogauturariene          | วเลือกระบบค่า            | Ŵňe                                                                       | 7 еяал         | Save | as Close           |  |
| y crs                          | ritulius<br>Solo<br>tor myer futagauturaniouu          | ัวเลือกระบบค่า           | Ŵňo                                                                       | 7 еяа́л        | Save | as Close           |  |
| y cas                          | for aver dusiagauduramenu<br>tor aver dusiagauduramenu | ้วเลือกระบบค่า<br>stems  | Ŵńa                                                                       | 7<br>คลิก<br>? | Save |                    |  |
| y CRS<br>einňi<br>84<br>n 197  | ed coordinate reference sy<br>fia<br>75 / UTM zone 47N | ว่าเลือกระบบค่า<br>stems | ID djūdnuna           EPSG:4326           EPSG:24047           EPSG:24043 | 7 еал          | Save |                    |  |
| y CRS<br>ei 199<br>84<br>n 199 | ed coordinate reference sy<br>fin<br>75 / UTM zone 47N | วเลือกระบบค่า<br>stems   | ID 4jüdnung           EP56:4326           EP56:24047           EP56:24043 | 7 Pan<br>7 Pan | Save |                    |  |

|                                  | Table preview                                                                                                    |                                                                                                    |                                                    |                        |                                                                        |    |          |
|----------------------------------|----------------------------------------------------------------------------------------------------|----------------------------------------------------------------------------------------------------|----------------------------------------------------|------------------------|------------------------------------------------------------------------|----|----------|
|                                  | Name                                                                                                    | Туре                                                                                                    |                                                    |                        | A Move Up                                                              |    |          |
| 1                                | roadcl_nam                                                                                                    | String(                                                                                                    |                                                    |                        | 🗢 Move Do                                                              | wn |          |
| 2                                | startX                                                                                                    | String(                                                                                                    |                                                    |                        | 🛃 Rename                                                               |    |          |
| 3                                | 2                                                                                                    | Saving                                                                                                    | successful                                         |                        | ×                                                                      |    |          |
| 4                                | Saving                                                                                                    | successful. The old tabl                                                                                                    | r<br>a has been hacked un as road                  | del dhfa               |                                                                        |    |          |
| 5                                | Do you                                                                                                    | wish to keep the layer s                                                                                                    | tyle?                                              | uci.ubi~.              |                                                                        |    |          |
| 6                                | Note th                                                                                                    | at if the style depends of                                                                                                    | n an attribute you've renam                        | ed, all feat           | ures on the                                                            |    |          |
| 7                                | layer w                                                                                                    | ill become invisible. In t                                                                                                    | nat case please adjust the sty                     | le manual              | у.                                                                     |    |          |
| 8                                |                                                                                                    | Yes                                                                                                    | No                                                 |                        |                                                                        |    | anthony  |
| 9                                | no_len                                                                                                    | String(                                                                                                    |                                                    |                        |                                                                        |    | Star Sel |
| 10                               | budget                                                                                                    | String(                                                                                                    |                                                    |                        |                                                                        |    | 2002     |
| 11                               | startDate                                                                                                    | String(.                                                                                                    |                                                    |                        |                                                                        |    | Facile   |
| 12                               | maintainda                                                                                                    | String(                                                                                                    | คลิก Yes                                           | -                      |                                                                        |    | 11515    |
|                                  |                                                                                                    |                                                                                                    |                                                    |                        |                                                                        |    | THE REAL |
|                                  | Tak                                                                                                    | ole Manager                                                                                                    | รังข้างข้อมูลเส้นกล                                | รลงค                   | ы <mark>ца ?</mark>                                                    | ×  |          |
| Field                            | Tak<br>s Table preview                                                                                                    | ole Manager                                                                                                    | รังรับข้อมูลเส้นกร                                 | ัสางถ <i>ะ</i>         | ы <mark>ц ?</mark>                                                     | ×  |          |
| Field                            | Tak<br>Table preview<br>Name                                                                                                    | ole Manager                                                                                                    | ชั้นข้อมูลเส้นกร                                   | ัสางถะ<br>โลางถะ       | Move Up                                                                | ×  |          |
| Field                            | Tak<br>Table preview<br>Name<br>roadcl_nam                                                                                                    | ole Manager                                                                                                    | รังข้างข้อมูลเส้นกร                                | ัสรงขะ<br>โล้<br>สางถะ | Move Up                                                                |    |          |
| Field                            | Tal:<br>Table preview<br>Name<br>roadcl_nam<br>startX                                                                                                    | ole Manager<br>Type<br>String(<br>String(                                                                                                    | รังงะ<br>ชั้นข้อมูลเส้นกร                          | รลงค<br>ลางถน          | Move Up<br>▼ Move Dov<br>Rename                                        |    |          |
| Field                            | Table preview Table preview Name roadcl_nam startX startY                                                                                                    | Die Manager<br>Type<br>String(<br>String(<br>String(                                                                                                    | รังข้านข้อมูลเส้นกระ                               | ัฐ save                | Move Up Move Dov Rename Insert                                         |    |          |
| Field                            | Table preview Table preview Name roadcl_nam startX startY finishX                                                                                                    | Die Manager                                                                                                    | รังงะ<br>ชั้นข้อมูลเส้นกร                          | ลางถะ<br>โ             | Move Up<br>Move Dov<br>Move Dov<br>Rename                              |    |          |
| Field                            | Table preview Table preview Name roadcl_nam startX startY finishX finishY                                                                                                    | Die Manager<br>Type<br>String(<br>String(<br>String(<br>String(<br>String(<br>String(                                                                                                    | รังงะ<br>ชั้นข้อมูลเส้นกร                          | anvar<br>anvar         | Move Up Move Dov Rename Rename Cone                                    |    |          |
| Field                            | Tak<br>Table preview<br>Name<br>roadcl_nam<br>startX<br>startY<br>finishX<br>finishY<br>road_type                                                                                                    | ole Manager<br>Type<br>String(<br>String(<br>String(<br>String(<br>String(<br>String(<br>String(                                                                                                    | รังงะ<br>ชั้นข้อมูลเส้นกร                          | Save                   | Move Up Move Dov Move Dov Rename Rename Rename Clone Clone Clone Clone |    |          |
| Field                            | Table preview Table Table preview Table Table Ta | Die Manager<br>Type<br>String(<br>String(<br>String(<br>String(<br>String(<br>String(<br>String(<br>String(                                                                                         | รังงะ<br>ชั้นข้อมูลเส้นกร                          | aางถะ                  | Move Up Move Dov Rename Rename Rename Delete                           |    |          |
| Field                            | Tak<br>Table preview<br>Table preview<br>Name<br>roadcl_nam<br>startX<br>startY<br>finishX<br>finishY<br>road_type<br>width<br>length                                                                                                    | ole Manager<br>Type<br>String(<br>String(<br>String(<br>String(<br>String(<br>String(<br>String(<br>String(<br>String(<br>String(<br>String(                                                        | รังงะ<br>ชั้นข้อมูลเส้นกร                          | anvar<br>anvar         | Move Up Move Dov Move Dov Rename Rename Clone Clone Clone              |    |          |
| Field 1 2 3 4 5 6 7 8 9 1        | Table preview Table Table preview Table Table preview Toadcl_nam StartX StartY finishX finishY road_type width length no_len to be finite                                                                                                    | Die Manager<br>Type<br>String(<br>String(<br>String(<br>String(<br>String(<br>String(<br>String(<br>String(<br>String(<br>String(<br>String(                                                        | รังงะ<br>ชั้นข้อมูลเส้นกร                          | anvar<br>anvar         | Move Up Move Dov Rename Rename Clone Clone Clone                       |    |          |
| Field 1 2 3 4 5 6 7 8 9 10 11    | Tak<br>Tak<br>s Table preview<br>Name<br>roadcl_nam<br>startX<br>startY<br>finishX<br>finishY<br>road_type<br>width<br>length<br>no_len<br>budget                                                                                                    | ole Manager<br>Type<br>String(<br>String(<br>String(<br>String(<br>String(<br>String(<br>String(<br>String(<br>String(<br>String(<br>String(<br>String(                                             | รังของมูลเส้นการ                                   | anvar<br>anvar         | Move Up Move Dov Move Dov Rename Rename Rename Rename Rename Rename    |    |          |
| Field                            | Table preview Table Table preview Table Table preview Table Table preview Table Table preview Table Table Ta | Die Manager<br>Type<br>String(<br>String(<br>String(<br>String(<br>String(<br>String(<br>String(<br>String(<br>String(<br>String(<br>String(<br>String(<br>String(<br>String(<br>String(<br>String( | รังงะ<br>ชั้นข้อมูลเส้นกร                          | anvar<br>anvar         | Move Up Move Dov Move Dov Rename Rename Cone Cone Cone                 |    |          |
| Field 1 2 3 4 5 6 7 8 9 10 11 12 | s Table preview<br>Name<br>roadcl_nam<br>startX<br>startY<br>finishX<br>finishY<br>road_type<br>width<br>length<br>no_len<br>budget<br>startDate<br>maintainda                                                                                                    | De Manager<br>Type<br>String(<br>String(<br>String(<br>String(<br>String(<br>String(<br>String(<br>String(<br>String(<br>String(<br>String(<br>String(<br>String(<br>String(                        | <ul> <li>Save</li> <li>ชั้นข้อมูลเส้นกร</li> </ul> | anvar<br>iiii          | Move Up Move Dov Rename Rename Rename Rename Rename Rename             |    |          |
| Field 1 2 3 4 5 6 7 8 9 10 11 12 | Table preview Table preview Table preview Toadcl_nam startX startY finishX finishY road_type width length no_len budget startDate maintainda                                                                                                    | Die Manager<br>Type<br>String(<br>String(<br>String(<br>String(<br>String(<br>String(<br>String(<br>String(<br>String(<br>String(<br>String(<br>String(<br>String(<br>String(                       | Save                                               | Save                   | Move Up<br>✓ Move Dov<br>✓ Rename<br>Insert<br>Clone<br>Clone<br>Clone |    |          |

# การตั้งค่าการแสดงชื่อถนน ให้ดำเนินการดังนี้

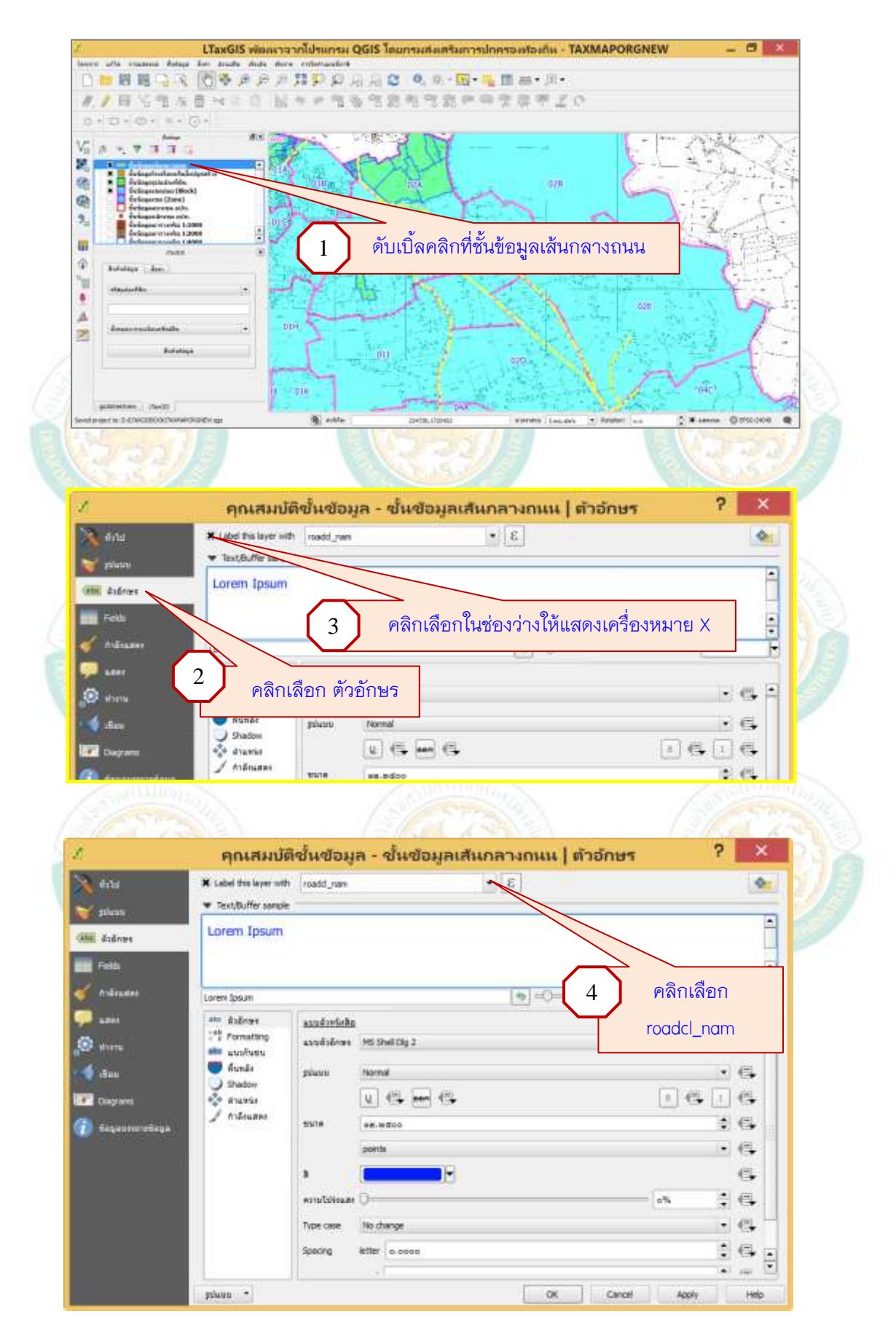

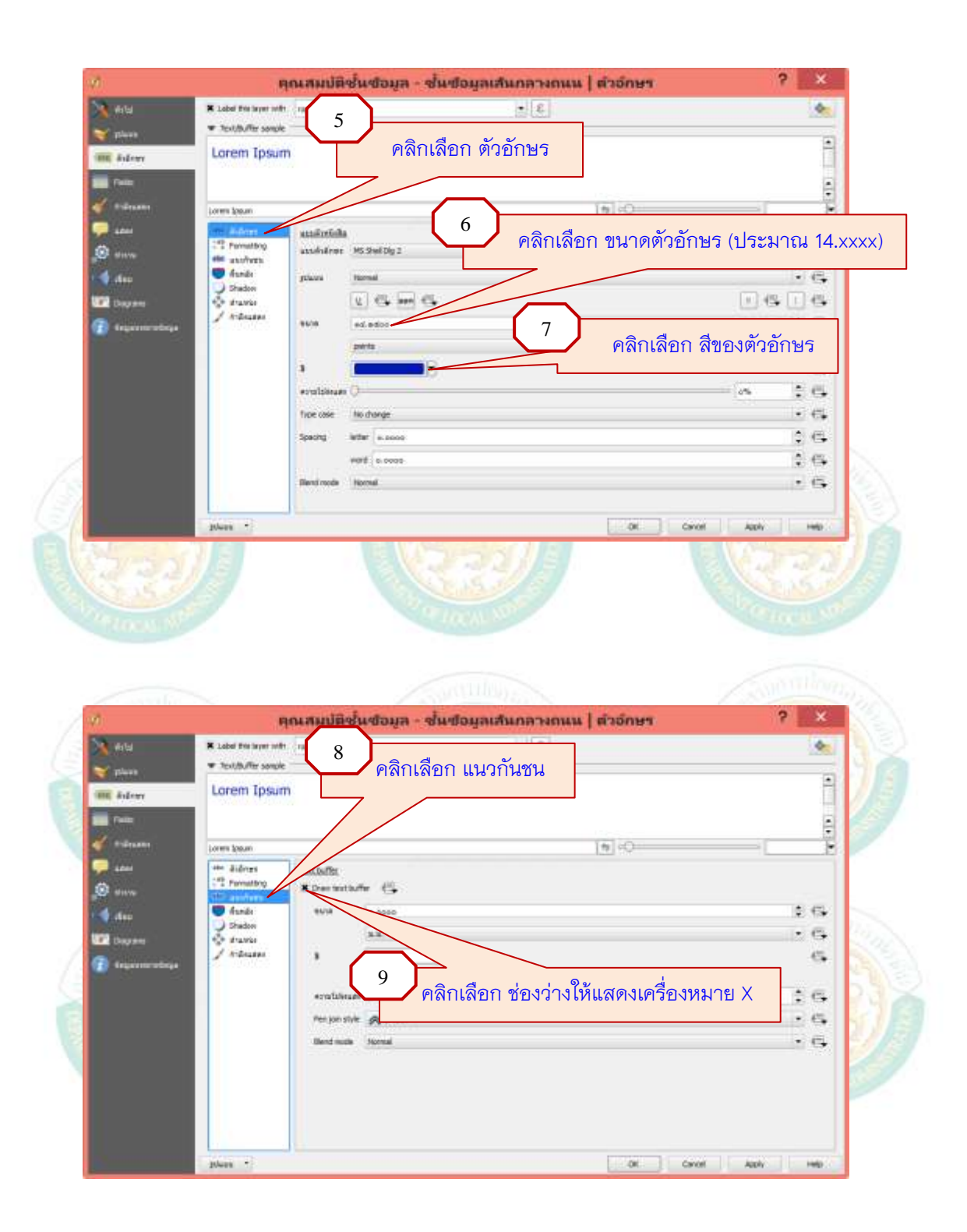

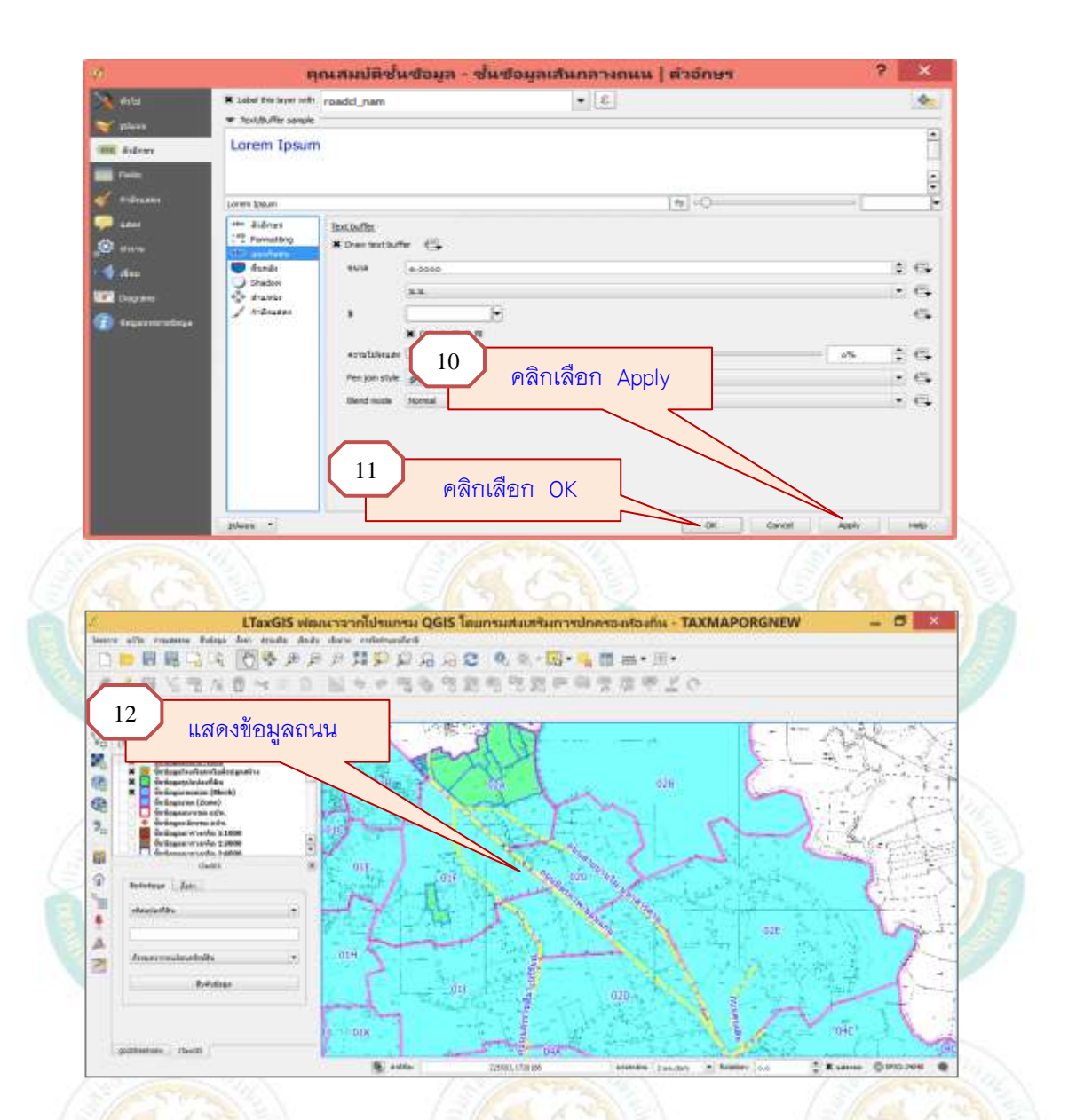

<u>สอบถามข้อมูลเพิ่มเติมได้ที่</u>

| ที่ | ชื่อ – สกุล             | E-mail                   | โทรศัพท์    |
|-----|-------------------------|--------------------------|-------------|
| 1   | น.ส.จิรวัลย์ สนั่นเมือง | Oeaw20@gmail.com         | 089-0513903 |
| 2   | นายไพบูลย์ ระวัง        | paiboon_54@hotmail.co.th | 061-4452464 |
| 3   | นายสมชาย ศรีเรือง       | somchaisr@dla.go.th      | 086-9060579 |
| 4   | นางเยาวลักษณ์ ชมถนอม    | yaowalak_chom@dla.go.th  | 089-9124062 |
| 5   | นายถวัลย์ชัย ถึงถิ่น    | thawanchai@gmail.com     | 081-8440573 |

.....